# WDR-3124A User's Manual

First Edition, May 2015

www.moxa.com/product

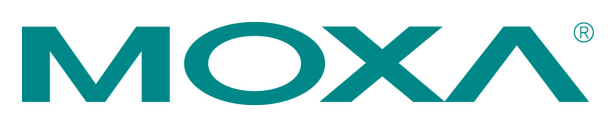

© 2015 Moxa Inc. All rights reserved.

# WDR-3124A User's Manual

The software described in this manual is furnished under a license agreement and may be used only in accordance with the terms of that agreement.

### **Copyright Notice**

Copyright © 2015 Moxa Inc. Reproduction without permission is prohibited.

### Trademarks

The MOXA logo is a registered trademark of Moxa Inc. All other trademarks or registered marks in this manual belong to their respective manufacturers.

### Disclaimer

Information in this document is subject to change without notice and does not represent a commitment on the part of Moxa.

Moxa provides this document as is, without warranty of any kind, either expressed or implied, including, but not limited to, its particular purpose. Moxa reserves the right to make improvements and/or changes to this manual, or to the products and/or the programs described in this manual, at any time.

Information provided in this manual is intended to be accurate and reliable. However, Moxa assumes no responsibility for its use, or for any infringements on the rights of third parties that may result from its use.

This product might include unintentional technical or typographical errors. Changes are periodically made to the information herein to correct such errors, and these changes are incorporated into new editions of the publication.

### **Technical Support Contact Information**

#### www.moxa.com/support

#### Moxa Americas

Toll-free:1-888-669-2872Tel:+1-714-528-6777Fax:+1-714-528-6778

#### <u>Moxa Europe</u>

Tel: +49-89-3 70 03 99-0 Fax: +49-89-3 70 03 99-99

# Toll-free: 800-820-5036 Tel: +86-21-5258-9955 Fax: +86-21-5258-5505 Moxa Asia-Pacific Tel: +886-2-8919-1230

Moxa China (Shanghai office)

| Tel: | +886-2-8919-1230 |
|------|------------------|
| Fax: | +886-2-8919-1231 |

### **Table of Contents**

| 1. | Introduction                                                  | 1-1           |
|----|---------------------------------------------------------------|---------------|
|    | Overview                                                      | 1-2           |
|    | Package Checklist                                             | 1-2           |
|    | Product Features                                              | 1-2           |
|    | Product Specifications                                        | 1-3           |
|    | Appearance.                                                   | 1-/           |
|    | Device Dimensions                                             | 1-8           |
|    | Wiring Douiloments                                            | 1_Q           |
|    | Installing a SIM Card                                         | 1_0           |
|    | Device Mounting                                               | 1-9           |
|    | DIN-Bail Mounting                                             | 1-9           |
|    | Wall Mounting (optional)                                      | 1-10          |
|    | Grounding the WDR-3124A                                       | 1-11          |
|    | Wiring the Redundant Power Inputs                             | 1-12          |
|    | Wiring the Relay Contact                                      | 1-12          |
|    | Wiring the Digital Inputs                                     | 1-12          |
|    | Communication Connections                                     | 1-13          |
|    | 10/100BaseI(X) Ethernet Port Connection                       | 1-13          |
|    | IUUUBase Ethernet Port Connection                             | 1-13          |
|    | Serial Connection                                             | 1-13          |
|    | Reener                                                        | 1-15          |
|    | Reset Button                                                  | 1-15          |
| ~  |                                                               |               |
| Ζ. | Chatia and Dumantia ID Addresses                              | <b>2-1</b>    |
|    | Static and Dynamic IP Addresses                               | 2-2           |
|    | Configuration Ontions                                         | 2-2<br>7-7    |
|    | Wireless Search Utility                                       | 2-2           |
|    | Web Console                                                   | 2-2           |
|    | Telnet Console                                                | 2-2           |
|    | SSH Console                                                   | 2-3           |
|    | Serial Console                                                | 2-3           |
| 3. | Web Console Configuration                                     | 3-1           |
|    | Accessing the Web Console                                     | 3-2           |
|    | Overview                                                      | 3-3           |
|    | SIM Status                                                    | 3-4           |
|    | Basic Settings                                                | 3-4           |
|    | System Info Settings                                          | 3-4           |
|    | Network Settings                                              | 3-5           |
|    | Collular Sottings                                             | ס-נ<br>ד כ    |
|    | Cellular WAN Settings                                         | ·             |
|    | Guarant ink                                                   | 3-8           |
|    | GPS Settings                                                  | 3-10          |
|    | OnCell Central Manager Settings                               | 3-11          |
|    | Wireless Settings                                             | 3-12          |
|    | Operation Mode                                                | 3-13          |
|    | Basic Wireless Settings                                       | 3-13          |
|    | WLAN Security Settings                                        | 3-15          |
|    | Advanced Wireless Settings                                    | 3-22          |
|    | WLAN Certification Settings (for EAP-ILS in Client mode only) | 3-23          |
|    | Auvanceu Sellings                                             | 3-24          |
|    | DHCP Server (AP mode)                                         | 3-25          |
|    | DDNS                                                          |               |
|    | Packet Filters                                                | 3-27          |
|    | SNMP Agent                                                    | 3-30          |
|    | Port Forwarding                                               | 3-31          |
|    | Virtual Private Network                                       | 3-32          |
|    | VPN System log                                                | 3-40          |
|    | Auto Warning Settings                                         | 3-40          |
|    | System Log                                                    | 3-41          |
|    | 5y51UY<br>F-mail                                              | 41-≿<br>ר⊿ כ  |
|    | L-mail<br>Relay Event Types                                   | 2-4-2<br>۲-42 |
|    | Trap                                                          | 3-44          |
|    | SMS                                                           | 3-45          |
|    |                                                               |               |

|    | Status                                                 | . 3-46 |
|----|--------------------------------------------------------|--------|
|    | Wireless Status                                        | . 3-46 |
|    | DNS Information                                        | . 3-46 |
|    | SIM Status                                             | . 3-46 |
|    | GPS Status                                             | . 3-47 |
|    | Network Status                                         | . 3-47 |
|    | Associated Client List (for AP mode only)              | . 3-48 |
|    | DHCP Client List (for AP mode only).                   | . 3-48 |
|    | System Log                                             | . 3-49 |
|    | Rélay Status                                           | . 3-49 |
|    | DI and Power Status                                    | . 3-49 |
|    | VPN Log                                                | . 3-50 |
|    | Maintenance                                            | . 3-50 |
|    | Console Settings                                       | . 3-50 |
|    | Ping                                                   | . 3-51 |
|    | Firmware Upgrade                                       | . 3-51 |
|    | Configuration Import Export                            | . 3-52 |
|    | Load Factory Default                                   | . 3-53 |
|    | Password.                                              | . 3-53 |
|    | Misc. Settings                                         | . 3-53 |
|    | Remote SMS Control                                     | . 3-54 |
|    | Save Configuration                                     | . 3-55 |
|    | Restart                                                | . 3-56 |
|    | Logout                                                 | . 3-56 |
| л  | Software Installation and Configuration                | 4-1    |
| 4. |                                                        |        |
|    | Overview                                               | 4-2    |
|    | wireless Search Utility.                               | 4-2    |
|    | Installing the Wireless Search Utility                 | 4-2    |
|    |                                                        | 4-4    |
| Α. | References                                             | A-1    |
|    | Beacon                                                 | A-2    |
|    | DTIM                                                   | A-2    |
|    | Fragment                                               | A-2    |
|    | RTS Threshold                                          | A-2    |
| в. | Supporting Information                                 | B-1    |
|    | Firmware Recovery                                      | B-2    |
|    | DoC (Declaration of Conformity)                        | B-2    |
|    | Ederal Communication Commission Interference Statement | B-7    |
|    | R&TTF Compliance Statement                             |        |
| -  |                                                        |        |
| C. | Dynamic Domain Name Server                             | C-1    |
|    | Overview                                               | C-1    |

The Moxa WDR-3124A industrial wireless device router is an ideal solution for hard-to-wire applications that use mobile equipment connected over a wireless or cellular network. The WDR-3124A combines both IEEE 802.11n and cellular technologies to offer greater flexibility in implementing wireless networks. The WDR-3124A is designed to operate at temperatures ranging from 0 to 55°C for standard models and -30 to 70°C for wide temperature models, and is rugged enough for any harsh industrial environment.

The following topics are covered in this chapter:

#### Overview

- Package Checklist
- Product Features
- Product Specifications
- Appearance
- Device Dimensions
- **Connecting the Hardware** 
  - Wiring Requirements
- Installing a SIM Card

#### Device Mounting

- DIN-Rail Mounting
- > Wall Mounting (optional)
- Grounding the WDR-3124A
- > Wiring the Redundant Power Inputs
- Wiring the Relay Contact
- > Wiring the Digital Inputs

#### Communication Connections

- > 10/100BaseT(X) Ethernet Port Connection
- > 1000BaseT Ethernet Port Connection
- Serial Connection

#### LED Indicators

- > Beeper
- Reset Button

# **Overview**

The WDR-3124A industrial wireless device router supports both IEEE 802.11n and 3G cellular technologies to meet the growing demand for flexible wireless solutions. The WDR-3124A is compliant with industrial standards and approvals, covering operating temperature, power input voltage, surge, ESD and vibration. The two redundant DC power inputs increase the reliability of the power supply and the dual-SIM support enables redundant connections. In addition to establishing cellular connections, the WDR-3124A can be configured to operate on either the 2.4 or 5 GHz bands and is backwards-compatible with existing 802.11a/b/g/n deployments to future-proof your wireless investment.

# **Package Checklist**

The WDR-3124A is shipped with the following items. If any of these items is missing or damaged, please contact your customer service representative for assistance.

- WDR-3124A
- 1 GPS connector terminator
- 2 dual-band omni-directional antennas, 2 dBi, RP-SMA (male)
- 1 2G/3G omni-directional antennas, 2 dBi, SMA (male)
- 5 plastic RJ45 protective caps for serial console and Ethernet ports
- Quick installation guide (printed)
- Warranty card

**NOTE** The above items come with the standard WDR-3124A model, but the package contents may vary for customized versions.

# **Product Features**

All WDR-3124A models include the following features:

- GSM/GPRS/EDGE/UMTS/HSPA cellular standards
- Five-band UMTS/HSPA 850/800/900/1900/2100 MHz
- Quad-band GSM/GPRS/EDGE 850/900/1800/1900 MHz
- IEEE802.11a/b/g/n compliant
- Advanced wireless security
  - IEEE 802.11i support
  - SSID broadcast enable/disable
  - > 64-bit and 128-bit WEP encryption
  - WPA/WPA2-Personal and Enterprise (IEEE 802.1X/RADIUS and AES) 64-bit and 128-bit WEP/WPA/WPA2
- DIN-rail or wall mounting (option)
- GuaranLink support for a reliable cellular connectivity
- OnCell Central Manager support for private IP communication and centralized management
- RJ-45 console management
- ABC-01 for configuration import/export
- IP30 protected high-strength metal housing

# **Product Specifications**

#### **Cellular Interface**

Standards: GSM/GPRS/EDGE/UMTS/HSPA

#### Band Options:

Five-band UMTS/HSPA 800/850/900/1900/2100 MHz

• Quad-band GSM/GPRS/EDGE 850/900/1800/1900 MHz

#### **HSPA Data Rate:**

- Downlink: Up to 14.4 Mbps
- Uplink: Up to 5.76 Mbps (Category 6, 7)

GPRS Data Rate: Downlink/Uplink: 236 kbps (Class 12)

#### Wireless Interface

#### Standards:

IEEE 802.11a/b/g/n for Wireless LAN

IEEE 802.11i for Wireless Security

#### Spread Spectrum and Modulation (typical):

- DSSS with DBPSK, DQPSK, CCK
- OFDM with BPSK, QPSK, 16QAM, 64QAM
- 802.11b: CCK @ 11/5.5 Mbps, DQPSK @ 2 Mbps, DBPSK @ 1 Mbps
- 802.11a/g: 64QAM @ 54/48 Mbps, 16QAM @ 36/24 Mbps, QPSK @ 18/12 Mbps, BPSK @ 9/6 Mbps
- 802.11n: 64QAM @ 300 Mbps to BPSK @ 6.5 Mbps (multiple rates supported)

#### **Operating Channels (central frequency):**

WDR-3124A-EU:

2.412 to 2.472 GHz (13 channels); 5.180 to 5.240 (4 channels) WDR-3124A-US: 2.412 to 2.462 GHz (11 channels) 5.180 to 5.240 (4 channels) 5.745 to 5.825 GHz (5 channels)

#### Security:

SSID broadcast enable/disable

 64-bit and 128-bit WEP encryption, WPA /WPA2-Personal and Enterprise (IEEE 802.1X/RADIUS, TKIP and AES)

#### **Transmission Rates:**

802.11b: 1, 2, 5.5, 11 Mbps 802.11a/g: 6, 9, 12, 18, 24, 36, 48, 54 Mbps 802.11n: 6.5 to 300 Mbps (multiple rates supported)

#### TX Transmit Power :

```
2.4 GHz
802.11b:
Typ. 23±1.5 dBm @ 1 Mbps
Typ. 20±1.5 dBm @ 5 Mbps
Typ. 19±1.5 dBm @ 11 Mbps
802.11g:
Typ. 20±1.5 dBm @ 6 to 24 Mbps
Typ. 19±1.5 dBm @ 36 Mbps
Typ. 19±1.5 dBm @ 48 Mbps
Typ. 17±1.5 dBm @ 54 Mbps
802.11n:
Typ. 20 dBm (± 1.5 dBm)
Typ. 16 dBm (± 1.5 dBm)
```

5 GHz 802.11a: Typ. 20±1.5 dBm @ 6 to 24 Mbps Typ. 19±1.5 dBm @ 36 Mbps Typ. 16±1.5 dBm @ 48 Mbps Typ. 15±1.5 dBm @ 54 Mbps 802.11n: MCS0, 8 @ 20MHz: Typ. 19 dBm (± 1.5 dBm) MCS0, 8 @ 40 MHz: Typ. 18 dBm (± 1.5 dBm) MCS7, 15 @ 20 MHz: Typ. 14 dBm (± 1.5 dBm) MCS7, 15 @ 40 MHz: Typ. 14 dBm (± 1.5 dBm) **RX Sensitivity:** 2.4 GHz 802.11b: -92 dBm @ 1 Mbps -90 dBm @ 2 Mbps -88 dBm @ 5.5 Mbps -84 dBm @ 11 Mbps 802.11g: -87 dBm @ 6 Mbps -86 dBm @ 9 Mbps -85 dBm @ 12 Mbps -82 dBm @ 18 Mbps -80 dBm @ 24 Mbps -76 dBm @ 36 Mbps -74 dBm @ 48 Mbps -72 dBm @ 54 Mbps 802.11n: -69 dBm @ MCS15 20MHz -71 dBm @ MCS7 20MHz 5 GHz 802.11a: -87 dBm @ 6 Mbps -86 dBm @ 9 Mbps -85 dBm @ 12 Mbps -82 dBm @ 18 Mbps -80 dBm @ 24 Mbps -76 dBm @ 36 Mbps -74 dBm @ 48 Mbps -72 dBm @ 54 Mbps 802.11n: -69 dBm @ MCS15 20MHz -68 dBm @ MCS15 40MHz -71 dBm @ MCS7 20MHz -70 dBm @ MCS7 40MHz

#### LAN Interface

#### Standards:

IEEE 802.3 for 10BaseT IEEE 802.3u for 100BaseTX IEEE 802.3ab for 1000BaseT **Speed:** 10/100/1000 Mbps, Auto MDI/MDIX

#### Interface

Cellular Antenna Connector: 1 SMA (female) for WCDMA

Wireless Antenna Connectors: 2 RP-SMA (female)

**GNSS:** 1 SMA (female), GPS (1575.42 MHz), GLONASS (1602 MHz)

**Ethernet:** 4, 10/100/1000Mbps auto negotiation speed, F/H duplex mode and auto MDI/MDI-X connection (RJ45-type)

Serial Console Port: 1, RS-232 (RJ45)

Alarm Contact: 1 relay output with current carrying capacity of 1 A @ 24 VDC

#### **Digital Inputs:**

2 electrically isolated inputs

+13 to +30 V for state "1"

+3 to -30 V for state "0"

Power Input: Dual input, 12-48VDC

**LED Indicators:** PWR1, PWR2, STATUS, FAULT, CELLULAR SIGNAL, WIFI SIGNAL, WLAN, SIM1, SIM2, 2G, 3G, GPS

Ground Screw: M5

Reset Button: Power Reset/Factory Default Reset

#### Software

**Network Protocols:** ICMP, TCP/IP, UDP, DHCP, Telnet, DNS, SNMP, HTTP, HTTPS, SMTP, SNTP, ARP **Routing/Firewall:** NAT, Port Forwarding, IP/MAC/Port Filtering

#### VPN:

Max. Tunnel Number: 5 (Responder/Initiator)
IPSec (DES, 3DES, AES, MD5, SHA-1, DH2, DH5), PSK/X.509/RSA
GPS: NMEA
Others: DDNS

#### Management Software (Moxa Proprietary)

**GuaranLink:** 4-tier heart-beat for reliable and persistent cellular connectivity **OnCell Central Management:** Large scale centralized device management over private cellular IPs **Search Utility:** Simple device configuration and management

#### **SIM Interface**

Number of SIMs: 2 SIM Control: 3 V

#### **Physical Characteristics**

Housing: Aluminum, providing IP30 protection
Weight: 1280 g
Installation: DIN-rail (default) or wall-mount (optional)
Dimensions: 67 x 90.5 x 124 mm (2.6 x 3.52 x 4.83 inch)

#### **Environmental Limits**

#### **Operating Temperature:**

Standard Models: 0 to 55°C (0 to 131°F) Wide Temp. Models:-30 to 70°C (-22 to 158°F) Storage Temperature: -40 to 85°C (-40 to 185°F) Ambient Relative Humidity: 5 to 95% (30°C, non-condensing)

#### **Power Requirements**

Input Voltage: 12 to 48 VDC, redundant dual inputs Connector: 4-pin removable terminal block Power Consumption: 9.6W (12V/0.7A to 48V/0.2A) Reverse Polarity Protection: Present

#### **Standards and Certifications**

Details: See www.moxa.com/warranty

Safety: EN 60950-1, UL 60950-1 EMC: FCC Part 15 Subpart B EN 61000-6-2/-4 Radio: EN 301 489-1, EN 301 489-7, EN 301 511, EN 301 908, EN 300 328, EN 301 893 Reliability MTBF (mean time between failures): 382,851 hours Warranty Warranty Period: 5 years

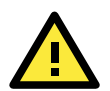

#### ATTENTION

- The WDR-3124A is NOT a portable mobile device and should be located at least 20 cm away from the human body.
- The WDR-3124A is NOT designed for the general public. A well-trained technician should be enlisted to ensure safe deployment of WDR-3124A units, and to establish a wireless network.

# Appearance

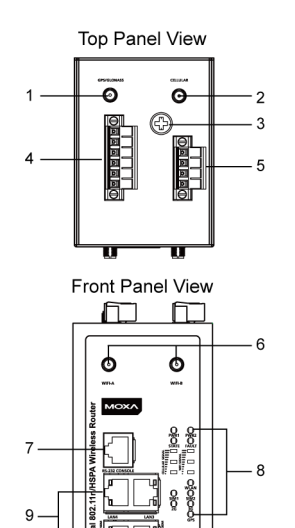

Rear Panel View o Ð 0 0 - 10

- 1. GPS antenna connector (female SMA)
- 2. Cellular antenna connector (female SMA)
- 3. Grounding screw (M5)
- 4. Terminal block (two digital input and one digital relay)
- Terminal block (PWR1 and PWR2) 5.
- WIFI antenna ports (female RP-SMA) 6.
- 7. RS-232 serial console (RJ45)
- LED display 8.
- 9. 10/100/1000 BaseT(X) Ethernet ports (RJ45)
- 10. DIN-rail mounting kit
- Reset button 11.
- 12. Dual SIM SIM2
- 13. Dual SIM SIM1

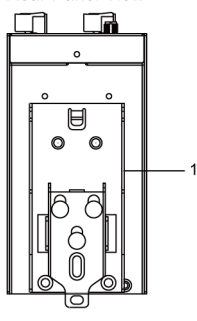

Bottom Panel View

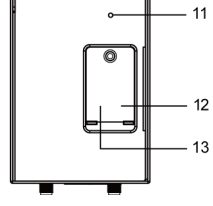

# **Device Dimensions**

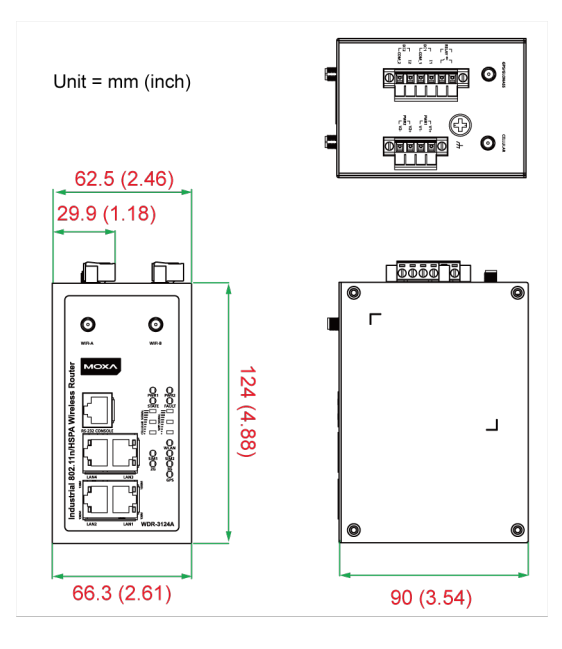

# **Connecting the Hardware**

This section describes how to install SIM cards in the WDR-3124A, mount the WDR-3124A on a DIN-rail or a wall, and connect the WDR-3124A to a computer for the first time.

# **Wiring Requirements**

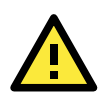

### ATTENTION

#### Safety First!

Be sure to disconnect the power cord before installing and/or wiring your device. The WDR-3124A should be secured at one location.

#### Wiring Caution!

Calculate the maximum possible current in each power wire and common wire. Observe all electrical codes dictating the maximum current allowable for each wire size. If the current goes above the maximum ratings, the wiring could overheat, causing serious damage to your equipment.

#### Temperature Caution!

Be careful when handling the device. When plugged in, the device internal components generate heat, and consequently the casing may feel hot to the touch.

You should also take note of the following guidelines:

• Use separate paths to route wiring for power and devices. If power wiring and device wiring paths must cross, make sure that the wires are perpendicular at the intersection point.

**Note:** Do not run signal or communication wiring and power wiring in the same wire conduit. To avoid interference, wires with different signal characteristics should be routed separately.

- Use the type of signal transmitted through a wire to determine which wires should be kept separate. The rule of thumb is that wiring that shares similar electrical characteristics can be bundled together.
- Keep input wiring and output wiring separate.
- Where necessary, it is advisable to label the wiring to all devices in the system.

# Installing a SIM Card

You can install up to two SIM cards in the WDR-3124A.

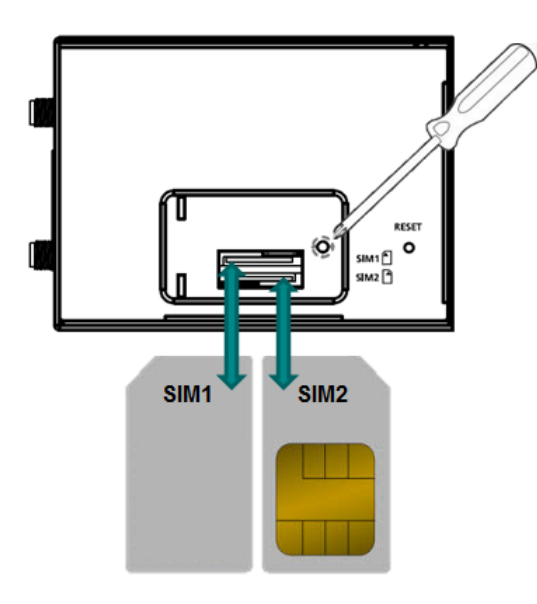

To install a SIM card, complete the following steps:

- 1. Turn off the WDR-3124A.
- 2. Remove the screw to remove the SIM card slot cover.
- 3. Install a SIM card into a SIM card slot. Do the following:
  - a. For SIM 1, orient the gold contacts facing down and the cut-off edge to the left.
  - b. For SIM 2, orient the gold contacts facing up and the cut-off edge to the right.
- 4. Install the screw to secure the SIM card slot cover.

To remove a SIM card, complete the following steps:

- 1. Remove the screw to open the SIM card slot cover.
- 2. Push down the SIM card tray to unlock it.
- 3. Rotate the SIM card tray to expose the SIM card slot.
- 4. Remove the SIM card from the SIM card tray.

# **Device Mounting**

There are two ways to mount the WDR-3124A: DIN-rail mounting and wall mounting.

### **DIN-Rail Mounting**

The DIN-rail kit is attached to the back panel of the WDR-3124A. Mount the WDR-3124A on corrosion-free mounting rails that meet the EN 60715 standard.

The following figure shows the DIN-rail kit dimensions (unit = mm (inch)).

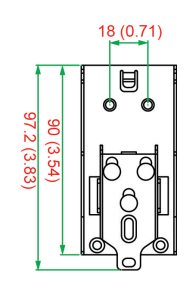

### Installation

- 1. Insert the upper lip of the DIN rail into the DIN-rail mounting kit.
- 2. Press the WDR-3124A towards the DIN rail until it snaps into place.

#### Removal

- 1. Pull down the latch on the mounting kit using a screwdriver.
- 2. Slightly pull the WDR-3124A forward.
- 3. Lift up to remove the WDR-3124A from the DIN rail.

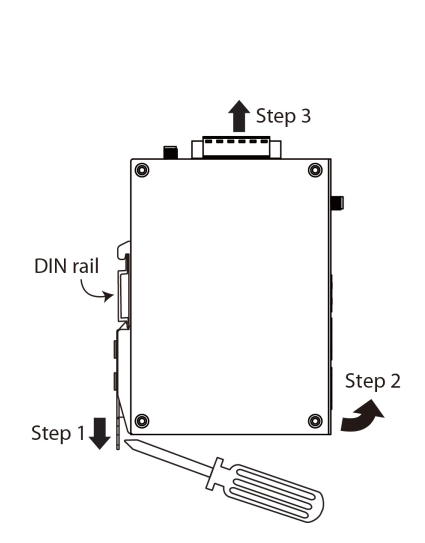

# Wall Mounting (optional)

For some applications, it may be more convenient to mount the WDR-3124A to a wall.

The following figure shows the DIN-rail kit dimensions (unit = mm (inch)).

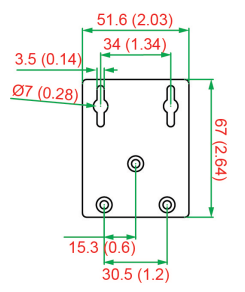

1. Remove the aluminum DIN-rail attachment plate from the WDR-3124A, and then attach the wall mount plates with M3 screws, as shown in the adjacent diagram.

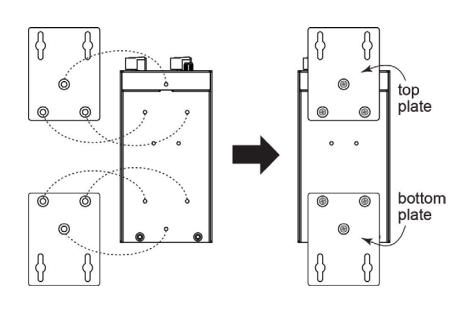

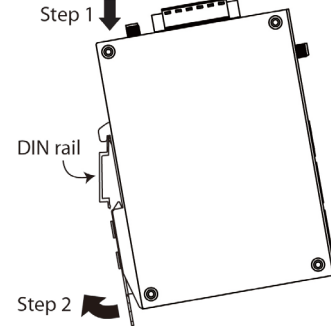

6.0 mm

3.5 mm

2. Mounting the WDR-3124A to a wall requires 4 screws. Use the WDR-3124A device, with wall mount plates attached as a guide, to mark the correct locations of the 4 screws. The heads of the screws should be less than 6.0 mm in diameter, and the shafts should be less than 3.5 mm in diameter, as shown in the figure at the right.

**NOTE** Test the screw head and shank size by inserting the screw into one of the keyhole shaped apertures of the Wall Mounting Plates before it is screwed into the wall.

 Once the screws are fixed into the wall, insert the four screw heads through the large opening of the keyhole-shaped apertures, and then slide the WDR-3124A downwards, as indicated in the accompanying diagram. Tighten the four screws for added stability.

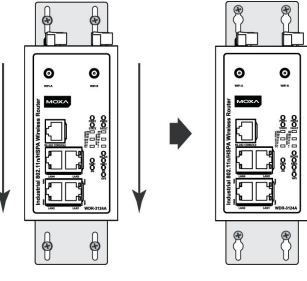

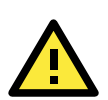

#### WARNING

- This equipment is intended to be used in a Restricted Access Location, such as a dedicated computer room. Access can only be gained by SERVICE PERSONS or by USERS who have been instructed about the fact that the metal chassis of the equipment is extremely hot and may cause burns.
- Service persons or users should pay special attention and take special precautions before handling the equipment.
- Access should be controlled with lock and key, or a security identity system controlled by the authority
  responsible for the location. Only authorized, well-trained professionals should be allowed to access the
  restricted access location.
- External metal parts are hot!! Pay special attention or use special protection before handling.

# Grounding the WDR-3124A

Grounding and wire routing help limit the effects of noise due to electromagnetic interference (EMI). Run the ground connection from the ground screw to the grounding surface prior to connecting devices.

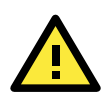

#### ATTENTION

This product is intended to be mounted to a well-grounded mounting surface, such as a metal panel.

### Wiring the Redundant Power Inputs

The top two pairs of contacts of the 10-contact terminal block connector on the WDR-3124A's top panel are used for the WDR-3124A's two DC inputs. Top and front views of the terminal block connector are shown here.

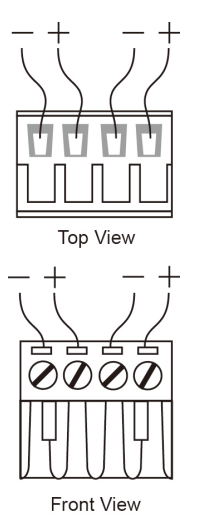

- 1. Insert the negative/positive DC wires into the V-/V+ terminals.
- 2. To keep the DC wires from pulling loose, use a small flat-blade screwdriver to tighten the wire-clamp screws on the front of the terminal block connector.
- 3. Insert the plastic terminal block connector prongs into the terminal block receptor, which is located on the WDR-3124A's top panel.

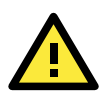

#### ATTENTION

Before connecting the WDR-3124A to the DC power inputs, make sure that the DC power source voltage is stable.

# Wiring the Relay Contact

The WDR-3124A has one relay output, which consists of the two contacts of the terminal block on the WDR-3124A's top panel. Refer to the Specification section for detailed electrical requirement. The relay contacts are used to indicate user-configured events. The two wires attached to the relay contacts form an open circuit when a user-configured event is triggered. If a user-configured event does not occur, the relay circuit will be closed.

# Wiring the Digital Inputs

The WDR-3124A has two sets of digital inputs—DI1 and DI2. Each DI comprises two contacts of the 6-pin terminal block connector on the WDR-3124A's top panel. Refer to the Specification section for detailed information on isolated digital input definition.

# **Communication Connections**

This section shows the pin assignments for the Ethernet and serial ports.

# 10/100BaseT(X) Ethernet Port Connection

The following shows the pinouts for both MDI (NIC-type) ports and MDI-X (HUB/Switch-type) ports.

| MDI Port Pinouts |        | MDI-X Port Pinouts |        | 8-pin RJ45 |
|------------------|--------|--------------------|--------|------------|
| Pin              | Signal | Pin                | Signal |            |
| 1                | Tx+    | 1                  | Rx+    |            |
| 2                | Tx-    | 2                  | Rx-    |            |
| 3                | Rx+    | 3                  | Tx+    |            |
| 6                | Rx-    | 6                  | Tx-    |            |

# **1000BaseT Ethernet Port Connection**

1000BaseT data is transmitted on differential TRD+/- signal pairs over copper wires.

#### MDI/MDI-X Port Pinouts

| Pin | Signal  |  |
|-----|---------|--|
| 1   | TRD(0)+ |  |
| 2   | TRD(0)- |  |
| 3   | TRD(1)+ |  |
| 4   | TRD(2)+ |  |
| 5   | TRD(2)- |  |
| 6   | TRD(1)- |  |
| 7   | TRD(3)+ |  |
| 8   | TRD(3)- |  |

# **Serial Connection**

The WDR-3124A has one RS-232 (8-pin RJ45) console port located on the front panel. Use either an RJ45-to-DB9 or RJ45-to-DB25 cable to connect the WDR-3124A's console port to your PC's COM port. You may then use a console terminal program to access the WDR-3124A for console configuration.

Console Pinouts for 10-pin or 8-pin RJ45

| 10-Pin | Description | 8-Pin |
|--------|-------------|-------|
| 1      | -           |       |
| 2      | DSR         | 1     |
| 3      | RTS         | 2     |
| 4      | GND         | 3     |
| 5      | TxD         | 4     |
| 6      | RxD         | 5     |
| 7      | DCD         | 6     |
| 8      | CTS         | 7     |
| 9      | DTR         | 8     |
| 10     | -           |       |

**NOTE** The pin numbers for both 8-pin and 10-pin RJ45 connectors (and ports) are typically not labeled on the connector (or port). Refer to the Pinout diagram above to see how RJ45 pins are numbered.

# **LED Indicators**

| The following | table | describes t | the LEDs | on the fron | t panel | of the | WDR-3124A. |
|---------------|-------|-------------|----------|-------------|---------|--------|------------|
| The following | tubic | ucscribes i |          | on the non  | t punci | or the | WDR JIZHA. |

| LED      | Color | State           | Description                                                                 |
|----------|-------|-----------------|-----------------------------------------------------------------------------|
|          |       | Fro             | nt Panel LET Indicators (System)                                            |
| PWR1     | Green | On              | Power is being supplied from power input 1.                                 |
|          |       | Off             | Power is <b>not</b> being supplied from power input 1.                      |
| PWR2     | Green | On              | Power is being supplied from power input 2.                                 |
|          |       | Off             | Power is <b>not</b> being supplied from power input 2.                      |
| STATE    | Green | On              | System startup is complete and the system is operating.                     |
|          |       | Blinking        | Device has been located by the Wireless Search Utility.                     |
|          |       | Off             | Power is off, or the system is booting up.                                  |
| FAULT    | Red   | On              | System configuration error or a relay event has occurred.                   |
|          |       | Blinking (fast) | IP address conflict (blinking interval: 0.5 sec).                           |
|          |       | Blinking (slow) | Cannot get an IP address from the DHCP server                               |
|          |       |                 | (blinking interval: 1 sec)                                                  |
|          |       | Off             | Power is off, or there is no error condition.                               |
| CELLULAR | Green | On              | Number of LEDs to indicate cellular signal level when connected to a        |
| SIGNAL   |       |                 | cellular network with an IP address.                                        |
| (3 LEDs) |       |                 | Signal LED 1: 0 < RSSI $\leq$ 12                                            |
|          |       |                 | Signal LED 2: $12 < RSSI \le 20$                                            |
|          |       |                 | Signal LED 3: 20 < RSSI $\leq$ 31                                           |
| WIFI     | Green | On/Off          | WiFi signal level (Client-Router mode only)                                 |
| SIGNAL   |       |                 | Signal LED 1: 0 < SNR $\leq$ 23                                             |
| (3 LEDs) |       |                 | Signal LED 2: 23 < SNR $\leq$ 47                                            |
|          |       |                 | Signal LED 3: 47 < SNR                                                      |
| SIM1     | Amber | On/Off          | SIM 1 is active or inactive.                                                |
|          |       | Blinking        | SIM 1 is not inserted or PIN code is incorrect.                             |
| SIM2     | Amber | On/Off          | SIM 2 is active or inactive.                                                |
|          |       | Blinking        | SIM 2 is not inserted or PIN code is incorrect.                             |
| 2G       | Amber | On              | Registered to a base station with cellular connection in GPRS or EDGE mode. |
| 3G       | Amber | On              | Registered to a base station with cellular connection in UMTS or HSPA       |
|          |       |                 | mode.                                                                       |
| GPS      | Green | On              | GPS has been located.                                                       |
|          |       | Blinking        | Locating GPS or fewer than four satellites have been located.               |
|          |       | Off             | GPS has not been located.                                                   |
|          |       | LAN P           | ort LED Indicators (Port Interface)                                         |
| 1000M    | Green | On              | 1000Mbps link is active.                                                    |
|          |       | Blinking        | Data is being transmitted at 1000Mbps.                                      |
|          |       | Off             | 1000Mbps link is inactive.                                                  |
| 10/100M  | Amber | On              | 10/100Mbps link is active.                                                  |
|          |       | Blinking        | Data is being transmitted at 10/100Mbps.                                    |
|          |       | Off             | 10/100Mbps link is inactive.                                                |

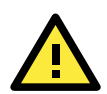

#### ATTENTION

When the system fails to boot, the LEDs for **STATE** (Green), **FAULT**, and **WLAN** will all light up simultaneously and blink at one-second intervals. This may be due to improper operation or uncontrollable issues, such as an unexpected shutdown while updating the firmware. To recover the firmware, refer to the "Firmware Recovery" section in *Appendix B*.

If the **SIM** LED is blinking after the WDR-3124A is powered on for several minutes, check the following:

- PIN code
- SIM installation

If the **2G**, **3G**, and **Cellular Signal** LEDs are off after the WDR-3124A is powered on for several minutes, check the following:

- APN information
- Username and password
- Antenna connection
- Cellular network coverage is available at the current location

#### Beeper

The beeper emits two short beeps when the system is ready.

### **Reset Button**

You can reboot the WDR-3124A or reset it to factory default settings by pressing the **RESET** button with a pointed object (such as an unfolded paper clip).

- System reboot: Hold the RESET button down for less than five seconds and then release.
- **Reset to factory default:** Hold the RESET button down for more than five seconds or until the **STATE** LED starts blinking green. Release the button to reset the WDR-3124A (default IP: 192.168.127.253).

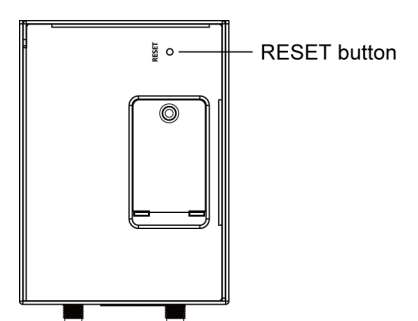

2

# **Getting Started**

When setting up the WDR-3124A for the first time, the first thing you should do is configure its IP address. This chapter describes how to configure the IP address and describes the various configuration options.

The following topics are covered in this chapter:

- Static and Dynamic IP Addresses
- Factory Default IP Address
- Configuration Options
  - Wireless Search Utility
  - Web Console
  - Telnet Console
  - ➤ SSH Console
  - Serial Console

# **Static and Dynamic IP Addresses**

Determine whether your WDR-3124A needs to use a static IP address or dynamic IP address (either DHCP or BOOTP application) on the network.

- If your WDR-3124A is used in a static IP environment, you must assign a specific IP address using one of the tools described in this chapter.
- If your WDR-3124A is used in a dynamic IP environment, the IP address will be assigned automatically from over the network. In this case, set the IP configuration mode to DHCP or BOOTP.

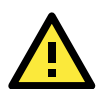

#### **ATTENTION**

Consult your network administrator on how to reserve a fixed IP address for your WDR-3124A in the MAC-IP mapping table when using a DHCP server or BOOTP server. For most applications, you should assign a fixed IP address for your WDR-3124A.

# **Factory Default IP Address**

The default IP address of the WDR-3124A is 192.168.127.254.

Note that IP addresses that begin with "192.168" are referred to as private IP addresses. Devices configured with a private IP address are not directly accessible from a public network. For example, you cannot ping a device with a private IP address from an outside Internet connection.

# **Configuration Options**

This section describes the various options you can use to configure the WDR-3124A.

### Wireless Search Utility

You may configure your WDR-3124A with the bundled Wireless Search Utility on Windows. Please refer to Appendix B, Software Installation/Configuration, for details on how to install and use Wireless Search Utility.

### Web Console

The web console is the most user-friendly method available to configure the WDR-3124A. With a web browser, you can access the web console. For more information on access and using the web console, refer to the *Web Console Configuration* chapter.

### **Telnet Console**

Depending on how your computer and network are configured, you may find it convenient to use Telnet to configure the IP address of the WDR-3124A.

 On the computer, open a command window from the start menu and enter the following command: telnet [IP address]

where [IP address] is the IP address of the WDR-3124A.

2. When prompted, enter 1 for the ansi/vt100 the console terminal type; then, press [Enter].

### SSH Console

When using SSH client (e.g., PuTTY), run the client program (e.g., putty.exe) and then input the WDR-3124A's IP address, specifying 22 for the SSH connection port.

| 🞇 PuTTY Configur | ation                                   | ? ×        |
|------------------|-----------------------------------------|------------|
| Category:        |                                         |            |
| 📃 🖃 Session      | Basic options for your PuTTY session    |            |
| Logging          | Specify your connection by host name or | IP address |
| 🖶 Terminal       | Host Name (or IP address)               | Port       |
| - Keyboard       | 192.168.127.254                         | 22         |
| Eell<br>Features | Protocol:<br>◯ Raw ◯ Telnet ◯ Rlogin    | SSH        |

# **Serial Console**

You can access the WDR-3114A through the serial console for configuration. The configuration options and instructions are the same as if you were using the Telnet console.

The following instructions and screenshots show how to access the serial console on the WDR-3124A using PComm Terminal Emulator, which is available free of charge as part of the PComm Lite suite. You may use a different terminal emulator utility, although your actual screens and procedures may vary slightly from the following instructions.

- 1. Turn off the WDR-3124A.
- 2. Use an RJ45-to-DB9 serial cable to connect the WDR-3124A's serial console port to your computer's RS-232 serial port; then, turn on the WDR-3124A.
- 3. On the computer, start PComm Terminal Emulator.
- 4. Click the **Open** icon (or click **Port Manager > Open**).

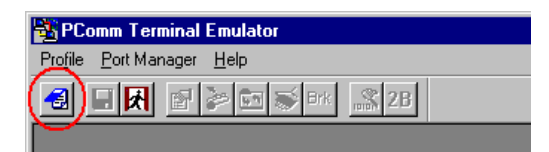

 The Property window opens. Select the Communication Parameter tab and configure the parameters as shown in the following figure (COM1 port, 115200 for Baudrate, 8 for Data Bits, None for Parity, and 1 for Stop Bits) and click OK.

| Property                | X                                                |
|-------------------------|--------------------------------------------------|
| Communication Parameter | Terminal File Transfer Capturing                 |
| COM Options             |                                                  |
| Ports :                 | COM1 -                                           |
| Baud Rate :             | 115200 🔽                                         |
| Data Bits :             | 3 •                                              |
| Parity :                | None 💌                                           |
| Stop Bits :             | 1 💌                                              |
| Flow Control            | Output State<br>DTR © ON © OFF<br>RTS © ON © OFF |
|                         | OK Cancel                                        |

- 6. Click the **Terminal** tab and select **ANSI** or **VT100** terminal type; then, click **OK**.
- The Console login screen will appear. Log into the RS-232 console with the login name (default: admin) and password (default: root, if no new password is set).

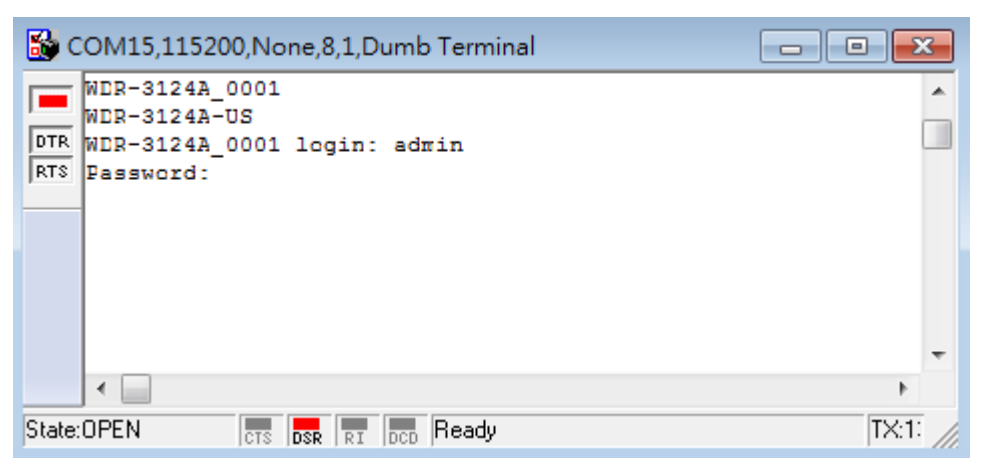

8. The WDR-3124A's device information and Main Menu will be displayed. Please follow the description on screen and select the administration option you wish to perform.

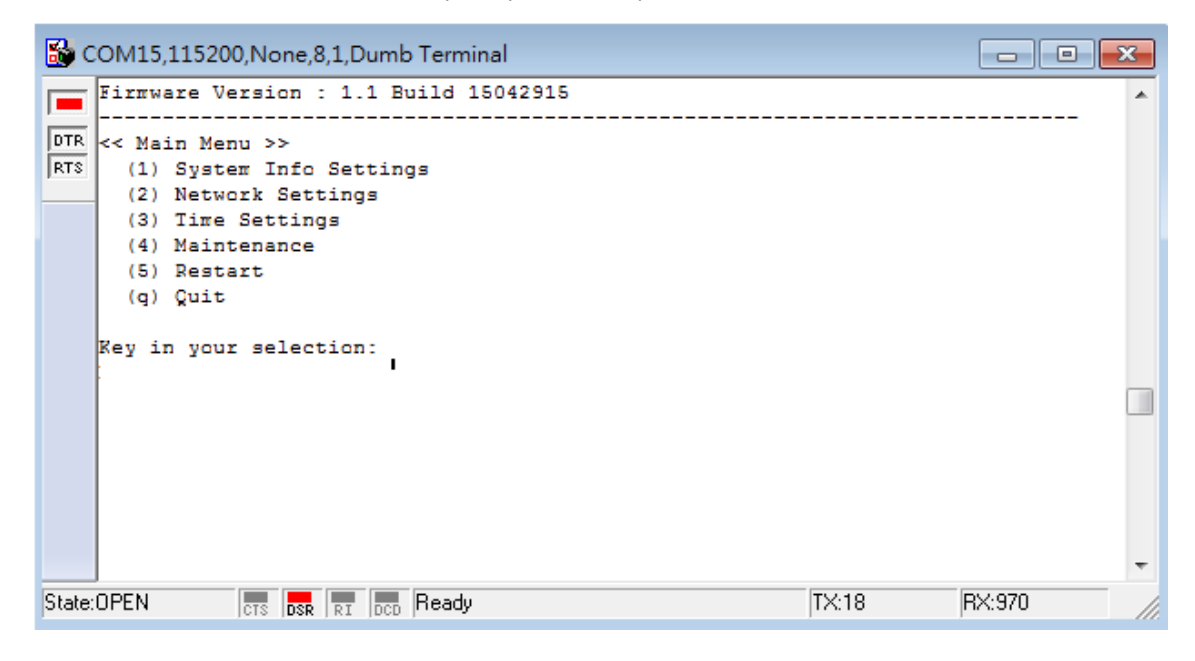

# **Web Console Configuration**

The web console is the most user-friendly method available to configure the WDR-3124A. With a standard web browser, you can easily access all settings and options. This chapter describes the configuration options and screens in the web console. The same configuration options are also available through the Telnet and serial consoles.

The following topics are covered in this chapter:

- Accessing the Web Console
- Overview
- Basic Settings
- Cellular Settings
- Wireless Settings
- Advanced Settings
- Auto Warning Settings
- Status
- Maintenance
- Save Configuration
- Restart
- Logout

# **Accessing the Web Console**

You can use a web browser to access the web console on the WDR-3124A. The web console is best viewed with Microsoft<sup>®</sup> Internet Explorer 7.0 or 8.0 with JVM (Java Virtual Machine) installed.

- 1. Use either a straight-through or crossover Ethernet cable to connect the WDR-3124A to a computer.
- Configure the IP address of the computer to be on the same subnet as the WDR-3124A.
   For example, if the WDR-3124A is using the default IP address of 192.168.127.254 with a subnet mast of 255.255.255.0, set the IP address of the computer in the 192.168.127.xxx range.

NOTE If you reset the WDR-3124A to the factory default settings, the IP address will be reset to **192.168.127.254**.

3. Open a web browser on the computer and enter the IP address of the WDR-3124A in the address field. The following figure shows an example.

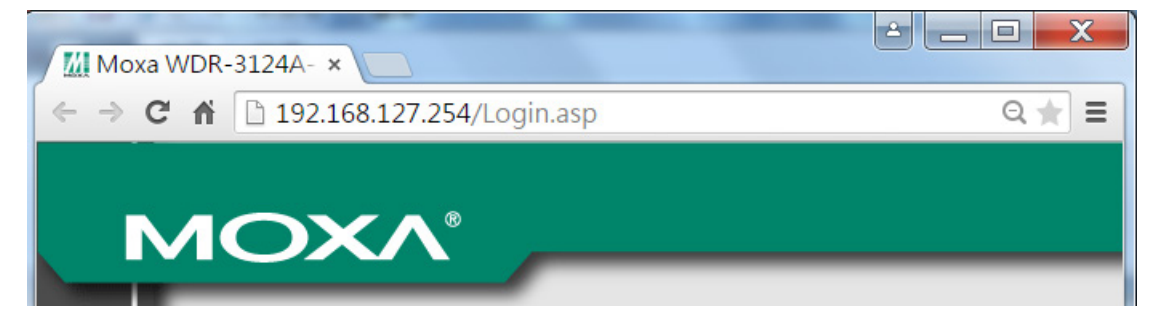

4. The web console login page appears. Enter the user name (the default is **admin**) and password (the default is **root**) and click **Login**.

| ΜΟΧΛ°                |                   |
|----------------------|-------------------|
|                      |                   |
|                      |                   |
|                      | Moxa WDR-3124A-US |
|                      | Username : admin  |
|                      | Password :        |
|                      | Login             |
|                      |                   |
|                      |                   |
|                      |                   |
| goahead<br>WEBSERVER |                   |
|                      |                   |

NOTE For security reasons, we strongly recommend that you change the default password (in the web console, click Maintenance → Password).

5. You may need to wait for a few moments for the web page to load on your computer. Note that the model name and IP address of the WDR-3124A are shown in the title bar of the web page. You can use this information to identify multiple WDR-3124A units on a network. **NOTE** After you click **Submit** to apply changes the web page will refresh and display **(Updated)** on the page with a blinking reminder on the upper-right corner. The following figure shows an example.

| ΜΟΧΛ <sup>®</sup> www | w.moxa.com                   | ** Click <b>Restart</b> to activate new settings! ** |
|-----------------------|------------------------------|------------------------------------------------------|
| Main Menu Overview    | System Info Settings (Update | d)                                                   |
|                       |                              |                                                      |

To activate the changes click **Restart** and then **Save and Restart** after you change the settings. It may take up to 30 seconds for the WDR-3124A to complete the reboot procedure.

# **Overview**

The **Overview** page displays a summary of the current WDR-3124A status.

| Overview                                        |                    |  |  |  |
|-------------------------------------------------|--------------------|--|--|--|
| All information on this page are active values. |                    |  |  |  |
| System Info                                     |                    |  |  |  |
| Model name                                      | WDR-3124A-US       |  |  |  |
| Device name                                     | WDR-3124A_0001     |  |  |  |
| Serial No.                                      | 1                  |  |  |  |
| System up time                                  | 0 days 00h:01m:19s |  |  |  |
| Firmware version                                | 1.0 Build 15021314 |  |  |  |
| LAN Info                                        |                    |  |  |  |
| Device MAC address                              | 00:90:E8:00:00:29  |  |  |  |
| IP address                                      | 192.168.127.253    |  |  |  |
| Subnet mask                                     | 255.255.255.0      |  |  |  |
| Gateway                                         |                    |  |  |  |
| 802.11 Info                                     |                    |  |  |  |
| Country code                                    | US                 |  |  |  |
| Operation mode                                  | AP                 |  |  |  |
| Channel                                         | 6                  |  |  |  |
| RF type                                         | B/G/N Mixed        |  |  |  |
| SSID                                            | MOXA               |  |  |  |
| Cellular Info                                   |                    |  |  |  |
| Cellular RSSI                                   | 0                  |  |  |  |
| Cellular WAN IP address                         | 0.0.0.0            |  |  |  |
| Cellular mode                                   | N/A                |  |  |  |
| IMEI                                            | 359998042446734    |  |  |  |
| IMSI                                            | N/A                |  |  |  |

To display detailed 802.11 information, click the SSID. The following figure shows an example.

| Wireless Status         |                   |
|-------------------------|-------------------|
| 🗷 Auto refresh          |                   |
| Show status of WLAN (SS | SID: MOXA) 🔻      |
| 802.11 Info             |                   |
| Operation mode          | Client Router     |
| Channel                 | N/A               |
| RF type                 | B/G/N Mixed       |
| SSID                    | MOXA              |
| MAC                     | 00:90:E8:00:00:2A |
| Security mode           | OPEN              |
| Current BSSID           | N/A               |
| Signal strength         | 000 (-96dBm)      |
| Transmission rate       | N/A               |
| Transmission power      | 10 dBm            |

**NOTE** Information displayed in the **Wireless Status** screen varies depending on the operation mode. For example, the **Current BSSID** field is not available in Client mode, and the **Signal strength** field is not available in AP mode.

### **SIM Status**

To view the SIM card in use and the status for each SIM card installed, click **Status > SIM Status**.

| SIM Status |                              |
|------------|------------------------------|
| SIM        | Information                  |
| Used SIM   | SIM 1                        |
| SIM 1      | Wrong PIN code or SIM absent |
| SIM 2      | Not in-use                   |

# **Basic Settings**

The **Basic Settings** screens enable you to set commonly used settings required to maintain and control the WDR-3124A.

# System Info Settings

Specifying the device information on the **System Info** page makes it easier to identify the WDR-3124A on your network. Information (especially the device name and description) on the **System Info** page is displayed and included on the **Overview** page, in SNMP information, and in notification emails.

| System Info Settings          |                    |  |
|-------------------------------|--------------------|--|
| Device name                   | W/101-011246.00011 |  |
| Device location               |                    |  |
| Device description            |                    |  |
| Device contact<br>information |                    |  |
| Submit                        |                    |  |

| Field              | Description                                                  | Factory Default                      |
|--------------------|--------------------------------------------------------------|--------------------------------------|
| Device name        | Enter a descriptive name (up to 31 characters) for the       | WDR-3124A_ <serial< td=""></serial<> |
|                    | WDR-3124A. This helps identify the WDR-3124A on the          |                                      |
|                    | network.                                                     |                                      |
| Deice location     | Enter the location information (up to 31 characters).        | None                                 |
| Device description | Enter a description (up to 31 characters) for the WDR-3124A. | None                                 |
| Device contact     | Enter the contact information (up to 31 characters) of the   | None                                 |
| information        | person responsible for maintaining the WDR-3124A.            |                                      |

# **Network Settings**

The **Network Settings** screen varies depending on the operating mode:

• In AP mode, you can configure LAN settings.

| In AP mode, you can confi | gure LAN settings. | AP mode | 3G             |
|---------------------------|--------------------|---------|----------------|
| Network Settings          |                    |         |                |
| IP address                | 192.168.127.254    |         | $(\mathbf{q})$ |
| Subnet mask               | 255.255.255.0      |         |                |
| Primary DNS server        |                    |         |                |
| Secondary DNS server      |                    |         |                |
| Submit                    |                    |         |                |
|                           |                    |         |                |
|                           |                    |         |                |
|                           |                    | lan 🛁   |                |

In Client-Router mode, you can configure LAN and WLAN settings. •

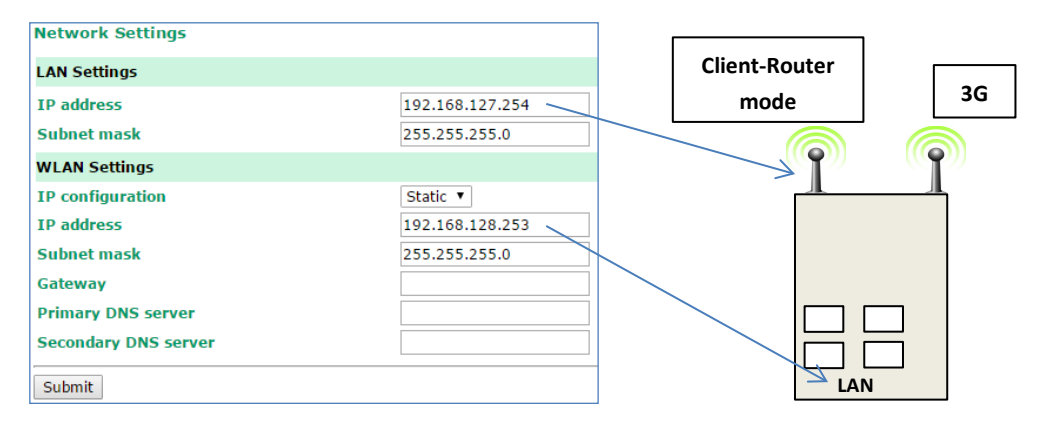

| Setting                                                                      | Description                                                      | Factory Default |
|------------------------------------------------------------------------------|------------------------------------------------------------------|-----------------|
| IP address                                                                   | Identifies the WDR-3124A on the LAN or WLAN network.             | 192.168.127.254 |
| Subnet mask                                                                  | Identifies the type of network to which the WDR-3124A is         | 255.255.255.0   |
|                                                                              | connected (for example, 255.255.0.0 for a Class B network, or    |                 |
|                                                                              | 255.255.255.0 for a Class C network).                            |                 |
| Primary DNS server                                                           | The IP address of the primary DNS Server used by your            | None            |
|                                                                              | network. After entering the DNS Server's IP address, you can     |                 |
|                                                                              | input the WDR-3124A's URL (for example,                          |                 |
|                                                                              | http://ap11.abc.com) in your browser's address field instead of  |                 |
|                                                                              | entering the IP address. The Secondary DNS server will be used   |                 |
|                                                                              | if the Primary DNS server fails to connect.                      |                 |
| Secondary DNS server The IP address of the secondary DNS Server used by your |                                                                  | None            |
|                                                                              | network. After entering the DNS Server's IP address, you can     |                 |
|                                                                              | input the WDR-3124A's URL (for example,                          |                 |
|                                                                              | http://ap11.abc.com) in your browser's address field instead of  |                 |
|                                                                              | entering the IP address. The Secondary DNS server will be used   |                 |
|                                                                              | if the Primary DNS server fails to connect.                      |                 |
| IP configuration                                                             | This field is available in Client-Router mode.                   | Static          |
|                                                                              | Select <b>DHCP</b> to have the WDR-3124A's IP address            |                 |
|                                                                              | automatically assigned by a DHCP server on the network.          |                 |
|                                                                              | Select <b>Static</b> to set the WDR-3124A's IP address manually. |                 |
| Gateway                                                                      | This field is available in Client-Router mode.                   | None            |
|                                                                              | The IP address of the router that connects the LAN to an outside |                 |
|                                                                              | network.                                                         |                 |

## **Time Settings**

You can synchronize the system time on the WDR-3124A based on an NTP (Network Time Protocol) server or user-specified date and time information. The WDR-3124A includes the system time in system logs.

**NOTE** The WDR-3124A includes a built-in real time clock (RTC). We strongly recommend that you update the **Current local time** for the WDR-3124A after the initial setup or a long-term shutdown, especially when the network does not have an Internet connection for accessing the NTP server or if there is no NTP server on the LAN.

| Time Settings             |                                                                                     |  |  |  |  |
|---------------------------|-------------------------------------------------------------------------------------|--|--|--|--|
| Current local time 2009 / | YY/MM/DD) Time (HH:MM:SS)           01 / 23         16 : 58 : 19           Set Time |  |  |  |  |
| Time zone                 | (GMT-06:00)Central Time (US & Canada)                                               |  |  |  |  |
| Daylight saving time      | 🗹 Enable                                                                            |  |  |  |  |
|                           | Starts at Apr. 💌 1st 💌 Sun. 💌 00 : 00 (HH:MM)                                       |  |  |  |  |
|                           | Stops at Oct. 💌 last 💌 Sun. 💌 00 : 00 (HH:MM)                                       |  |  |  |  |
|                           | Time offset +01:00 -                                                                |  |  |  |  |
| Time server 1             | time.nist.gov                                                                       |  |  |  |  |
| Time server 2             |                                                                                     |  |  |  |  |
| Query period              | 600 (600~9999 seconds)                                                              |  |  |  |  |

| Field         | Description                                                                  | Default setting |
|---------------|------------------------------------------------------------------------------|-----------------|
| Current local | The fields indicate the current system time on the WDR-3124A.                |                 |
| time          | Enter the date and time in the format yyyy/mm/dd hh:mm:ss                    |                 |
|               | To make the changes take effect, click <b>Set Time</b> . An "Updated" text   |                 |
|               | appears to indicate that the change is complete.                             |                 |
|               | <b>Note</b> : Set the time zone before you configure the current local time. |                 |
| Time zone     | Select a time zone from the drop-down list.                                  |                 |
|               | The default option is GMT (Greenwich Mean Time).                             |                 |
|               | Note: Changing the time zone automatically changes the Current               |                 |
|               | local time. We strongly recommend that you set the time zone before          |                 |
|               | you set the Current local time.                                              |                 |
| Daylight      | Select <b>Enable</b> to activate daylight saving time (DST) or summer time.  |                 |
| saving time   | When <b>Daylight saving time</b> is enabled, the following fields appear:    |                 |
|               | • Starts at: The date that daylight saving time begins.                      |                 |
|               | • Stops at: The date that daylight saving time ends.                         |                 |
|               | • Time offset: Indicates how many hours forward the clock should             |                 |
|               | be advanced.                                                                 |                 |
| Time server   | Enter the IP address or the domain name of the primary or secondary          | time.nist.gov   |
| 1/2           | NTP server.                                                                  |                 |
| Query period  | Specify how many seconds (1 to 9999) the WDR-3124A is to wait                | 600             |
|               | before requesting updates from the NTP server.                               |                 |

# **Cellular Settings**

You can set up cellular connection using the Cellular Settings screens.

# **Cellular WAN Settings**

In the **Cellular WAN Settings** screen, you can select the SIM card to use and configure SIM card settings.

| Cellular WAN Settings                 |                                                                            |
|---------------------------------------|----------------------------------------------------------------------------|
| Cellular WAN Configuration            |                                                                            |
| Used SIM                              | Dual SIM <b>v</b> Please ensure inserting SIM card into right slot.        |
| SIM 1 Configuration                   | SIM 1<br>SIM 2                                                             |
| SIM 1 PIN                             | Dual SIM                                                                   |
| SIM 1 band                            | Auto                                                                       |
| SIM 1 PPP config                      | 🔍 Enable 💿 Disable                                                         |
| SIM 1 ATD                             | *99***1# (Default: *99***1#)                                               |
| SIM 1 PPP authentication              | Auto 🔻                                                                     |
| SIM 1 username                        |                                                                            |
| SIM 1 password                        |                                                                            |
| SIM 1 APN                             |                                                                            |
| SIM 1 TCP/IP compression              | 🔍 Enable 💿 Disable                                                         |
| SIM 2 Configuration                   |                                                                            |
| SIM 2 PIN                             |                                                                            |
| SIM 2 band                            | Auto 🔻                                                                     |
| SIM 2 PPP config                      | Enable      Disable                                                        |
| SIM 2 ATD                             | *99***1# (Default: *99***1#)                                               |
| SIM 2 PPP authentication              | Auto 🔻                                                                     |
| SIM 2 username                        |                                                                            |
| SIM 2 password                        |                                                                            |
| SIM 2 APN                             |                                                                            |
| SIM 2 TCP/IP compression              | 🔍 Enable 💿 Disable                                                         |
| Warning: When plugging in GSM/GPRS/ED | GE capable SIM card, please select related band to get better performance! |
|                                       |                                                                            |
| Submit                                |                                                                            |

| Field              | Description                                                          | Default setting |
|--------------------|----------------------------------------------------------------------|-----------------|
| Used SIM           | Select the SIM slots in use.                                         |                 |
| SIM 1/2 PIN        | Enter a pin code provided by your service provider to unlock the SIM |                 |
|                    | card.                                                                |                 |
|                    | Note: To change the PIN code, you need to use a cell phone.          |                 |
| SIM 1/2 band       | To allow the WDR-3124A to automatically negotiate with the base      |                 |
|                    | station with an appropriate band, select Auto. Otherwise, select     |                 |
|                    | Manual.                                                              |                 |
| SIM 1/2 ppp config | Select Enable to configure PPP authentication manually. Otherwise,   |                 |
|                    | select <b>Disable</b> .                                              |                 |
| SIM 1/2 ATD        | Enter the number the WDR-3124A uses to dial onto the data            | *99***1#        |
|                    | network.                                                             |                 |
|                    | This number varies depending on your country.                        |                 |
| SIM 1/2 ppp        | Select a PPP authentication method (Auto, PAP, or CHAP).             |                 |
| authentication     |                                                                      |                 |
| SIM 1/2 username   | Enter the user ID.                                                   |                 |
| SIM 1/2 password   | Enter the user password.                                             |                 |

| Field          | Description                                                              | Default setting |
|----------------|--------------------------------------------------------------------------|-----------------|
| SIM 1/2 APN    | Enter the APN (Access Point Name) for the IP gateway initialization      |                 |
|                | command before using GPRS/UMTS/HSDPA.                                    |                 |
| SIM 1/2 TCP/IP | Depending on the application on the remote site, select <b>Enable</b> to | Disable         |
| compression    | activate TCP/IP compression.                                             |                 |

### GuaranLink

A number of factors can attribute to connection failures for cellular communications, for example, loss of cellular signal, interferences, or termination by the operator for unknown reasons. Different from the basic heartbeat function, Moxa's proprietary GuaranLink feature enables reliable connectivity with 4-tier intelligent connection checks without sending excessive and costly cellular packets.

### **GuaranLink Recovery Process**

With the GuaranLink feature, the WDR-3124A automatically tries to re-establish a connection when a connection failure has occurred.

The WDR-3124A performs one of the following actions, depending on the number of enabled SIM cards:

- One SIM card Resets the cellular module without rebooting the device to force negotiation between the WDR-3124A and the base station.
- Dual SIM cards Reset the cellular module without rebooting the device and establish a cellular connection using the second SIM card account.

### **GuaranLink Settings**

In the navigation panel, click **Cellular Settings > GuaranLink Settings** to display the configuration screen.

| GuaranLink Settings                                        |                                                       |
|------------------------------------------------------------|-------------------------------------------------------|
| GuaranLink                                                 | 🖲 Enable 🔍 Disable                                    |
| Common Settings                                            |                                                       |
| Register to network timeout                                | 10 (10 - 600 mins)                                    |
| PPP retry count                                            | 3 (1 - 5/per 3 mins)                                  |
| DNS/Ping remote host 1                                     |                                                       |
| DNS/Ping remote host 2                                     |                                                       |
| Warning: "DNS/Ping remote host" are only for "Cellular con | nection alive check"/"Packet-level connection check". |
| GuaranLink Check Settings                                  |                                                       |
| ISP initial connection check                               | 🔍 Enable 💿 Disable                                    |
| Cellular connection alive check                            | 🔍 Enable 💿 Disable                                    |
| Cellular connection alive check interval                   | 5 (1 - 600 mins)                                      |
| Cellular connection alive check retry count                | 3 (1 - 5/per 15 secs)                                 |
| Packet-level connection check                              | Enable Isable                                         |
| Packet-level connection check action                       | DNS and Ping 🔻                                        |
| Packet-level connection check interval                     | 5 (1 - 600 mins)                                      |
| Packet-level connection check retry count                  | 3 (1 - 5/per 15 secs)                                 |
| Transmission connection check                              | Enable Isable                                         |
| Transmission connection alive check interval               | 5 (1 - 600 mins)                                      |
| Submit                                                     |                                                       |

The following table provides the field descriptions.

| Field                | Description                                                               | Default setting |
|----------------------|---------------------------------------------------------------------------|-----------------|
| GuaranLink           | Select Enable to activate the GuaranLink feature.                         | Disable         |
|                      | For operator-level redundancy, enable GuaranLink with Dual SIM            |                 |
|                      | mode to set the WDR-3124A to regularly check connection quality           |                 |
|                      | and perform an automatic switchover in case a cellular connection is      |                 |
|                      | down.                                                                     |                 |
|                      | Select <b>Disable</b> to deactivate the GuaranLink feature.               |                 |
| Register to network  | This field is used for ISP initial connection check.                      | 10              |
| timeout              | Enter the time (10 – 600 minutes) the WDR-3124A is to wait before         |                 |
|                      | terminating connection to an ISP and starts the GuaranLink                |                 |
|                      | recovery process.                                                         |                 |
| PPP retry count      | Enter the number of times (1-5) the WDR-3124A is to establish a           | 3               |
|                      | PPP connection to the ISP before restarting.                              |                 |
| DNS/Ping remote      | This field is used for packet-level and transmission connection           |                 |
| host 1/2             | checks.                                                                   |                 |
|                      | Enter the IP address or domain name of a remote host for Ping or          |                 |
|                      | DNS lookup test.                                                          |                 |
| ISP initial          | Select <b>Enable</b> to set the WDR-3124A to complete the registration    | Disable         |
| connection check     | process to a base station before the timeout specified in the             |                 |
|                      | Register to network timeout field.                                        |                 |
|                      | If the WDR-3124A fails to register to the base station within the         |                 |
|                      | timeout period, it starts the GuaranLink recovery process.                |                 |
|                      | Select <b>Disable</b> to allow the WDR-3124A to wait until base station   |                 |
|                      | registration is successful.                                               |                 |
| Cellular connection  | Depending on your ISP, cellular connection is terminated if there is      | Disable         |
| alive check          | no active data transmission for a period of time.                         |                 |
|                      | Select <b>Enable</b> to set the WDR-3124A to keep the cellular connection |                 |
|                      | alive by performing a DNS lookup or remote host Ping if no data is        |                 |
|                      | transmitted within the timeout period.                                    |                 |
|                      | If the connection check fails after the number of retries specified in    |                 |
|                      | the <b>Cellular connection alive retry count</b> field, the WDR-3124A     |                 |
|                      | starts the GuaranLink recovery process.                                   |                 |
| Cellular connection  | Enter the time (between 1 to 600 minutes) the WDR-3124A is to             | 5               |
| alive check interval | wait before performing a connection check.                                |                 |
| Cellular connection  | Enter the number the WDR-3124A is to try the connection check in          | 5               |
| alive check retry    | 15 seconds.                                                               |                 |
| count                | If the connection check fails, the WDR-3124A starts the GuaranLink        |                 |
|                      | recovery process.                                                         |                 |
| Packet-level         | Select <b>Enable</b> to check whether the cellular network is accessible  | Disable         |
| connection check     | using DNS lookup and remote host ping, regardless of any existing         |                 |
|                      | data transmission.                                                        |                 |
|                      | If the connection check fails after the number of retries specified in    |                 |
|                      | the Packet-level connection check retry count field, the                  |                 |
|                      | WDR-3124A starts the GuaranLink recovery process.                         |                 |
| Packet-level         | Select one of the following options to determine if the connection        | DNS and Ping    |
| connection check     | check is successful:                                                      |                 |
| action               | DNS and Ping – Response from both the DNS server and                      |                 |
|                      | remote host.                                                              |                 |
|                      | • <b>DNS or Ping</b> – Response from either the DNS server or the         |                 |
|                      | remote host.                                                              |                 |
| Packet-level         | Enter the time (between 1 to 600 minutes) the WDR-3124A is to             | 5               |
| connection check     | wait before performing a connection check.                                |                 |
| interval             |                                                                           |                 |

| Field            | Description                                                             | Default catting |
|------------------|-------------------------------------------------------------------------|-----------------|
| Field            | Description                                                             | Default setting |
| Packet-level     | Enter the number the WDR-3124A is to try the connection check in        | 3               |
| connection check | 15 seconds before re-establishing the connection.                       |                 |
| retry count      |                                                                         |                 |
| Transmission     | If a remote system regularly monitors connection to the                 | Disable         |
| connection check | WDR-3124A, select <b>Enable</b> to set the WDR-3124A to receive polling |                 |
|                  | information from the remote system at regular intervals.                |                 |
|                  | If no polling information is received within the timeout period, the    |                 |
|                  | WDR-3124A starts the GuaranLink recovery process.                       |                 |
| Transmission     | Enter the time (between 1 to 600 minutes) the WDR-3124A is to           | 5               |
| connection alive | wait for polling information from a remote system before starting       |                 |
| check interval   | the GuaranLink recovery process.                                        |                 |

# **GPS Settings**

| GPS Settings                                                               |                     |  |  |  |
|----------------------------------------------------------------------------|---------------------|--|--|--|
| GPS                                                                        | Disable 🔻           |  |  |  |
| GPS Mode                                                                   |                     |  |  |  |
| A-GPS                                                                      |                     |  |  |  |
| Configuration                                                              |                     |  |  |  |
| Report protocol                                                            | TCP V               |  |  |  |
| Report to host                                                             |                     |  |  |  |
| Report to port                                                             |                     |  |  |  |
| Report period                                                              | 30 (1 - 65535 secs) |  |  |  |
| Report Format                                                              |                     |  |  |  |
| Report format                                                              | Nmea 🔻              |  |  |  |
| Report ID                                                                  |                     |  |  |  |
| Warning: When you choose the A-GPS mode, there will be additional traffic! |                     |  |  |  |
|                                                                            |                     |  |  |  |
| Submit                                                                     |                     |  |  |  |

| Setting          | Description                                                  | Factory Default |
|------------------|--------------------------------------------------------------|-----------------|
| GPS              | Enable or disable the GPS function.                          | Disable         |
| A-GPS            | Enable or disable the A-GPS function. A-GPS will improve the | Disable         |
|                  | startup performance by downloading Almanac and/or            |                 |
|                  | Ephemeris data if the cellular network can be accessed.      |                 |
| Report protocol  | Select TCP(client) or UDP protocol to configure the GPS data | ТСР             |
|                  | report behavior.                                             |                 |
| Report to host   | Enter an IP or hostname to determine the GPS data report     |                 |
|                  | server's TCP or UDP port.                                    |                 |
| Report to period | Use this option to specify how often the GPS data is         |                 |
|                  | automatically reported.                                      |                 |
| Report format    | Select NMEA or General to configure the GPS data report      | Nmea            |
|                  | format. NEMA will report standard NEMA format. General will  |                 |
|                  | report Latitude and Longitude format.                        |                 |
| Report ID        | Enter the ID to configure the GPS data report format header. |                 |
|                  | NEMA or Latitude/Longitude will add ID and MAC format.       |                 |

# **OnCell Central Manager Settings**

In the navigation panel, click **Cellular Settings > OnCell Central Manager Settings** to display the configuration screen.

| OnCell Central Manager        |                     |
|-------------------------------|---------------------|
| Configuration                 |                     |
| OnCell Central Manager        | Disable 🔻           |
| Manager IP                    |                     |
| Auto reconnect period         | 10 (10 - 1000 secs) |
| Control Port                  |                     |
| Management information port   | 63201               |
| Management configuration port | 63202               |
| Telnet port                   | 63203               |
| Submit                        |                     |

| Field              | Description                                                                | Default setting |
|--------------------|----------------------------------------------------------------------------|-----------------|
| OnCell Central     | Select <b>Enable</b> to allow the OnCell Central Manager to connect to the | Disable         |
| Manager            | WDR-3124A.                                                                 |                 |
| Manager IP         | Enter the public IP address for the OnCell Central server.                 |                 |
| Auto reconnect     | Specify the time (10 – 1000 seconds) the WDR-3124A is to wait              | 10              |
| period             | before re-connecting to the OnCell Central server.                         |                 |
| Management         | Enter the port number to send status information to the OnCell             | 63201           |
| information port   | Central server.                                                            |                 |
|                    | Make sure that you enter the same port number as specified on the          |                 |
|                    | OnCell Central server and that the port number is not already used         |                 |
|                    | by another service.                                                        |                 |
| Management         | Enter the port number to send configuration information to the             | 63202           |
| configuration port | OnCell Central server.                                                     |                 |
|                    | Make sure that you enter the same port number as specified on the          |                 |
|                    | OnCell Central server and that the port number is not already used         |                 |
|                    | by another service.                                                        |                 |
| Telnet port        | Enter the TCP listening port number for Telnet session initiated from      | 63203           |
|                    | a host.                                                                    |                 |
|                    | Make sure that the port number you specify is not already used by          |                 |
|                    | another service.                                                           |                 |

### **Service Forwarding**

In AP mode, you can configure service forwarding to allow up to eight devices connected to the WDR-3124A to connect to the OnCell Central server.

In the navigation panel, click **Cellular Settings > OnCell Central Manager Settings > Service Forwarding** to display the configuration screen.

| Ser | vice for                                                                       | warding   | (AP only)      |       |                |      |             |
|-----|--------------------------------------------------------------------------------|-----------|----------------|-------|----------------|------|-------------|
| Ser | rvice forwarding Disable   (This function is for OnCell Central Manager only.) |           |                |       |                |      |             |
| Ser | vice for                                                                       | warding p | ort            | 63204 |                |      |             |
| No  | 🗌 Act.                                                                         | Protocol  | Eth. Device Na | me    | Eth. Device IP | Port | Description |
| 1   |                                                                                | TCP 🔻     |                |       |                |      |             |
| 2   |                                                                                | TCP 🔻     |                |       |                |      |             |
| 3   |                                                                                | TCP 🔻     |                |       |                |      |             |
| 4   |                                                                                | TCP 🔻     |                |       |                |      |             |
| 5   |                                                                                | TCP 🔻     |                |       |                |      |             |
| 6   |                                                                                | TCP 🔻     |                |       |                |      |             |
| 7   |                                                                                | TCP 🔻     |                |       |                |      |             |
| 8   |                                                                                | TCP 🔻     |                |       |                |      |             |
|     |                                                                                |           |                |       |                |      |             |
| Su  | bmit                                                                           |           |                |       |                |      |             |

The following table describes the fields.

| Field                                                                              | Description                                                                                    | Default setting |
|------------------------------------------------------------------------------------|------------------------------------------------------------------------------------------------|-----------------|
| Service forwarding                                                                 | Service forwarding Select <b>Enable</b> to allow up to eight Ethernet devices connected to the |                 |
|                                                                                    | WDR-3124A to connect to the OnCell Central server.                                             |                 |
|                                                                                    | The system stores the device information in the Service Forwarding                             |                 |
|                                                                                    | Table.                                                                                         |                 |
| Service forwarding                                                                 | Enter the port number the WDR-3124A uses to establish a                                        | 63204           |
| port                                                                               | connection from the Ethernet interface to the OnCell Central server.                           |                 |
| Act.                                                                               | Select this check box to enable the selected service forwarding rule.                          |                 |
|                                                                                    | To enable all entries, select the check box in the header.                                     |                 |
| Eth. Device Name Enter a descriptive name for the Ethernet device connected to the |                                                                                                |                 |
|                                                                                    | WDR-3124A.                                                                                     |                 |
| Eth. Device IP                                                                     | Enter the IP address of the Ethernet device connected to the                                   |                 |
|                                                                                    | WDR-3124A.                                                                                     |                 |
| Port                                                                               | Enter the service port number.                                                                 |                 |
| Description                                                                        | Enter a description for the service forwarding entry.                                          |                 |

# **Wireless Settings**

You can use the configuration screens under Wireless Settings to set wireless LAN settings and set up a wireless network.

**AP:** In a wireless local area network (WLAN), an access point is a station that transmits and receives data from WLAN-to-Cellular.

**Client-Router:** When the WDR-3124A is configured for Client-Router mode, it can be used as a LAN-to-LAN or LAN-to-Cellular network adapter.

### **Operation Mode**

The WDR-3124A supports two operation modes—AP and Client-Router.

| Operation Mode  |                     |
|-----------------|---------------------|
| Wireless enable | 🖲 Enable 🔍 Disable  |
| Operation mode  | AP 🔻                |
|                 | AP<br>Client-Router |
| Submit          |                     |

The following table provides the field descriptions.

| Field           | Description                                                           | Default setting |
|-----------------|-----------------------------------------------------------------------|-----------------|
| Wireless enable | This field is available in AP mode.                                   | Enable          |
|                 | Select <b>Enable</b> to activate the RF (radio frequency) module.     |                 |
| Operation mode  | Select <b>AP</b> to set the WDR-3124A to operate as a wireless access | AP              |
|                 | point.                                                                |                 |
|                 | Select <b>Client-Router</b> to set the WDR-3124A to operate as a      |                 |
|                 | wireless client router.                                               |                 |

### **Basic Wireless Settings**

You can add or edit an SSID in the **Basic Setting Selection** screen. An SSID is a unique identifier that wireless networking devices use to establish and maintain wireless connectivity. Multiple access points on a network or sub-network can use the same SSIDs.

To configure an SSID, complete the following steps:

#### 1. Click Wireless > WLAN > Basic Wireless Settings.

Basic Wireless Settings (Multiple SSID)

| Status   | SSID | Operation Mode | Action |
|----------|------|----------------|--------|
| Active   | MOXA | AP             | Edit   |
| Add SSID |      |                |        |

#### 2. Click Add SSID.

Basic Wireless Settings (Multiple SSID)

| Status   | SSID | Operation Mode | Action      |
|----------|------|----------------|-------------|
| Active   | АХОМ | AP             | Edit        |
| Inactive |      | AP             | Save Cancel |
| Add SSID |      |                |             |

- 3. Click Save.
- 4. Click Edit to display the Basic Wireless Settings screen as shown in the following figure.

| Basic Wireless Settings |                  |
|-------------------------|------------------|
| Operation mode          | AP               |
| RF type                 | B/G/N Mixed 🔻    |
| Channel                 | 6 🔻              |
| Channel width           | 20 MHz 🔻         |
| SSID                    | MOXA             |
| SSID broadcast          | Enable O Disable |
|                         |                  |

Submit
The following table provides the field descriptions.

| Field              | Description                                                             | Default setting   |
|--------------------|-------------------------------------------------------------------------|-------------------|
| RF type            | Select an RF option from the drop-down list.                            | B/G/N Mixed       |
|                    | The following lists the options in the 2.4 GHz band:                    |                   |
|                    | • <b>B</b> – Sets the WDR-3124A to operate in IEEE 802.11b mode.        |                   |
|                    | • <b>G</b> – Sets the WDR-3124A to operate in IEEE 802.11g mode.        |                   |
|                    | • B/G Mixed – Sets the WDR-3124A to operate in IEEE 802.11b/g           |                   |
|                    | modes. In IEEE 802.11g mode, the WDR-3124A may operate at               |                   |
|                    | a lower speed when IEEE 802.11b clients are on the network.             |                   |
|                    | <ul> <li>G/N Mixed – Sets the WDR-3124A to operate in IEEE</li> </ul>   |                   |
|                    | 802.11g/n modes. In IEEE 802.11n mode, the WDR-3124A may                |                   |
|                    | operate at a lower speed when IEEE 802.11g clients are on the           |                   |
|                    | network.                                                                |                   |
|                    | • <b>B/G/N Mixed</b> – Sets the WDR-3124A to operate in IEEE            |                   |
|                    | 802.11b/g/n modes. In IEEE 802.11g or IEEE 802.11n mode,                |                   |
|                    | the WDR-3124A may operate at a lower speed when IEEE                    |                   |
|                    | 802.11b clients are on the network.                                     |                   |
|                    | • N Only (2.4 GHz) – Sets the WDR-3124A to operate in 2.4 GHz           |                   |
|                    | IEEE 802.11n mode.                                                      |                   |
|                    | The following lists the options in the 5 GHz band:                      |                   |
|                    | • <b>A</b> – Sets the WDR-3124A to operate in IEEE 802.11a mode.        |                   |
|                    | • A/N Mixed – Sets the WDR-3124A to operate in IEEE 802.11a/n           |                   |
|                    | modes. In IEEE 802.11n mode, the WDR-3124A may operate at               |                   |
|                    | a lower speed when IEEE 802.11a clients are on the network.             |                   |
|                    | N Only (5 GHz) – Sets the WDR-3124A to operate in 5 GHz IEEE            |                   |
|                    | 802.11n mode.                                                           |                   |
|                    | <b>Note:</b> In legacy mode (802.11a/b/g), the WDR-3124A receives and   |                   |
|                    | cransmits data only through antenna port A. To protect the              |                   |
|                    | by either an antenna or a terminator. It is should be terminated        |                   |
|                    | that you use a recistive terminator. It is strongly recommended         |                   |
|                    | and you use a resistive terminator to terminate an unused antenna       |                   |
| Channel            | Select a wireless channel. The number of available channels varies      | 6 (in B/G/N Mixed |
| (For AP mode)      | depending on the IEEE 802 11standard                                    | mode)             |
| Channel width      | Select a channel width for wireless signals                             | 20 MHz            |
| (For IEEE 802.11n) | If you are not sure which option to use, select <b>20/40 MHz</b> .      |                   |
| Channel bonding    | When you select <b>20/40 MHz</b> in the <b>Channel width</b> field, the |                   |
|                    | system automatically sets the bonding channel based on the              |                   |
|                    | channel setting.                                                        |                   |
| SSID               | Enter an SSID (up to 31 characters).                                    |                   |
|                    | Make sure that you enter the same SSID on an AP and wireless client     |                   |
|                    | for them to communicate with each other.                                |                   |
| SSID broadcast     | Select <b>Enable</b> to broadcast the SSID on the network.              | Enable            |
|                    | Select <b>Disable</b> to hide the SSID.                                 |                   |
|                    | Note: The WDR-3124A-JP (for Japanese frequency bands) only              |                   |
|                    | connects SSID-hidden APs for IEEE 802.11a channels, and IEEE            |                   |
|                    | 802.11g/n channels 1 to 11. The WDR-3124A-EU (for European              |                   |
|                    | frequency bands) only connects SSID-hidden APs for IEEE                 |                   |
|                    | 802.11b/g/n channels.                                                   |                   |

## Site Survey (Client mode only)

When you set the WDR-3124A to operate in **Client-Router** mode, you can click **Site Survey** in the **Basic Wireless Settings** screen to search for available APs nearby.

| Basic Wireless Settings |                |  |
|-------------------------|----------------|--|
| Operation mode          | Client Router  |  |
| RF type                 | B/G/N Mixed 🔻  |  |
| Channel                 | 6 •            |  |
| Channel width           | 20 MHz 🔻       |  |
| SSID                    | MOXA           |  |
| SSID broadcast          | Enable Disable |  |

Submit

The following figure shows the search result. You can click an SSID to view detailed information. To scan and update the AP list, click **Refresh**.

| http:/ | //192.168.127.253 - Site Survey - M | icrosoft Internet Explorer |         |             | _           |  |
|--------|-------------------------------------|----------------------------|---------|-------------|-------------|--|
| Site   | Survey                              |                            |         |             |             |  |
| No.    | SSID                                | MAC address                | Channel | Mode        | Signal      |  |
| 1      | Home                                | 00-18-84-81-CD-9A          | 1       | BSS/WEP     | <b>000</b>  |  |
| 2      | FON_AP                              | 00-18-84-81-CD-99          | 1       | BSS/OPEN    | <b>0000</b> |  |
| з      | default                             | 00-15-F2-A2-07-6A          | 1       | BSS/OPEN    | <b>0000</b> |  |
| 4      | BLW-54PM                            | 00-90-CC-D6-B5-20          | 6       | BSS/WEP     | <b>000</b>  |  |
| 5      | BLW-54PM                            | 00-90-CC-D6-BC-EC          | 6       | BSS/OPEN    | <b>0000</b> |  |
| 6      | ZyXEL                               | 00-19-CB-41-48-9A          | 11      | BSS/WEP     | <b>000</b>  |  |
| 7      |                                     | 00-16-01-8C-11-7F          | 11      | BSS/OPEN    |             |  |
| 8      | HJ-Wireless                         | 00-16-01-ED-D0-61          | 2       | BSS/WEP     | <b>0000</b> |  |
| 9      | default                             | 00-40-05-56-9D-B1          | 8       | BSS/WEP     | o000        |  |
| 10     | hpsetup                             | 52-BC-90-E2-84-14          | 10      | Ad Hoc/OPEN | <b>000</b>  |  |
| Re     | fresh Close                         |                            |         |             |             |  |
| Done   |                                     |                            |         | 🌍 Inte      | rnet        |  |

**NOTE** If the **Gateway** field in **Basic Settings** > **Network Settings** is empty, a warning message appears, prompting you to set the default gateway when **Client-Router** mode is enabled. You can ignore this message if you are setting up a local network that does not send data outside the network.

# **WLAN Security Settings**

The WDR-3124A provides four wireless security modes: **Open**, **WEP** (Wired Equivalent Privacy), **WPA** (Wi-Fi Protected Access), and **WPA2**. Several security modes are available in the WDR-3124A by selecting **Security mode** and **WPA type**:

- **Open:** No authentication, no data encryption.
- **WEP:** Static WEP (Wired Equivalent Privacy) keys must be configured manually.
- WPA/WPA2-Personal: Also known as WPA/WPA2-PSK. You will need to specify the Pre-Shared Key in the **Passphrase** field, which will be used by the TKIP or AES engine as a master key to generate keys that actually encrypt outgoing packets and decrypt incoming packets.

**WPA/WPA2-Enterprise:** Also called WPA/WPA2-EAP (Extensible Authentication Protocol). In addition to device-based authentication, WPA/WPA2-Enterprise enables user-based authentication via IEEE802.1X. The WDR-3124A supports three EAP methods: EAP-TLS, EAP-TTLS, and EAP-PEAP.

| WLAN Security Settings |                |  |
|------------------------|----------------|--|
| Security mode          | Open 🔽<br>Open |  |
| Submit                 | WPA<br>WPA2    |  |

#### Security mode

| Setting | Description                                         | Factory Default |
|---------|-----------------------------------------------------|-----------------|
| Open    | No authentication                                   | Open            |
| WEP     | Static WEP is used                                  |                 |
| WPA     | WPA is used                                         |                 |
| WPA2    | Fully supports IEEE802.11i with "TKIP/AES + 802.1X" |                 |

## Open

For security reasons, you should **NOT** set security mode to **Open**, since authentication and data encryption are **NOT** performed in Open security mode.

## WEP (only for legacy mode)

**NOTE** Moxa includes **WEP** security mode only for legacy purposes. **WEP** is highly insecure and is considered fully deprecated by the Wi-Fi alliance. We do not recommend the use of WEP security under any circumstances.

According to the IEEE802.11 standard, WEP can be used for authentication and data encryption to maintain confidentiality. **Shared** (or **Shared Key**) authentication type is used if WEP authentication and data encryption are both needed. Normally, **Open** (or **Open System**) authentication type is used when WEP data encryption is run with authentication.

When WEP is enabled as a security mode, the length of a key (so-called WEP seed) can be specified as 64/128 bits, which is actually a 40/104-bit secret key with a 24-bit initialization vector. The WDR-3124A provides 4 entities of WEP key settings that can be selected to use with **Key index**. The selected key setting specifies the key to be used as a *send-key* for encrypting traffic from the AP side to the wireless client side. All 4 WEP keys are used as *receive-keys* to decrypt traffic from the wireless client side to the AP side.

The WEP key can be presented in two **Key types**, HEX and ASCII. Each ASCII character has 8 bits, so a 40-bit (or 64-bit) WEP key contains 5 characters, and a 104-bit (or 128-bit) key has 13 characters. In hex, each character uses 4 bits, so a 40-bit key has 10 hex characters, and a 128-bit key has 26 characters.

| WLAN Security Settings |           |  |
|------------------------|-----------|--|
| Security mode          | WEP 💌     |  |
| Authentication type    | Open 💌    |  |
| Key type               | HEX 💌     |  |
| Key length             | 64 bits 💌 |  |
| key index              | 1 💌       |  |
| WEP key 1              | •••••     |  |
| WEP key 2              |           |  |
| WEP key 3              |           |  |
| WEP key 4              |           |  |

#### Authentication type

| Setting | Description                                            | Factory Default |
|---------|--------------------------------------------------------|-----------------|
| Open    | Data encryption is enabled, but without authentication | Open            |
| Shared  | Data encryption and authentication are both enabled.   |                 |

#### Key type

| Setting | Description                                   | Factory Default |
|---------|-----------------------------------------------|-----------------|
| HEX     | Specifies WEP keys in hex-decimal number form | HEX             |
| ASCII   | Specifies WEP keys in ASCII form              |                 |

#### Key length

| Setting  | Description                                               | Factory Default |
|----------|-----------------------------------------------------------|-----------------|
| 64 bits  | Uses 40-bit secret keys with 24-bit initialization vector | 64 bits         |
| 128 bits | Uses 104-bit secret key with 24-bit initialization vector |                 |

#### Key index

| Setting | Description                     | Factory Default |  |
|---------|---------------------------------|-----------------|--|
| 1-4     | Specifies which WEP key is used | Open            |  |

#### WEP key 1-4

| Setting                | Description                                                    | Factory Default |
|------------------------|----------------------------------------------------------------|-----------------|
| ASCII type:            | A string that can be used as a WEP seed for the RC4 encryption | None            |
| 64 bits: 5 chars       | engine.                                                        |                 |
| 128 bits: 13chars      |                                                                |                 |
| HEX type:              |                                                                |                 |
| 64 bits: 10 hex chars  |                                                                |                 |
| 128 bits: 26 hex chars |                                                                |                 |

## WPA/WPA2-Personal

WPA (Wi-Fi Protected Access) and WPA2 represent significant improvements over the WEP encryption method. WPA is a security standard based on 802.11i draft 3, while WPA2 is based on the fully ratified version of 802.11i. The initial vector is transmitted, encrypted, and enhanced with its 48 bits, twice as long as WEP. The key is regularly changed so that true session is secured.

Even though AES encryption is only included in the WPA2 standard, it is widely available in the WPA security mode of some wireless APs and clients as well. The WDR-3124A also supports AES algorithms in WPA and WPA2 for better compatibility.

Personal versions of WPA/WPA2, also known as WPA/WPA-PSK (*Pre-Shared Key*), provide a simple way of encrypting a wireless connection for high confidentiality. A **Passphrase** is used as a basis for encryption methods (or cipher types) in a WLAN connection. The passphrases should be complicated and as long as possible. There must be at least 8 ASCII characters in the Passphrase, and it could go up to 63. For security reasons, this passphrase should only be disclosed to users who need it, and it should be changed regularly.

| WLAN Security Settings |                         |
|------------------------|-------------------------|
| SSID<br>Security mode  | MOXA<br>WPA -           |
| WPA type               | Personal •              |
| EAPOL version          |                         |
| Passphrase             |                         |
| Key renewal            | 3600 (60~86400 seconds) |

## WPA type

| Setting    | Description                                         | Factory Default |
|------------|-----------------------------------------------------|-----------------|
| Personal   | Provides Pre-Shared Key-enabled WPA and WPA2        | Personal        |
| Enterprise | Provides enterprise-level security for WPA and WPA2 |                 |

#### Encryption method

| Description                                              | Factory Default                                                                                                    |
|----------------------------------------------------------|----------------------------------------------------------------------------------------------------|
| Temporal Key Integrity Protocol is enabled               | AES                                                                                                    |
| Advance Encryption System is enabled                     |                                                                                                    |
| Provides TKIP broadcast key and TKIP+AES unicast key for |                                                                                                    |
| some legacy AP clients. This option is rarely used.      |                                                                                                    |
|                                                          | Temporal Key Integrity Protocol is enabled<br>Advance Encryption System is enabled<br>Provides TKIP broadcast key and TKIP+AES unicast key for<br>some legacy AP clients. This option is rarely used. |

\*\* This option is only available with 802.11a/b/g standard

\* This option is available for legacy mode in AP only, and does not support AES-enabled clients.

#### Passphrase

| 8 to 63 characters Master key to generate keys for encryption and decryption None                                                                                                    | Setting            | Description                                               | Factory Default |
|----------------------------------------------------------------------------------------------------|--------------------|-----------------------------------------------------------|-----------------|
| The set of the set of the set of | 8 to 63 characters | Master key to generate keys for encryption and decryption | None            |

#### Key renewal (for AP mode only)

| Setting             | Description                                    | Factory Default |
|---------------------|------------------------------------------------|-----------------|
| 60 to 86400 seconds | Specifies the time period of group key renewal | 3600 (seconds)  |
| (1 minute to 1 day) |                                                |                 |

**NOTE** The *key renewal* value dictates how often the wireless AP encryption keys should be changed. The security level is generally higher if you set the key renewal value to a shorter number, which forces the encryption keys to be changed more frequently. The default value is 3600 seconds (6 minutes). Longer time periods can be considered if the line is not very busy.

## WPA/WPA2-Enterprise (for AP mode)

By setting **WPA type** to **Enterprise**, you can use **EAP** (*Extensible Authentication Protocol*), a framework authentication protocol used by 802.1X to provide network authentication. In these Enterprise-level security modes, a back-end RADIUS (Remote Authentication Dial-In User Service) server is needed if IEEE 802.1X functionality is enabled in WPA /WPA2. The IEEE 802.1X protocol also offers the possibility of carrying out an efficient connection authentication on a large-scale network. It is not necessary to exchange keys or passphrases.

| WLAN Security Settings       |                         |
|------------------------------|-------------------------|
| SSID                         | MOXA                    |
| Security mode                | WPA 🔻                   |
| WPA type                     | Enterprise 👻            |
| Encryption method            | AES 👻                   |
| EAPOL version                | 1 -                     |
| Primary RADIUS server IP     |                         |
| Primary RADIUS server port   | 1812                    |
| Primary RADIUS shared key    |                         |
| Secondary RADIUS server IP   |                         |
| Secondary RADIUS server port | 1812                    |
| Secondary RADIUS shared key  |                         |
| Key renewal                  | 3600 (60~86400 seconds) |

#### WPA type

| Setting    | Description                                         | Factory Default |
|------------|-----------------------------------------------------|-----------------|
| Personal   | Provides Pre-Shared Key-enabled WPA and WPA2        | Personal        |
| Enterprise | Provides enterprise-level security for WPA and WPA2 |                 |

#### Encryption method

| Setting | Description                                              | Factory Default |
|---------|----------------------------------------------------------|-----------------|
| TKIP**  | Temporal Key Integrity Protocol is enabled               | AES             |
| AES     | Advance Encryption System is enabled                     |                 |
| Mixed*  | Provides TKIP broadcast key and TKIP+AES unicast key for |                 |
|         | some legacy AP clients. This option is rarely used.      |                 |
|         |                                                          |                 |

\*\* This option is only available with 802.11a/b/g standard

\* This option is available for legacy mode in AP only, and does not support AES-enabled clients.

#### Primary/Secondary RADIUS server IP

| Setting           | Description                                   | Factory Default |
|-------------------|-----------------------------------------------|-----------------|
| The IP address of | Specifies the delegated RADIUS server for EAP | None            |
| RADIUS server     |                                               |                 |

#### Primary/Secondary RADIUS port

| Setting     | Description                                              | Factory Default |
|-------------|----------------------------------------------------------|-----------------|
| Port number | Specifies the port number of the delegated RADIUS server | 1812            |

#### Primary/ Secondary RADIUS shared key

| Setting               | Description                                        | Factory Default |
|-----------------------|----------------------------------------------------|-----------------|
| Max. of 31 characters | The secret key shared between AP and RADIUS server | None            |

#### Key renewal

| Setting              | Description                                    | Factory Default |
|----------------------|------------------------------------------------|-----------------|
| 60 to 86400 seconds  | Specifies the time period of group key renewal | 3600 (seconds)  |
| (1 minute to 1 year) |                                                |                 |

## WPA/WPA2-Enterprise (for Client mode)

When used as a client, the WDR-3124A can support three EAP methods (or *EAP protocols*): EAP-TLS, EAP-TTLS, and EAP-PEAP, corresponding to WPA/WPA-Enterprise settings on the AP side.

| WLAN Security Settings |              |
|------------------------|--------------|
| Security mode          | WPA2 -       |
| WPA type               | Enterprise 💌 |
| Encryption method      |              |
| EAP Protocol           | TLS 💌        |
|                        |              |
|                        | PEAP         |

#### Encryption method

| Setting                                  | Description                                | Factory Default |
|------------------------------------------|--------------------------------------------|-----------------|
| TKIP**                                   | Temporal Key Integrity Protocol is enabled | ТКІР            |
| AES Advance Encryption System is enabled |                                            |                 |

\*\*This option is only available with 802.11a/b/g standard.

#### EAP Protocol

| Setting | Description                                                | Factory Default |
|---------|------------------------------------------------------------|-----------------|
| TLS     | Specifies Transport Layer Security protocol                | TLS             |
| TTLS    | Specifies Tunneled Transport Layer Security                |                 |
| PEAP    | Specifies Protected Extensible Authentication Protocol, or |                 |
|         | Protected EAP                                              |                 |

Before choosing the EAP protocol for your WPA/WPA2-Enterpise settings on the client end, please contact the network administrator to make sure the system supports the protocol on the AP end. Detailed information on these three popular EAP protocols is presented in the following sections.

## EAP-TLS

TLS is the standards-based successor to Secure Socket Layer (SSL). It can establish a trusted communication channel over a distrusted network. TLS provides mutual authentication through certificate exchange. EAP-TLS is also secure to use. You are required to submit a digital certificate to the authentication server for validation, but the authentication server must also supply a certificate.

You can use **Basic Wireless Settings** > **WLAN Certificate Settings** to import your WLAN certificate and enable EAP-TLS on the client end.

| WLAN Security Settings      |              |
|-----------------------------|--------------|
| Security mode               | WPA2 -       |
| WPA type                    | Enterprise 💌 |
| Encryption method           | TKIP 💌       |
| EAP Protocol                | TLS 💌        |
| Certificate issued to       |              |
| Certificate issued by       |              |
| Certificate expiration date |              |

You can check the current certificate status in *Current Status* if it is available.

- Certificate issued to: Shows the certificate user
- Certificate issued by: Shows the certificate issuer
- Certificate expiration date: Indicates when the certificate has expired

#### **EAP-TTLS**

It is usually much easier to re-use existing authentication systems, such as a Windows domain or Active Directory, LDAP directory, or Kerberos realm, rather than creating a parallel authentication system. As a result, TTLS (Tunneled TLS) and PEAP (Protected EAP) are used to support the use of so-called "legacy authentication methods."

TTLS and PEAP work in a similar way. First, they establish a TLS tunnel (EAP-TLS for example), and validate whether the network is trustworthy with digital certificates on the authentication server. This step establishes a tunnel that protects the next step (or "inner" authentication), and consequently is sometimes referred to as "outer" authentication. The TLS tunnel is then used to encrypt an older authentication protocol that authenticates the user for the network.

As you can see, digital certificates are still needed for outer authentication in a simplified form. Only a small number of certificates are required, which can be generated by a small certificate authority. Certificate reduction makes TTLS and PEAP much more popular than EAP-TLS.

The WDR-3124A provides some non-cryptographic EAP methods, including **PAP**, **CHAP**, **MS-CHAP**, and **MS-CHAP-V2**. These EAP methods are not recommended for direct use on wireless networks. However, they may be useful as inner authentication methods with TTLS and PEAP.

Because the inner and outer authentications can use distinct user names in TTLS and PEAP, you can use an anonymous user name for the outer authentication, with the true user name only shown through the encrypted channel. Keep in mind that not all client software supports anonymous alteration. Confirm this with the network administrator before you enable identity hiding in TTLS and PEAP.

| WLAN Security Settings    |                       |
|---------------------------|-----------------------|
| Security mode             | WPA2 V                |
| WPA type                  | Enterprise 💌          |
| Encryption method         | TKIP -                |
| EAP Protocol              | TTLS 💌                |
| TTLS Inner Authentication | MS-CHAP-V2            |
| Anonymous                 |                       |
| User name                 | MS-CHAP<br>MS-CHAP-V2 |
| Password                  |                       |

#### TTL Inner Authentication

| Setting    | Description                                         | Factory Default |
|------------|-----------------------------------------------------|-----------------|
| PAP        | Password Authentication Protocol is used            | MS-CHAP-V2      |
| СНАР       | Challenge Handshake Authentication Protocol is used |                 |
| MS-CHAP    | Microsoft CHAP is used                              |                 |
| MS-CHAP-V2 | Microsoft CHAP version 2 is used                    |                 |

### Anonymous

| Setting               | Description                                   | Factory Default |
|-----------------------|-----------------------------------------------|-----------------|
| Max. of 31 characters | A distinct name used for outer authentication | None            |

#### User name & Password

| Setting | Description                                         | Factory Default |
|---------|-----------------------------------------------------|-----------------|
|         | User name and password used in inner authentication | None            |

## PEAP

There are a few differences in the TTLS and PEAP inner authentication procedures. TTLS uses the encrypted channel to exchange attribute-value pairs (AVPs), while PEAP uses the encrypted channel to start a second EAP exchange inside of the tunnel. The WDR-3124A provides **MS-CHAP-V2** merely as an EAP method for inner authentication.

### **WLAN Security Settings**

| Security mode      | WPA2         |
|--------------------|--------------|
| WPA type           | Enterprise 💌 |
| Encryption method  | TKIP -       |
| EAP Protocol       | PEAP 💌       |
| Inner EAP protocol | MS-CHAP-V2   |
| Anonymous          | MS-CHAP-V2   |
| User name          |              |
| Password           |              |

### Inner EAP protocol

| Setting    | Description                      | Factory Default |
|------------|----------------------------------|-----------------|
| MS-CHAP-V2 | Microsoft CHAP version 2 is used | MS-CHAP-V2      |

#### Anonymous

| Setting               | Description                                   | Factory Default |
|-----------------------|-----------------------------------------------|-----------------|
| Max. of 31 characters | A distinct name used for outer authentication | None            |

## User name & Password

| Setting | Description                                         | Factory Default |
|---------|-----------------------------------------------------|-----------------|
|         | User name and password used in inner authentication | None            |

# **Advanced Wireless Settings**

Additional wireless-related parameters are presented in this section to help you set up your wireless network in detail.

| Advanced Wireless Settings |                 |
|----------------------------|-----------------|
| Multicast rate             | 6M T            |
| Guard interval             | 800ns 🔻         |
| Transmission power         | 10 dBm 🔻        |
| Beacon interval            | 100 (40~1000ms) |
| DTIM interval              | 1 (1~15)        |
| Fragmentation threshold    | 2346 (256~2346) |
| RTS threshold              | 2346 (256~2346) |
| Noise protection           | Disable 🔻       |
| WMM                        | Enable 🔻        |
| Submit                     |                 |

The following table describes the fields.

| Field              | Description                                                         | Default setting |
|--------------------|---------------------------------------------------------------------|-----------------|
| Multicast rate     | Select a fixed multicast rate for the transmission of broadcast and | 6M              |
|                    | multicast packets.                                                  |                 |
|                    | This setting is useful in an environment where multicast video      |                 |
|                    | streaming is transmitted using the wireless medium, provided that   |                 |
|                    | wireless clients are capable of handling the configured rate.       |                 |
| Guard interval     | Guarding interval ensures that distinct transmissions do not        | 800ns           |
|                    | interfere with one another.                                         |                 |
|                    | You can select the guarding interval manually for Wireless-N        |                 |
|                    | connections. The two options are Short (400ns) and Long (800ns).    |                 |
| Transmission power | Select a target power to mask the maximum output power.             | 10              |
|                    | Refer to the product datasheet for the maximum output for each      |                 |
|                    | transmission rate.                                                  |                 |
| Beacon interval    | The field is available for AP mode.                                 | 100 (ms)        |
|                    | Select the frequency interval of the beacon.                        |                 |
| DTIM interval      | Select how often the WDR-3124A sends out a Delivery Traffic         | 1               |
|                    | Indication Message (DTIM).                                          |                 |
| Fragmentation      | Enter the maximum packet size allowed before the system splits and  | 2346            |
| threshold          | creates a new packet.                                               |                 |
| RTS threshold      | Enter the maximum packet size allowed before the system             | 2346            |
|                    | coordinates transmission and reception to ensure efficient          |                 |
|                    | communication.                                                      |                 |
| Noise protection   | If the WDR-3124A is installed in an environment with excessive      | Disable         |
|                    | radio noise, select Enable to activate the interference or noise    |                 |
|                    | cancelling feature to improve wireless transmission.                |                 |
| WMM                | WMM (Wi-Fi Multimedia) is a QoS standard for WLAN traffic.          | Enable          |
|                    | Select Enable to give priority to voice and video data when         |                 |
|                    | communicating with WMM-supported wireless clients.                  |                 |
|                    | Note: WMM is always enabled in 802.11n mode.                        |                 |

# WLAN Certification Settings (for EAP-TLS in Client mode only)

When EAP-TLS is used, a WLAN Certificate will be required at the client end to support WPA/WPA2-Enterprise. The WDR-3124A can support the **PKCS #12**, also known as *Personal Information Exchange Syntax Standard*, certificate formats that define file formats commonly used to store private keys with accompanying public key certificates, protected with a password-based symmetric key.

## **WLAN Certificate Settings**

Current status Certificate issued to Certificate issued by Certificate expiration date

*Current Status* displays information for the current WLAN certificate, which has been imported into the WDR-3124A. Nothing will be shown if a certificate is not available.

Certificate issued to: Shows the certificate user

Certificate issued by: Shows the certificate issuer

Certificate expiration date: Indicates when the certificate has expired

You can import a new WLAN certificate in Import WLAN Certificate by following these steps, in order:

- Input the corresponding password (or key) in the Certificate private password field and then click Submit to set the password.
- The password will be displayed in the Certificate private password field. Click on the Browse button in Select certificate/key file and select the certificate file.
- 3. Click **Upload Certificate File** to import the certificate file. If the import succeeds, you can see the information uploaded in *Current Certificate*. If it fails, you may need to return to step 1 to set the password correctly and then import the certificate file again.

| Step 1:                      |        |
|------------------------------|--------|
| Certificate private password |        |
| Submit                       |        |
| Step 2:                      |        |
| Select certificate/key file  | Browse |
| Upload Certificate File      |        |

**NOTE** The WLAN certificate will remain after the WDR-3124A reboots. Even though it is expired, it can still be seen on the *Current Certificate*.

## **GuaranLink Recovery Process**

With the GuaranLink feature, the WDR-3124A automatically tries to re-establish a connection when a connection failure has occurred.

The WDR-3124A performs one of the following actions, depending on the number of enabled SIM cards:

- One SIM card Resets the cellular module without rebooting the device to force negotiation between the WDR-3124A and the base station.
- Dual SIM cards Reset the cellular module without rebooting the device and establish a cellular connection using the second SIM card account.

## **Configuring GuaranLink Settings**

In the navigation panel, click **Network Settings > GuaranLink Settings** to display the configuration screen.

| GuaranLink Settings                                          |                                                     |
|--------------------------------------------------------------|-----------------------------------------------------|
| GuaranLink                                                   | ● Enable ○ Disable                                  |
| Common Settings                                              |                                                     |
| Register to network timeout                                  | 10 (10 - 600 mins)                                  |
| Data session retry count                                     | 3 (1 - 5/per 3 mins)                                |
| DNS/Ping remote host 1                                       |                                                     |
| DNS/Ping remote host 2                                       |                                                     |
| Warning: "DNS/Ping remote host" are only for "Cellular conne | ction alive check"/"Packet-level connection check". |
| GuaranLink Check Settings                                    |                                                     |
| ISP initial connection check                                 | ○ Enable                                            |
| Collector converting allow shock                             |                                                     |
| Cellular connection alive check                              |                                                     |
| Cellular connection alive check interval                     | 5 (1 - 600 mins)                                    |
| Cellular connection alive check retry count                  | 3 (1 - 5/per 15 secs)                               |
| Packet-level connection check                                | ○ Enable                                            |
| Packet-level connection check action                         | DNS and Ping $\checkmark$                           |
| Packet-level connection check interval                       | 5 (1 - 600 mins)                                    |
| Packet-level connection check retry count                    | 3 (1 - 5/per 15 secs)                               |
|                                                              |                                                     |
| Transmission connection check                                | O Enable   Disable                                  |
| Transmission connection alive check interval                 | 5 (1 - 600 mins)                                    |
|                                                              |                                                     |
| Submit                                                       |                                                     |

# **Advanced Settings**

You can use the Advanced Settings screens to configure the following settings:

- Network gateway preference (Client-Router mode)
- DHCP server
- Dynamic DNS (DDNS)
- Packet filtering
- SNMP
- Port forwarding
- VPN

# **Network Gateway Preference (in Client-Router mode)**

In Client-Router mode, the WDR-3124A provides two WAN interfaces: WLAN and cellular.

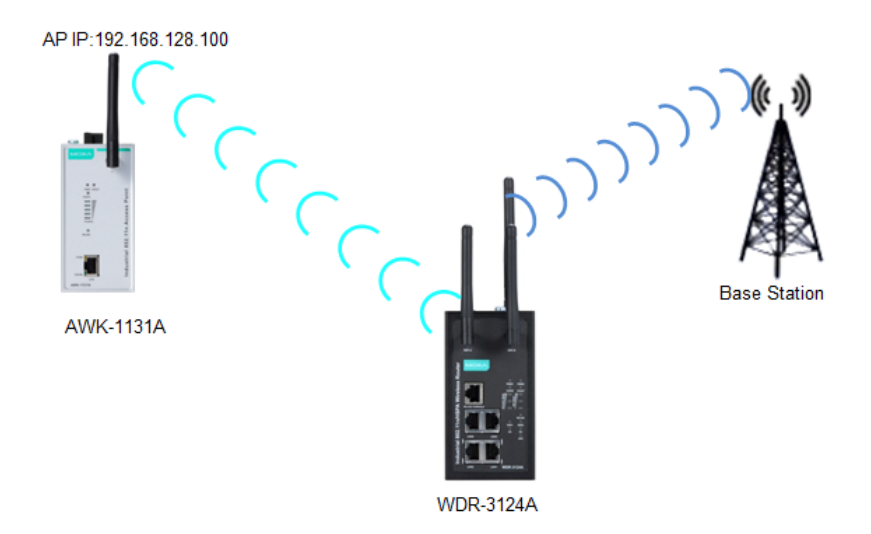

When both WAN interfaces are connected, the WDR-3124A uses the WLAN interface as the default gateway. You can use the **Network Gateway Preference** screen to enable WLAN connection tests to determine whether to switch over to the cellular interface.

| Network Geteway Preference     |                     |
|--------------------------------|---------------------|
| WLAN Alive Check               |                     |
| WLAN alive check               | Enable T            |
| WLAN ping host 1               | 192.168.128.100     |
| WLAN ping host 2               |                     |
| WLAN alive check duration      | 30 (10~600 seconds) |
| WLAN SNR Health Check          |                     |
| WLAN SNR health check          | Disable 🔻           |
| Cellular-to-WLAN switchover    | 40 dBm (5 ~ 40 dBm) |
| WLAN-to-Cellular switchover    | 30 dBm (5 ~ 40 dBm) |
| WLAN SNR health check duration | 30 (10~600 seconds) |
| Submit                         |                     |

The following table provides the field descriptions.

| Field              | Description                                                            | Default setting |
|--------------------|------------------------------------------------------------------------|-----------------|
| WLAN alive check   | Select Enable to set the WDR-3124A to ping a remote host on the        | Disable         |
|                    | WLAN interface to test the connection.                                 |                 |
| WLAN ping host 1/2 | Enter the IP address of a remote host for the WLAN interface ping      |                 |
|                    | test.                                                                  |                 |
| WLAN alive check   | Enter the number of seconds the WDR-3124A is to ping a remote          | 30              |
| duration           | host for the alive check.                                              |                 |
|                    | If the WDR-3124A cannot ping a remote host after the timeout, the      |                 |
|                    | WDR-3124A uses the cellular interface as the default gateway.          |                 |
| WLAN SNR health    | Select <b>Enable</b> to set the WDR-3124A to check the signal-to-noise | Disable         |
| check              | ratio (SNR).                                                           |                 |
| Cellular-to-WLAN   | Specify the threshold for the signal level before the WDR-3124A        | 40              |
| switchover         | uses the cellular interface as the default gateway.                    |                 |

| Field            | Description                                                       | Default setting |
|------------------|-------------------------------------------------------------------|-----------------|
| WLAN-to-Cellular | Specify the signal level threshold below which the WDR-3124A uses | 30              |
| switchover       | the WLAN interface as the default gateway.                        |                 |
| WLAN SNR health  | Enter the number of seconds the WDR-3124A is to check the SNR.    | 30              |
| check duration   |                                                                   |                 |

# **DHCP Server (AP mode)**

DHCP (Dynamic Host Configuration Protocol) is a networking protocol that allows administrators to assign temporary IP addresses to network computers by "leasing" an IP address to a DHCP client for a limited amount of time, instead of assigning permanent IP addresses.

The WDR-3124A can act as a simplified DHCP server and assign IP addresses to DHCP clients by responding to DHCP requests from clients. The IP-related parameters you set on this page will also be sent to the client.

You can also assign a static IP address to a specific client by entering its MAC address. You can configure up to 16 entries in the **Static DHCP mapping** list on the WDR-3124A.

## **NOTE** To view IP address assignments, click **Status > DHCP Client List.**

| DHCP Se    | erver (AP only | )          |           |              |            |    |
|------------|----------------|------------|-----------|--------------|------------|----|
| DHCP se    | rver           |            | Disable 🔻 |              |            |    |
| DNS rela   | iy             |            | Disable 🔻 |              |            |    |
| Default g  | jateway        |            |           |              |            |    |
| Subnet n   | nask           |            |           |              |            |    |
| Primary    | DNS server     |            |           |              |            |    |
| Seconda    | ry DNS server  |            |           |              |            |    |
| Start IP   | address        |            |           |              |            |    |
| Maximur    | n number of us | ers        | (Ma       | ax to 128)   |            |    |
| Client lea | ase time       |            | 14400 (2~ | 14400 minute | es)        |    |
| Static DI  | HCP Mapping    |            |           |              |            |    |
| No         | Active         | IP Address |           |              | MAC Addres | 55 |
| 1          |                |            |           |              |            |    |
| 2          |                |            |           |              |            |    |
| 3          |                |            |           |              |            |    |
| 4          |                |            |           |              |            |    |
| 5          |                |            |           |              |            |    |
| <i>_</i>   |                |            |           |              |            |    |

The following table provides the field descriptions.

| Field           | Description                                                       | Default setting |
|-----------------|-------------------------------------------------------------------|-----------------|
| DHCP server     | Select <b>Enable</b> to set the WDR-3124A as a DHCP server.       | Disable         |
|                 | Select <b>Disable</b> to set the WDR-3124A as a DHCP client.      |                 |
| DNS relay       | Select Enable to set the WDR-3124A to redirect DNS requests       | Disable         |
|                 | from DHCP clients to the DNS server specified.                    |                 |
|                 | Make sure that you specify the IP address of the                  |                 |
|                 | primary/secondary DNS server.                                     |                 |
| Default gateway | Enter the IP address of the default gateway.                      |                 |
| Subnet mask     | Enter the subnet mask to specify the type of network for the DHCP |                 |
|                 | clients.                                                          |                 |

## **MAC Filter**

The WDR-3124A's MAC filter is a policy-based filter that can allow or filter out IP-based packets with specified MAC addresses. The WDR-3124A provides 32 entities for setting MAC addresses in your filtering policy. Remember to check the **Active** check box for each entity to activate the setting.

| MAC F  | MAC Filters |      |             |  |  |  |
|--------|-------------|------|-------------|--|--|--|
| Enable | Disable 💌   |      |             |  |  |  |
| Policy | Drop 💌      |      |             |  |  |  |
| No     | □ Active    | Name | MAC address |  |  |  |
|        |             |      |             |  |  |  |
| 1      |             |      |             |  |  |  |
| 2      |             |      |             |  |  |  |
| з      |             |      |             |  |  |  |

The following table provides the field descriptions.

| Field       | Description                                                          | Default setting |
|-------------|----------------------------------------------------------------------|-----------------|
| Enable      | Select Enable to enable MAC filtering.                               | Disable         |
| Policy      | Select Accept to allow packets that meet the specified criteria.     | Drop            |
|             | Select <b>Drop</b> to deny packets that meet the specified criteria. |                 |
| Active      | Select this check box to activate the selected entry.                |                 |
|             | To activate all entries, select the check box in the column heading. |                 |
| Name        | Enter a descriptive name for the MAC filtering entry.                |                 |
| MAC address | Enter the MAC address to filter.                                     |                 |

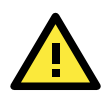

## ATTENTION

Make sure that you configure the MAC address filter properly. **Drop** + "no entity on list is activated" = all packets are **allowed Accept** + "no entity on list is activated" = all packets are **denied** 

## **IP Protocol Filter**

The WDR-3124A's IP protocol filter is a policy-based filter that can allow or filter out IP-based packets with specified IP protocol and source/destination IP addresses.

The WDR-3124A provides 32 entities for setting IP protocol and source/destination IP addresses in your filtering policy. Four IP protocols are available: **All, ICMP, TCP**, and **UDP**. You must specify either the Source IP or the Destination IP. By combining IP addresses and netmasks, you can specify a single IP address or a range of IP addresses to accept or drop. For example, "IP address 192.168.1.1 and netmask 255.255.255.255.255" refers to the sole IP address 192.168.1.1. "IP address 192.168.1.1 and netmask 255.255.255.0" refers to the range of IP addresses from 192.168.1.1 to 192.168.255. Remember to check the **Active** check box for each entity to activate the setting.

| IP Pr  | otocol Filt      | ers    |     |           |                |                |                     |
|--------|------------------|--------|-----|-----------|----------------|----------------|---------------------|
| Enabl  | Enable Disable 💌 |        |     |           |                |                |                     |
| Policy | Drop             | •      |     |           |                |                |                     |
| No     | C Active         | Protoc | col | Source IP | Source netmask | Destination IP | Destination netmask |
| 1      |                  | All    | •   |           |                |                |                     |
| 2      |                  | All    | •   |           |                |                |                     |
| 3      |                  | All    | •   |           |                |                |                     |

The following table provides the field descriptions.

| Field          | Description                                                             | Default setting |
|----------------|-------------------------------------------------------------------------|-----------------|
| Enable         | Select Enable to enable IP protocol filtering.                          | Disable         |
| Policy         | Select <b>Accept</b> to allow packets that meet the specified criteria. | Drop            |
|                | Select <b>Drop</b> to deny packets that meet the specified criteria.    |                 |
| Active         | Select this check box to activate the selected entry.                   |                 |
|                | To activate all entries, select the check box in the column heading.    |                 |
| Protocol       | Select a protocol from the drop-down list.                              |                 |
| Source IP      | Enter the source IP address to apply the IP protocol filter.            |                 |
| Source netmask | Enter the subnet mask to specify one source IP address or a range       |                 |
|                | of source IP addresses.                                                 |                 |
| Destination IP | Enter the destination IP address to apply the IP protocol filter.       |                 |
| Destination    | Enter the subnet mask to specify one destination IP address or a        |                 |
| netmask        | range of destination IP addresses.                                      |                 |

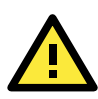

#### ATTENTION

Make sure that you configure the filter function properly. **Drop** + "no entity on list is activated" = all packets are **allowed.** 

Accept + "no entity on list is activated" = all packets are denied.

## **TCP/UDP** Port Filter

The WDR-3124A's TCP/UDP port filter is a policy-based filter that can allow or filter out TCP/UDP-based packets with a specified source or destination port.

The WDR-3124A provides 32 entities for setting the range of source/destination ports of a specific protocol. In addition to selecting TCP or UDP protocol, you can set either the source port, destination port, or both. The end port can be left empty if only a single port is specified. Of course, the end port cannot be larger then the start port.

The **Application name** is a text string that describes the corresponding entity with up to 31 characters. Remember to check the **Active** check box for each entity to activate the setting.

| тср/   | TCP/UDP Port Filters |             |                  |          |                  |  |  |  |
|--------|----------------------|-------------|------------------|----------|------------------|--|--|--|
| Enable | Enable Disable -     |             |                  |          |                  |  |  |  |
| Policy | Drop                 | •           |                  |          |                  |  |  |  |
|        |                      |             |                  |          |                  |  |  |  |
| No     | 🗆 Active             | Source port | Destination port | Protocol | Application name |  |  |  |
| 1      |                      | ~           | ~                | TCP 💌    |                  |  |  |  |
| 2      |                      | ~           | ~                | ТСР 💌    |                  |  |  |  |
| з      |                      | ~           | ~                | TCP 💌    |                  |  |  |  |

The following table provides the field descriptions.

| Field            | Description                                                          | Default setting |
|------------------|----------------------------------------------------------------------|-----------------|
| Enable           | Select Enable to enable TCP/UDP protocol filtering.                  | Disable         |
| Policy           | Select Accept to allow packets that meet the specified criteria.     | Drop            |
|                  | Select <b>Drop</b> to deny packets that meet the specified criteria. |                 |
| Active           | Select this check box to activate the selected entry.                |                 |
|                  | To activate all entries, select the check box in the column heading. |                 |
| Source port      | Specify one or a range of source ports.                              |                 |
| Destination port | Specify one or a range of destination ports.                         |                 |
| Protocol         | Select a protocol option from the drop-down list.                    |                 |
| Application name | Enter a descriptive name for the service.                            |                 |

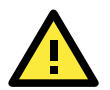

## ATTENTION

Make sure that you configure the filter function properly. **Drop** + "no entity on list is activated" = all packets are **allowed Accept** + "no entity on list is activated" = all packets are **denied** 

# **SNMP** Agent

The WDR-3124A supports SNMP V1/V2c/V3. SNMP V1 and SNMP V2c use a community string match for authentication, which means that SNMP servers access all objects with read-only or read/write permissions using the community string *public/private* (default value). SNMP V3, which requires you to select an authentication level of MD5 or SHA, is the most secure protocol. You can also enable data encryption to enhance data security.

The WDR-3124A's MIB can be found in the software CD and supports reading the attributes via SNMP. (Only *get* method is supported.)

SNMP security modes and security levels supported by the WDR-3124A are shown in the following table. Select the security mode and level that will be used to communicate between the SNMP agent and manager.

| Protocol | Setting on | Authenticati  | Data       | Method                                              |
|----------|------------|---------------|------------|-----------------------------------------------------|
| Version  | UI web     | on Type       | Encryption |                                                     |
|          | page       |               |            |                                                     |
| SNMP     | V1, V2c    | Community     | No         | Use a community string match for authentication     |
| V1, V2c  | Read       | string        |            |                                                     |
|          | Community  |               |            |                                                     |
|          | V1, V2c    | Community     | No         | Use a community string match for authentication     |
|          | Write/Read | string        |            |                                                     |
|          | Community  |               |            |                                                     |
| SNMP V3  | No-Auth    | No            | No         | Use account with admin or user to access objects    |
|          | MD5 or SHA | Authenticatio | No         | Provides authentication based on HMAC-MD5, or       |
|          |            | n based on    |            | HMAC-SHA algorithms. 8-character passwords are the  |
|          |            | MD5 or SHA    |            | minimum requirement for authentication.             |
|          | MD5 or SHA | Authenticatio | Data       | Provides authentication based on HMAC-MD5 or        |
|          |            | n based on    | encryption | HMAC-SHA algorithms, and data encryption key.       |
|          |            | MD5 or SHA    | key        | 8-character passwords and a data encryption key are |
|          |            |               |            | the minimum requirements for authentication and     |
|          |            |               |            | encryption.                                         |

The following parameters can be configured on the **SNMP Agent** page. A more detailed explanation of each parameter is given below the following figure.

| SNMP Agent                |                       |
|---------------------------|-----------------------|
| Enable                    | Enable 🔻              |
| Remote management         | Enable 🔻              |
| Read community            | public                |
| Write commnuity           | private               |
| SNMP agent version        | V1, V2c 🔻             |
| Admin authentication type | No Auth 🔻             |
| Admin privacy type        | Disable 🔻             |
| Privacy key               |                       |
| Private MIB information   |                       |
| Device object ID          | enterprise.8691.15.31 |
| Submit                    |                       |

The following table provides the field descriptions.

| Field              | Description                                                             | Default setting |
|--------------------|-------------------------------------------------------------------------|-----------------|
| Enable             | Select Enable to activate SNMP agent.                                   | Disable         |
| Remote             | Select <b>Enable</b> to allow remote management via SNMP agent.         | Disable         |
| management         |                                                                         |                 |
| Read community     | Enter the community string or password (up to 31 characters             | public          |
|                    | long) for an SMNP agent to access objects with read-only                |                 |
|                    | permission.                                                             |                 |
| Write community    | Enter the community string or password (up to 31 characters             | private         |
|                    | long) for an SMNP agent to access objects with read-write               |                 |
|                    | permission.                                                             |                 |
| SNMP agent         | Select the SNMP protocol version used to manage the                     | V1, V2c         |
| version            | WDR-3124A.                                                              |                 |
| Admin              | Select <b>No Auth</b> to use an administrator account to access objects | No Auth         |
| authentication     | without authentication.                                                 |                 |
| type               | Select <b>MD5</b> to authenticate using HMAC-MD5 algorithms where       |                 |
|                    | the minimum requirement is to use an 8-character password.              |                 |
|                    | Select SHA to authenticate using HMAC-SHA algorithms where              |                 |
|                    | the minimum requirement is to use an 8-character password.              |                 |
| Admin privacy type | Select <b>Disable</b> for no data encryption.                           | Disable         |
|                    | Select <b>DES</b> to use DES-based data encryption.                     |                 |
|                    | Select <b>AES</b> to use AES-based data encryption.                     |                 |
| Privacy key        | Enter the key (up to 63 characters) for data encryption.                |                 |
| Private MIB        | The object ID (OID) is the enterprise value for the WDR-3124A.          |                 |
| information Device | This value is not configurable.                                         |                 |
| object ID          |                                                                         |                 |

# **Port Forwarding**

You can configure port forwarding settings on the WDR-3124A to redirect specific packets from a remote host on the WAN to a server on the LAN. This feature hides the IP address of the local server and prevents the remote host from accessing a local server directly.

The WDR-3124A blocks unrecognized packets to protect your LAN network when computers connected to the WDR-3124A are not visible on the WAN.

**NOTE** You can make LAN computers accessible from the Internet by enabling Virtual Server.

You can also configure port forwarding on the WDR-3124A to redirect traffic to a specific port on a LAN computer.

| Port F | Port Forwarding |          |             |             |               |  |  |
|--------|-----------------|----------|-------------|-------------|---------------|--|--|
| Enable | Disable 🔻       | ·        |             |             |               |  |  |
| No     | C Activate      | Protocol | Public Port | Internal IP | Internal Port |  |  |
| 1      |                 | TCP 🔻    |             |             |               |  |  |
| 2      |                 | TCP 👻    |             |             |               |  |  |
| 3      |                 | TCP 🔻    |             |             |               |  |  |
| 4      |                 | TCP 👻    |             |             |               |  |  |
| 5      |                 | TCP 🔻    |             |             |               |  |  |
| 6      |                 | TCP 🔻    |             |             |               |  |  |
| 7      |                 | TCP 🔻    |             |             |               |  |  |
| 8      |                 | TCD -    |             |             |               |  |  |

To access the **Port Forwarding** screen, click **Advanced Settings > Port Forwarding**.

| The following tab | ole includes the | field descriptions. |
|-------------------|------------------|---------------------|
|-------------------|------------------|---------------------|

| Field         | Description                                                    | Factory Default |
|---------------|----------------------------------------------------------------|-----------------|
| Enable        | Select Enable to activate the port forwarding feature.         | Disable         |
| Active        | Select this check box to activate the port forwarding entry.   |                 |
| Protocol      | Select an option from the drop-down list.                      |                 |
| Public Port   | Enter the public port number.                                  |                 |
| Internal IP   | Enter the IP address of a LAN device to receive the redirected |                 |
|               | traffic.                                                       |                 |
| Internal Port | Enter the port number on a LAN device to which to redirect     |                 |
|               | traffic.                                                       |                 |

# **Virtual Private Network**

Computers that are part of a virtual private network (VPN) use a second, "virtual" IP address to connect to the Internet. Instead of running across a single private network, some of the links between nodes that are part of a VPN use open network connections or virtual circuits on a larger network, such as the Internet. With the help of VPNs, cellular devices acting as a VPN client can initiate a connection with a VPN server. Once the connection is established, cellular devices can communicate with other network devices on the same private network.

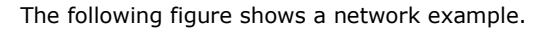

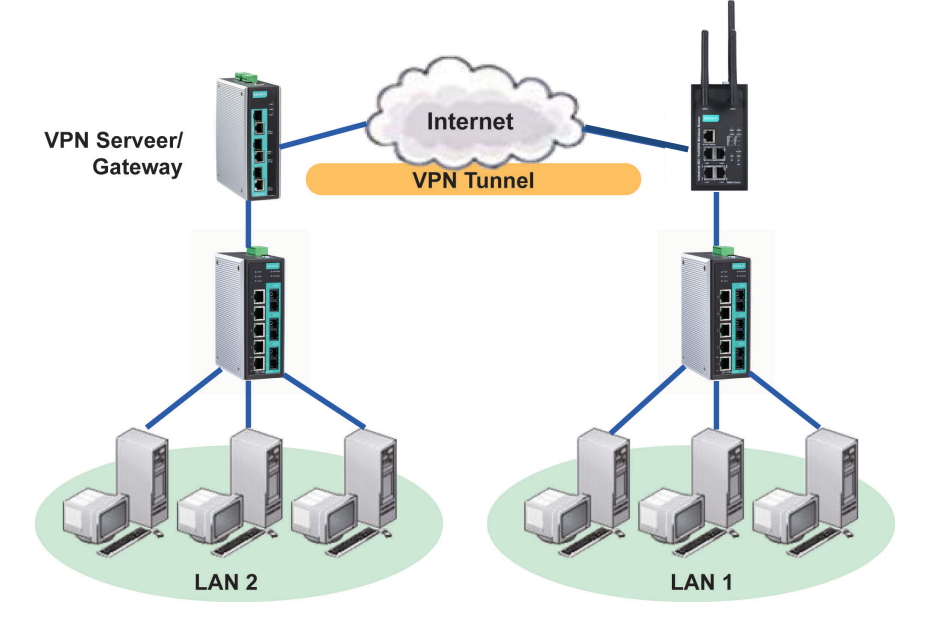

## WDR-3124A VPN Feature Overview

- The WDR-3124A IPSec provides security in a network with Gateway-to-gateway topology as illustrated in the following figure.
- The WDR-3124A initiates a VPN connection to a VPN Server.
- The WDR-3124A IPSec operates in Tunnel mode with IPsec VPN tunnel.
  - Manual Key/ESP, IKE/PSK
  - > DES/3DES/AES128/AES192/AES256 encryption
  - MD5/SHA1 authentication
- IPsec NAT traversal and PFS (Perfect Forwarding Secrecy).

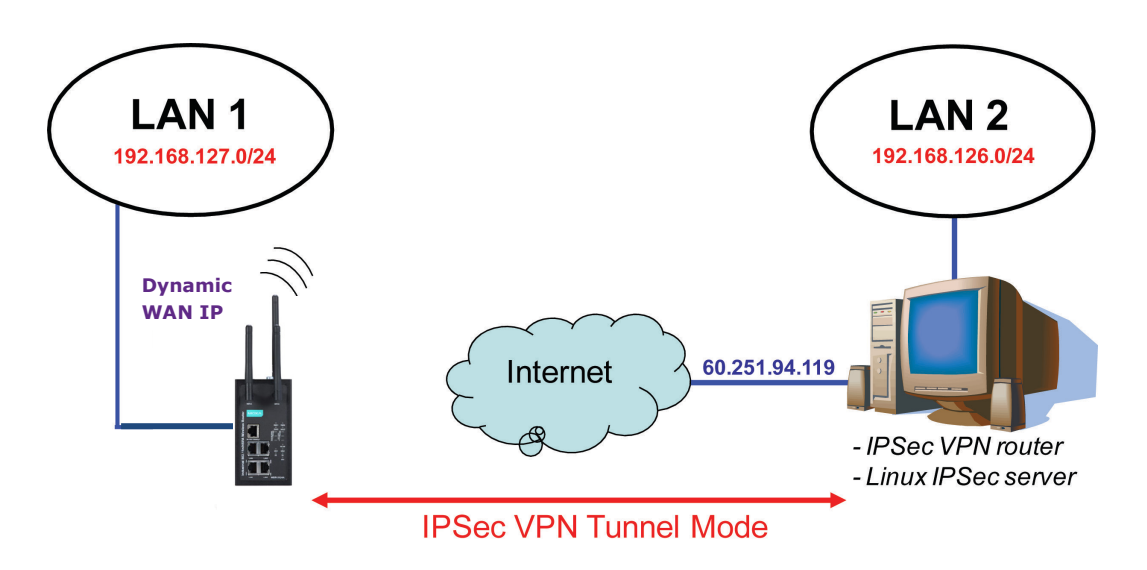

# **Configuring IPSec Settings**

You can enable or disable the IPSec and NAT traversal functions and configure up to five VPN tunnels in the **IPSec Settings** screen (click **Advanced Settings** > **VPN** > **IPSec Settings**).

| IPSec Settings (AP only)                                             |      |                    |              |               |        |        |
|----------------------------------------------------------------------|------|--------------------|--------------|---------------|--------|--------|
| IPSec setting enable     Disable ▼       NAT traversal     Disable ▼ |      |                    |              |               |        |        |
| Submit                                                               |      |                    |              |               |        |        |
| Enable                                                               | Name | Remote<br>Endpoint | Local Subnet | Remote Subnet | Action | ı      |
| Disable                                                              |      |                    |              |               | Edit   | Delete |
| Disable                                                              |      |                    |              |               | Edit   | Delete |
| Disable                                                              |      |                    |              |               | Edit   | Delete |
| Disable                                                              |      |                    |              |               | Edit   | Delete |
| Disable                                                              |      |                    |              |               | Edit   | Delete |

The following table provides the field descriptions.

| Field                | Description                                                            | Factory Default |
|----------------------|------------------------------------------------------------------------|-----------------|
| IPSec setting enable | Select Enable to activate the IPSec feature.                           | Disable         |
| NAT Traversal        | Select <b>Enable</b> to activate the NAT traversal feature that allows | Disable         |
|                      | IPSec traffic to traverse through NAT-enabled devices.                 |                 |
|                      | Make sure that the remote VPN device supports this feature.            |                 |
| Action               | Click Edit to configure a VPN tunnel.                                  |                 |
|                      | Click <b>Delete</b> to remove the selected VPN tunnel.                 |                 |

# **Configuring a VPN Tunnel**

To configure a VPN tunnel, click **Edit** in the **IPSec Settings** screen.

| Tunnel Setting          |                                    |
|-------------------------|------------------------------------|
| IPSec enable            | Enable 🔻                           |
| Connection name         | Test (Must begin with an alphabet) |
| Connection type         | Site to Site 🔻                     |
| Startup mode            | Start in Initial                   |
| Remote VPN gateway      | 162.10.10.1                        |
| Local network           | 10.10.10.1                         |
| Local netmask           | 255.255.255.0                      |
| Local ID                | 10.10.10.1                         |
| Remote network          | 16.10.10.1                         |
| Remote netmask          | 255.255.255.0                      |
| Remote ID               | 16.10.10.1                         |
| Key Exchange (Phase1)   |                                    |
| Operation mode          | Main 🔻                             |
| Authentication mode     | Pre-shared Key 🔻 test              |
| Encryption algorithm    | DES V                              |
| Hash algorithm          | MD5 V                              |
| DH group                | DH-2 V                             |
| Negotiation times       | 0 (0:forever)                      |
| IKE life time           | 60 min.                            |
| Rekey expire time       | 9 min.                             |
| Rekey fuzz percentage   | 100 %                              |
| Data Exchange (Phase2)  |                                    |
| Perfect forward secrecy | Disable 🔻                          |
| SA life time            | 480 min.                           |
| Encryption algorithm    | DES V                              |
| Hash algorithm          | MD5 T                              |
| Dead Peer Detection     |                                    |
| DPD action              | Disable 🔻                          |
| DPD delay               | 30 seconds                         |
| DPD timeout             | 120 seconds                        |
| Submit                  |                                    |

The following table provides the field descriptions.

| Field              | Description                                                    | Factory Default  |
|--------------------|----------------------------------------------------------------|------------------|
| IPSec enable       | Select Enable to activate the VPN tunnel.                      | Disable          |
| Connection name    | Enter a descriptive name for the VPN tunnel.                   |                  |
| Connection type    | Select one of the following connection types:                  | Site-to-Site     |
|                    | • Site-to-Site – Select this option to create a VPN tunnel for |                  |
|                    | static local and remote subnets.                               |                  |
|                    | • Site-to-Site(any) – Select this option to create a VPN       |                  |
|                    | tunnel between a static local subnet and a dynamic remote      |                  |
|                    | subnet.                                                        |                  |
| Startup mode       | Select Start in Initial to set the WDR-3124A to initiate a     | Start in Initial |
|                    | connection with the remote VPN gateway.                        |                  |
|                    | Select Wait for Connecting to set the WDR-3124A to wait for    |                  |
|                    | a remote VPN gateway to initiate a connection.                 |                  |
| Remote VPN gateway | Enter the WAN IP address of the remote VPN gateway.            |                  |
| Local network      | Enter the remote VPN server subnet IP of the local network.    |                  |
| Local netmask      | Enter the remote VPN server subnet netmask of the local        |                  |
|                    | network.                                                       |                  |

| Field                        | Description                                                        | Factory Default |
|------------------------------|--------------------------------------------------------------------|-----------------|
| Local ID                     | Enter an ID (IP/FQDN/User FQDN) to identify and authenticate       |                 |
|                              | the local VPN gateway.                                             |                 |
| Remote network               | Enter the remote VPN server subnet IP of the remote network.       |                 |
| Remote netmask               | Enter the remote VPN server subnet netmask of the remote           |                 |
|                              | network.                                                           |                 |
| Remote ID                    | Enter an ID (IP/FQDN/User_FQDN) to identify and authenticate       |                 |
|                              | the remote VPN endpoint.                                           |                 |
| Key Exchange (Phase1)        |                                                                    |                 |
| Operation mode               | Select main mode or aggressive mode to configure the               | Main            |
|                              | standard negotiation parameters for IKE Phase 1 of the VPN         |                 |
|                              | Tunnel.                                                            |                 |
| Authentication mode          | Select Pre-shared key, RSA Signature or X.509                      | Pre-shared key  |
|                              | authentication mode to for phase 1 key exchange.                   |                 |
|                              | The configuration fields vary depending on the authentication      |                 |
|                              | mode you select. For information on configuring each               |                 |
|                              | authentication mode, refer to the following sections.              |                 |
| Encryption algorithm         | Select the DES, 3DES, AES128, AES192 or AES256 of the VPN          | DES             |
|                              | ISAKMP phase 1 encryption mode.                                    |                 |
| Hash algorithm               | Select the MD5 or SHA-1 VPN key exchange phase 1 hash              | MD5             |
|                              | mode.                                                              |                 |
| DH group                     | Select the DH-2(1024) or DH-5(1536) VPN key exchange               | DH-2            |
|                              | phase 1 Diffie-Hellman group. As the Diffie-Hellman Group          |                 |
|                              | number increases, the higher the level of encryption               |                 |
|                              | implemented for PFS.                                               |                 |
| Negotiation time             | The number of allowed reconnect times when startup mode is         | 0               |
|                              | initiated. If the number is 0, this tunnel will always try         |                 |
|                              | connecting to the remote gateway when the VPN tunnel is not        |                 |
|                              | created successfully.                                              |                 |
| IKE life time                | Enter the number of minutes for the VPN IKE SA phase 1             | 60              |
|                              | Lifetime. This is the period of time to pass before establishing a |                 |
|                              | new IPSec security association (SA) with the remote endpoint.      |                 |
| Rekey expire time            | Enter the number of minutes for the Start to Rekey before IKE      | 9               |
|                              | lifetime expired.                                                  |                 |
| Rekey fuzz percent           | The rekey expire time will change randomly to enhance the          | 100%            |
|                              | security. Rekey fuzz percent is the maximum random change          |                 |
|                              | margin of the Rekey expire time. 100% means the rekey expire       |                 |
|                              | time will not change randomly.                                     |                 |
| Data Exchange (phase2        |                                                                    | 1               |
| Perfect forward secrecy      | Enable or disable the Perfect Forward Secrecy. PFS is an           | Disable         |
|                              | additional security protocol.                                      | 400             |
| SA life time                 | Enter the number of seconds for the VPN ISAKMP phase 2             | 480             |
|                              | Lifetime. This is the period of time to pass before establishing a |                 |
| En en metion, el se vitteres | new IPSec security association (SA) with the remote endpoint.      | DEC             |
| Encryption algorithm         | Select the DES, 3DES, AES128, AES192 or AES256 of the VPN          | DES             |
|                              | ISAKMP phase 1 encryption mode.                                    | MDE             |
| Hash algorithm               | Select the MD5 or SHA-1 VPN ISAKMP phase 1 authentication          | MD5             |
| Dood Door Data attain        | 1110ue.                                                            | <u> </u>        |
| Dead Peer Detection          | When you enable the Deed Deep Detertion (DDD) (                    | Diaphla         |
|                              | WDP 21244 performs one of the following actions when               | Disable         |
|                              | work-5124A performs one of the following actions when              |                 |
|                              | Hold: Koon the VPN tunnel                                          |                 |
|                              | Clear: Clear the VPN tunnel                                        |                 |
|                              |                                                                    | 1               |

| Field       | Description                                                                                                    | Factory Default |
|-------------|----------------------------------------------------------------------------------------------------|-----------------|
|             | <ul> <li>Restart: Re-establish the VPN tunnel on Start in Initial mode.</li> <li>Restart by Peer: Re-establish the VPN tunnel on Wait for connecting mode.</li> </ul> |                 |
| DPD delay   | The period of dead peer detection messages.                                                                                                    | 30              |
| DPD timeout | Timeout to check if the connection is alive or not.                                                                                                    | 120             |

## **Configuring Pre-shared Key Settings**

To configure Pre-shared key authentication mode in phase 1 key exchange, in the **Tunnel settings** screen, select **Pre-shared key** from the **Authentication mode** drop-down list. Then, enter a key in the text field.

Make sure that you configure the same key on the WDR-3124A and the remote VPN gateway.

## **Configuring RSA Signature Settings**

To configure RSA signature settings, complete the following steps:

- 1. In the Tunnel Settings screen, select RSA Signature from the Authentication mode drop-down list.
- 2. Generate or import a local private key. Perform one of the following actions:
  - Click **Generate Local Private** Key. The WDR-3124A creates a private key and displays the key information in the **Local private key** field.
  - Click **Import Local Private Key** and select a key file to import. After the WDR-3124A successfully imports the selected key, the system displays the key information in the **Local private key** field.
- 3. Generate or import a remote private key. Perform one of the following actions:
  - Click **Generate Remote Public Key**. The WDR-3124A creates a public key and displays the key information in the **Remote public key** field.
  - Click **Import Remote Public Key** and select a key file to import. After the WDR-3124A successfully imports the selected key, the system displays the key information in the **Remote public key** field.

| OnCell Central Manager        |                     |
|-------------------------------|---------------------|
| Configuration                 |                     |
| OnCell Central Manager        | Disable 🔻           |
| Manager IP                    |                     |
| Auto reconnect period         | 10 (10 - 1000 secs) |
| Control Port                  |                     |
| Management information port   | 63201               |
| Management configuration port | 63202               |
| Telnet port                   | 63203               |
| Submit                        |                     |

The following figure shows the certificate generation and certificate export/import example.

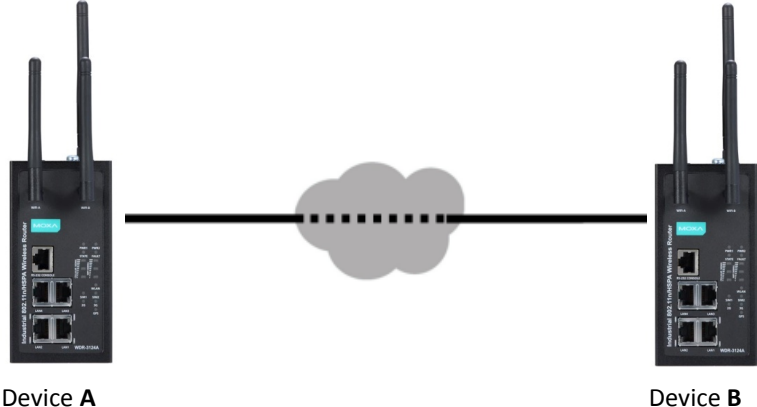

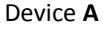

- 1. Generate Root CA
- 2. Generate Local Certificate
- 3. Click PKCS#12 Export to export the local certificate (local\_CA\_A.p12)
- 4. Click Certificate Export to export the local certificate file (*local\_CA\_A.pem*)
- 5. Click VPN > X.509 >Local Certificate Upload and import the local certificate (local CA A.p12).
- 6. Click VPN > X.509 > Remote Certificate Upload to import the remote certificate (local\_CA\_B.pem).

## **Configuring X.509 Settings**

- 1. Generate Root CA
- 2. Generate Local Certificate
- 3. Click PKCS#12 Export to export the local certificate (*local\_CA\_B.p12*)
- 4. Click Certificate Export to export the local certificate file (*local\_CA\_B.pem*)
- 5. Click VPN > X.509 >Local Certificate Upload and import the local certificate (local CA B.p12).
- 6. Click VPN > X.509 > Remote Certificate Upload to import the remote certificate (*local\_CA\_A.pem*).
- NOTE Before you configure X.509 settings, make sure that you have imported local and remote certificates in the Local/Remote Certificate Upload screen (click Advanced Settings > VPN > X.509 Certificate > Local/Remote Certificate Upload).

In the Tunnel Settings screen, select X.509 from the Authentication mode drop-down list and select a certificate from the Local certificate and Remote certificate drop-down lists.

## **Certificate Generation**

X.509 is a digital certificate method commonly used for IPSec authentication. You can generate a self-signed root CA or local certificate on the WDR-3124A and import or export the certificate on a remote VPN gateway.

# To display the **Certificate Generation** screen, click **Advanced Settings > VPN > X.509 Certificate > Certificate Generation**.

| Certificate Ge                                     | eneration                           |                         |                             |                  |               |                            |
|----------------------------------------------------|-------------------------------------|-------------------------|-----------------------------|------------------|---------------|----------------------------|
| Root Certifica                                     | ite Generatio                       | n                       |                             |                  |               |                            |
| Certificate da                                     | iys                                 |                         | 365                         |                  |               |                            |
| Certificate pa                                     | ssword (4 to                        | 63 characte             | rs)                         |                  |               |                            |
| Country nam                                        | e (2 letter co                      | de)                     | TW                          |                  |               |                            |
| State or prov                                      | ince name (f                        | ull name)               | Taiwan                      |                  |               |                            |
| Locality nam                                       | e (eg, city)                        |                         | Taipei                      |                  |               |                            |
| Organization                                       | name (eg, co                        | ompany)                 | MOXA                        |                  |               |                            |
| Organization                                       | al unit name                        | (eg, section)           | IW                          |                  |               |                            |
| Common nan<br>name)                                | ne (e.g. serve                      | er FQDN or ye           | WDR-3124                    |                  |               |                            |
| Email addres                                       | 5                                   |                         | info@moxa.com               |                  |               |                            |
| Generate Roo                                       | t CA Export                         | Root CA                 |                             |                  |               |                            |
| Name                                               | Subject                             |                         |                             |                  |               | Action                     |
| Root CA                                            |                                     |                         |                             |                  |               | Delete                     |
| Tructod CA1                                        |                                     |                         |                             |                  |               | Choose File No file chosen |
| ITUSTEU CAI                                        |                                     |                         |                             |                  |               | Import Delete              |
| Trusted CA2                                        |                                     |                         |                             |                  |               | Choose File No file chosen |
|                                                    |                                     |                         |                             |                  |               | Import Delete              |
| Local Certific<br>Certificate da<br>Certificate pa | ate Setting<br>lys<br>lssword (4 to | 63 characte             | rs)                         |                  |               |                            |
| Organization                                       | al unit name                        | (eg, section)           |                             |                  |               |                            |
| Certificate na                                     | me                                  |                         |                             |                  |               |                            |
| Email addres                                       | 5                                   |                         |                             |                  |               |                            |
| Generate Loc                                       | al Certificate                      |                         |                             |                  |               |                            |
| Name                                               | Certificate<br>Days                 | Certificate<br>Password | Organizational<br>Unit Name | Certificate Name | Email Address | Action                     |
| Local                                              |                                     |                         |                             |                  |               | Certificate Export         |
| certificate 1                                      |                                     |                         |                             |                  |               | PKCS#12 Export Delete      |
| Local                                              |                                     |                         |                             |                  |               | Certificate Export         |
| certificate 2                                      |                                     |                         |                             |                  |               | PKCS#12 Export Delete      |
| Local                                              |                                     |                         |                             |                  |               | Certificate Export         |
| certificate 3                                      |                                     |                         |                             |                  |               | PKCS#12 Export Delete      |
| Local                                              |                                     |                         |                             |                  |               | Certificate Export         |
| Local                                              |                                     |                         |                             |                  |               | Certificate Export Delete  |
| certificate 5                                      |                                     |                         |                             |                  |               | PKCS#12 Export Delete      |
|                                                    |                                     |                         |                             |                  |               | PROD#12 Export Delete      |

To generate a root CA certificate, complete the following steps:

## 1. In the **Certificate Generation** screen, enter information in the fields under **Root Certificate Generation**.

| Field                  | Description                                                  |
|------------------------|--------------------------------------------------------------|
| Certificate days       | Enter the number of days the certificate is valid for.       |
| Certificate password   | Enter a password to create a password-protected certificate. |
| Country name           | Enter the country.                                           |
| State or province name | Enter the state or the province.                             |
| Locality name          | Enter the city.                                              |
| Organization name      | Enter the name of the organization.                          |
| Organization unit name | Enter the unit or section in the organization.               |
| Common name            | Enter a name (such as a server name or your name).           |
| Email address          | Enter an email address.                                      |

2. Click Generate Root CA.

After you have generated the root CA certificate, generate a local certificate and export the key files. Complete the following steps:

1. In the **Certificate Generation** screen, enter information in the fields under **Local Certificate Settings**.

| Field                  | Description                                                  |
|------------------------|--------------------------------------------------------------|
| Certificate days       | Enter the number of days the certificate is valid for.       |
| Certificate password   | Enter a password to create a password-protected certificate. |
| Organization unit name | Enter the unit or section in the organization.               |
| Common name            | Enter a name (such as a server name or your name).           |
| Email address          | Enter an email address.                                      |

- 2. Click Generate Local Certificate.
- Click Certificate Export to export the public key file for the certificate that you import on a remote VPN gateway.
- 4. Click **PKCS#12 Export** to export the private key file for local certificates on the WDR-3124A. You can import the local certificate in the **Local Certificate Upload** screen.

## Local Certificate Upload

If you configure X.509 authentication mode for VPN tunnel setup, you must import a local certificate on the WDR-3124A.

You can add or delete a local certificate in the Local Certificate Upload screen.

| PKCS#12 upload         Choose File         No file chosen         Import           Import password         Subject         Activity         Date |      |
|----------------------------------------------------------------------------------------------------|------|
| Name Password Subject Activ                                                                                                    |      |
| Dale                                                                                                    | ion  |
| Der                                                                                                    | lete |
| Dele                                                                                                    | lete |
| Dele                                                                                                    | lete |
| Dele                                                                                                    | lete |
| Dele                                                                                                    | lete |

- 1. Click Advanced Settings > VPN > X.509 Certificate > Local Certificate Upload.
- 2. In the PKCS#12 upload field, click Browse to select a local certificate.
- 3. In the **Import password** field, enter the certificate password.
- 4. Click Import.

**NOTE** You can generate a local certificate in the **Certificate Generation** screen.

## **Remote Certificate Upload**

You can add or delete a certificate from the remote VPN gateway in the Remote Certificate Upload screen.

| Remote Certificat | te Upload |                            |        |        |
|-------------------|-----------|----------------------------|--------|--------|
| Remote certificat | te upload | Choose File No file chosen | Import |        |
| Name              | Subject   |                            |        | Action |
|                   |           |                            |        | Delete |
|                   |           |                            |        | Delete |
|                   |           |                            |        | Delete |
|                   |           |                            |        | Delete |
|                   |           |                            |        | Delete |

- 1. Click Advanced Settings > VPN > X.509 Certificate > Remote Certificate Upload.
- 2. In the Remote certificate upload field, click Browse to select a remote certificate.
- 3. Click Import.

# **VPN System log**

The following table lists the system logs for the VPN feature. [VPN name] indicates the name of the VPN tunnel you have created on the WDR-3124A.

| System log                                     | Description                                             |
|------------------------------------------------|---------------------------------------------------------|
| [VPN name] mismatch of PSK                     | Pre-shared key mismatch.                                |
| [VPN name] Phase 1 start                       | VPN tunnel phase 1 start.                               |
| [VPN name] Phase 1 pass                        | VPN tunnel phase 1 pass.                                |
| [VPN name] Phase 2 start                       | VPN tunnel phase 2 start.                               |
| [VPN name] Phase 2 pass                        | VPN tunnel phase 2 pass.                                |
| [VPN name] received Delete ISAKMP SA           | Remote VPN tunnel request to delete ISAKMP SA.          |
| [VPN name] no Preshared Key Found              | No pre-shared key is found.                             |
| [VPN name] policy doesn't allow PRESHARED KEY  | The encryption algorithm does not allow pre-shared key. |
| [VPN name] policy doesn't allow RSASIG         | VPN encrypt algorithm does not allow RSA or X.509.      |
| [VPN name] DPD timeout - declaring peer dead   | No response from a peer. PDP timeout.                   |
| [VPN name] DPD: Hold connection                | Clear the remote VPN SA and keep the peer routing table |
|                                                | status.                                                 |
| [VPN name] DPD: Clearing Connection            | Clear the remote VPN SA and peer routing table status.  |
| [VPN name] DPD: Restarting Connection          | Renegotiate VPN SA immediately.                         |
| [VPN name] encrypt alg is different            | VPN encryption mismatch.                                |
| [VPN name] hash alg is different               | VPN hash mismatch.                                      |
| [VPN name] DH group is different               | VPN Diffie-Hellman group mismatch.                      |
| [VPN name] Ignore initial Aggr message         | Ignore aggressive requests from a remote VPN gateway.   |
| [VPN name] Maybe ID format error               | Invalid local or remote VPN ID format.                  |
| [VPN name] we require peer ID differ from peer | Remote ID mismatch.                                     |
| declares ID                                    |                                                         |
| [VPN name] no suitable connection for peer     | No corresponding VPN connection for a remote peer from  |
|                                                | the VPN responder.                                      |
| [VPN name] connect_fail_log:ip_port            | Fail to route VPN connection to [IP address].           |
| [VPN name] send payload name                   | Send "VPN INVALID_KEY_INFORMATION,                      |
|                                                | INVALID_CERTIFICATE or" to a remote VPN gateway.        |
| [VPN name] receive payload name                | Receive "VPN INVALID_KEY_INFORMATION ,                  |
|                                                | INVALID_CERTIFICATE or" from a remote VPN gateway.      |

# **Auto Warning Settings**

Since industrial-grade devices are often located at the endpoints of a system, these devices will not always know what is happening elsewhere on the network. This means that these devices, including wireless APs or clients, must provide system maintainers with real-time alarm messages. Even when system administrators are out of the control room for an extended period, they can still be informed of the status of devices almost instantaneously when exceptions occur.

In addition to logging these events, the WDR-3124A supports different approaches to warn engineers automatically, such as SNMP trap, e-mail, and relay output. It also supports two digital inputs to integrate sensors into your system to automate alarms by email and relay output.

# System Log

## System Log Event Types

Detail information for grouped events is shown in the following table. You can select the **Enable log** check box to enable the selected event types. All default values are enabled (checked). The log for system events can be seen in **Status > System Log**.

| Syslog Event Types     |            |
|------------------------|------------|
| Event Group            | Enable Log |
| System-related events  | ۲          |
| Network-related events | Ø          |
| Config-related events  | ۲          |
| Power events           | Ø          |
| DI events              | ۲          |
| VPN events             | Ø          |
| Submit                 |            |

The following table describes the types of system logs.

| System-related events                     | Event is triggered when                                         |  |
|-------------------------------------------|-----------------------------------------------------------------|--|
| System restart (warm start)               | The WDR-3124A is rebooted, such as when its settings are        |  |
|                                           | changed (IP address, subnet mask, etc.).                        |  |
| Network-related events                    | Event is triggered when                                         |  |
| LAN link on                               | The LAN port is connected to a device or network.               |  |
| LAN link off                              | The port is disconnected (e.g., the cable is pulled out, or the |  |
|                                           | opposing device shuts down).                                    |  |
| Client joined/ left (for AP mode)         | A wireless client is associated or disassociated.               |  |
| WLAN connected to AP (for Client mode)    | The WDR-3124A is associated with an AP.                         |  |
| WLAN disconnected (for Client mode)       | The WDR-3124A is disassociated from an AP.                      |  |
| Config-related events                     | Event is triggered when                                         |  |
| Configuration Changed                     | A configuration item has been changed.                          |  |
| Configuration file import via Web Console | The configuration file is imported to the WDR-3124A.            |  |
| Console authentication failure            | An incorrect password is entered.                               |  |
| Firmware upgraded                         | The WDR-3124A's firmware is updated.                            |  |
| Power events                              | Event is triggered when                                         |  |
| Power 1/2 transition (On -> Off)          | The WDR-3124A is powered down in PWR1/2.                        |  |
| Power 1/2 transition (Off -> On)          | The WDR-3124A is powered via PWR1/2.                            |  |
| DI events                                 | Event is triggered when                                         |  |
| DI1/2 transition (On -> Off)              | Digital Input 1/2 is triggered by on to off transition.         |  |
| DI1/2 transition (Off -> On)              | Digital Input 1/2 is triggered by off to on transition.         |  |
| VPN events                                | Event is triggered when                                         |  |
| VPN status                                | Refer to the VPN System log section                             |  |

# Syslog

This function provides the event logs for the Syslog server. The function supports up to three configurable Syslog servers and Syslog server UDP port numbers. When an event occurs, the event will be sent as a Syslog UDP packet to the specified Syslog servers.

## Syslog Event Types

You can select the **Enable log** check box to enable the selected event types. All default values are enabled (checked).

For information on the event types, refer to the *System Log Event Types* section.

| Syslog Event Types     |            |
|------------------------|------------|
| Event Group            | Enable Log |
| System-related events  |            |
| Network-related events |            |
| Config-related events  |            |
| Power events           |            |
| DI events              |            |
| VPN events             |            |
| Submit                 |            |

## **Syslog Server Settings**

You can configure the parameters for your Syslog server on the **Syslog Server Settings** screen.

| Syslog server 1 |     |  |
|-----------------|-----|--|
| Syslog port     | 514 |  |
| Syslog server 2 |     |  |
| Syslog port     | 514 |  |
| Syslog server 3 |     |  |
| Syslog port     | 514 |  |

| Field               | Description                                             | Factory Default |
|---------------------|---------------------------------------------------------|-----------------|
| Syslog server 1/2/3 | Enter the IP address of the 1st/ 2nd/ 3rd Syslog Server |                 |
| Syslog port         | Enter the UDP port for the syslog server.               | 514             |

# E-mail

## **E-mail Event Types**

Select **Active** to enable the event types.

For information on the event types, refer to the *System Log Event Types* section.

| E-mail Event Types               |        |
|----------------------------------|--------|
| Event                            | Active |
| Cold start                       |        |
| Warm start                       |        |
| Power 1 transition (On>Off)      |        |
| Power 1 transition (Off>On)      |        |
| Power 2 transition (On>Off)      |        |
| Power 2 transition (Off>On)      |        |
| Configuration changed            |        |
| IP changed                       |        |
| Password changed                 |        |
| Console authentication failure   |        |
| DI 1 transition (On>Off)         |        |
| DI 1 transition (Off>On)         |        |
| DI 2 transition (On>Off)         |        |
| DI 2 transition (Off>On)         |        |
| LAN 1 link on                    |        |
| LAN 1 link off                   |        |
| LAN 2 link on                    |        |
| LAN 2 link off                   |        |
| LAN 3 link on                    |        |
| LAN 3 link off                   |        |
| LAN 4 link on                    |        |
| LAN 4 link off                   |        |
| Cellular module fail             |        |
| Cellular close temperature range |        |
| Cellular over temperature range  |        |
| Submit                           |        |

## **E-mail Server Settings**

You can set up to 4 e-mail addresses to receive alarm emails from the WDR-3124A. The following parameters can be configured on the **E-mail Server Settings** page. In addition, a **Send Test Mail** button can be used to test whether the Mail server and e-mail addresses work well. More detailed explanations about these parameters are given after the following figure.

| E-mail Server Settings |   |
|------------------------|---|
| Mail server (SMTP)     |   |
| User name              |   |
| Password               |   |
| From e-mail address    |   |
| To e-mail address 1    |   |
| To e-mail address 2    |   |
| To e-mail address 3    |   |
| To e-mail address 4    |   |
| Submit Send Test Mail  | 1 |

| Field               | Description                                                              |
|---------------------|--------------------------------------------------------------------------|
| Mail server         | Enter the IP address of the mail server.                                 |
| User name           | Enter the user name use on the mail server.                              |
| Password            | Enter the password for the user account on the mail server.              |
| From e-mail address | Enter the e-mail address that is displayed in the <b>From</b> field in a |
|                     | notification e-mail.                                                     |
| To e-mail address   | Enter the e-mail addresses to send notification e-mails.                 |
| 1/2/3/4             |                                                                          |

# **Relay Event Types**

Select **Active** to enable the event types.

For information on the event types, refer to the System Log Event Types section.

| Relay Event Types           |        |  |  |
|-----------------------------|--------|--|--|
| Event                       | Active |  |  |
| Power 1 transition (On>Off) | ✓      |  |  |
| Power 2 transition (On>Off) |        |  |  |
| DI 1 transition (On>Off)    |        |  |  |
| DI 1 transition (Off>On)    |        |  |  |
| DI 2 transition (On>Off)    |        |  |  |
| DI 2 transition (Off>On)    |        |  |  |
| LAN 1 link on               |        |  |  |
| LAN 1 link off              |        |  |  |
| LAN 2 link on               |        |  |  |
| LAN 2 link off              |        |  |  |
| LAN 3 link on               |        |  |  |
| LAN 3 link off              |        |  |  |
| LAN 4 link on               |        |  |  |
| LAN 4 link off              |        |  |  |
| Submit                      |        |  |  |

# Trap

Traps can be used to signal abnormal conditions (notifications) to a management station. This trap-driven notification can make your network more efficient.

Because a management station usually takes care of a large number of devices that have a large number of objects, it will be overloading for the management station to poll or send requests to query every object on every device. It would be better if the managed device agent could notify the management station by sending a message known as a trap for the event.

## **Trap Event Types**

Select **Active** to enable traps for the event types.

For information on the event types, refer to the System Log Event Types section.

| Event                          | Active |
|--------------------------------|--------|
| Cold start                     |        |
| Warm start                     |        |
| Power 1 transition (On>Off)    |        |
| Power 1 transition (Off>On)    |        |
| Power 2 transition (On>Off)    |        |
| Power 2 transition (Off>On)    |        |
| Configuration changed          |        |
| Console authentication failure |        |
| DI 1 transition (On>Off)       |        |
| DI 1 transition (Off>On)       |        |
| DI 2 transition (On>Off)       |        |
| DI 2 transition (Off>On)       |        |
| LAN 1 link on                  |        |
| LAN 1 link off                 |        |
| LAN 2 link on                  |        |
| LAN 2 link off                 |        |
| LAN 3 link on                  |        |
| LAN 3 link off                 |        |
| LAN 4 link on                  |        |
| LAN 4 link off                 |        |

## SNMP Trap Receiver Settings

SNMP traps are defined in SMIv1 MIBs (SNMPv1) and SMIv2 MIBs (SNMPv2c). The two styles are basically equivalent, and it is possible to convert between the two. You can set the parameters for SNMP trap receivers through the web page.

| SNMP Trap Receiver Setting | gs    |
|----------------------------|-------|
| 1st Trap version           | V1 •  |
| 1st Trap server IP/name    |       |
| 1st Trap community         | alert |
| 2nd Trap version           | V1 V  |
| 2nd Trap server IP/name    |       |
| 2nd Trap community         | alert |
| Submit                     |       |

| Field                                           | Description                                                 | Factory Default |
|-------------------------------------------------|-------------------------------------------------------------|-----------------|
| 1 <sup>st</sup> /2 <sup>nd</sup> Trap version   | Select an SNMP version to define traps.                     | V1              |
| 1 <sup>st</sup> /2 <sup>nd</sup> Trap server    | Enter the IP address or server name of the trap server.     |                 |
| IP/name                                         |                                                             |                 |
| 1 <sup>st</sup> /2 <sup>nd</sup> Trap community | Enter a community (up to 31 characters) for authentication. | alert           |

# SMS

## **SMS Event Types**

Select **Active** to enable the event types.

For information on the event types, refer to the *System Log Event Types* section.

| Event                            | Active |
|----------------------------------|--------|
| Cold start                       |        |
| Warm start                       |        |
| Power 1 transition (On>Off)      |        |
| Power 1 transition (Off>On)      |        |
| Power 2 transition (On>Off)      |        |
| Power 2 transition (Off>On)      |        |
| Configuration changed            |        |
| IP changed                       |        |
| Password changed                 |        |
| Console authentication failure   |        |
| DI 1 transition (On>Off)         |        |
| DI 1 transition (Off>On)         |        |
| DI 2 transition (On>Off)         |        |
| DI 2 transition (Off>On)         |        |
| LAN 1 link on                    |        |
| LAN 1 link off                   |        |
| LAN 2 link on                    |        |
| LAN 2 link off                   |        |
| LAN 3 link on                    |        |
| LAN 3 link off                   |        |
| LAN 4 link on                    |        |
| LAN 4 link off                   |        |
| Cellular close temperature range |        |

# **SMS Alert Settings**

You can set the WDR-3124A to send SMS notifications to up to four phone numbers and select a message encoding format in the **SMS Alert Settings** screen.

| SMS Alert Settings |                       |
|--------------------|-----------------------|
| To phone number 1  |                       |
| To phone number 2  |                       |
| To phone number 3  |                       |
| To phone number 4  |                       |
| Encode format      | Text ASCII (7 bits) ▼ |

| Field           | Description                                              | Factory Default     |
|-----------------|----------------------------------------------------------|---------------------|
| To phone number | Enter the phone numbers to which the WDR-3124A sends SMS |                     |
| 1/2/3/4         | notifications.                                           |                     |
| Encode format   | Select an encoding format from the drop-down list.       | Text ASCII (7 bits) |
|                 | • Text ASCII (7 bits) – Encode SMS messages in 7-bit     |                     |
|                 | format (160 bytes per packet).                           |                     |

# Status

# **Wireless Status**

The status for **802.11 info** parameters, such as Operation mode and Channel, are shown on the **Wireless Status** page. The status will refresh every 5 seconds if the **Auto refresh** box is checked.

Certain values for **802.11 info** may not show up due to different operation modes. As a result, **Current BSSID** and **Signal strength** are not available in AP mode.

It is helpful to use the continuously updated information on this page, such as **Signal strength**, to monitor the signal strength of the WDR-3124A in Client mode.

## Wireless Status

| 1 | A  | to | rof  | roc | ы |
|---|----|----|------|-----|---|
| œ | Au | ιU | I EI | 162 |   |

Show status of WLAN (SSID: MOXA) V

| 802.11 Info        |                   |
|--------------------|-------------------|
| Operation mode     | AP                |
| Channel            | 6                 |
| RF type            | B/G/N Mixed       |
| SSID               | MOXA              |
| MAC                | 06:90:E8:00:00:01 |
| Security mode      | OPEN              |
| Current BSSID      | 06:90:E8:00:00:01 |
| Signal strength    | N/A               |
| Transmission rate  | Auto              |
| Transmission power | 10 dBm            |

## **DNS Information**

The DNS information screen displays the DNS server to which the WDR-3124A is connected and the DNS server information.

#### **DNS Information**

| 🗷 Auto refresh |            |
|----------------|------------|
| No             | DNS Server |
| DNS server 1   |            |
| DNS server 2   |            |
| DNS server 3   |            |
| DNS server 4   |            |

# **SIM Status**

The SIM Status screen displays the current SIM card in use and the status of the SIM cards installed in the WDR-3124A.

## SIM Status

| SIM      | Information                  |
|----------|------------------------------|
| Used SIM | SIM 1                        |
| SIM 1    | Wrong PIN code or SIM absent |
| SIM 2    | Not in-use                   |

# **GPS Status**

The GPS Status screen displays information of the located GPS.

| GPS Status                  |      |                                                                                     |
|-----------------------------|------|-------------------------------------------------------------------------------------|
| 🗷 Auto refresh              |      |                                                                                     |
| Name                        | Data | Description                                                                         |
| Time                        | -,-  | UTC of Position                                                                     |
| Latitude                    | -,-  | Latitude, N or S                                                                    |
| Longitude                   | -,-  | Longitude, E or W                                                                   |
| Number of satellites in use | -,-  | Satellites are in view                                                              |
| Altitude                    |      | Antenna altitude above/below mean sea level (geoid)<br>Meters (Antenna height unit) |

# **Network Status**

## **Network Statistics**

The **Network Statistics** screen displays information on each interface.

| Network Statistics |         |         |       |      |      |       |            |           |         |         |       |      |      |       |         |            |
|--------------------|---------|---------|-------|------|------|-------|------------|-----------|---------|---------|-------|------|------|-------|---------|------------|
|                    |         |         |       |      |      |       |            |           |         |         |       |      |      |       |         |            |
| Туре               | Receive |         |       |      |      |       | Transmit   |           |         |         |       |      |      |       |         |            |
| Interface          | Bytes   | Packets | Error | Drop | Fifo | Frame | Compressed | Multicast | Bytes   | Packets | Error | Drop | Fifo | Colls | Carrier | Compressed |
| LAN                | 1499263 | 12486   | 0     | 0    | 0    | 0     | 0          | 1441      | 9510359 | 13276   | 0     | 0    | 0    | 0     | 0       | 0          |
| WLAN               | 0       | 0       | 0     | 0    | 0    | 0     | 0          | 0         | 0       | 0       | 0     | 4    | 0    | 0     | 0       | 0          |
| CWAN               | 0       | 0       | 0     | 0    | 0    | 0     | 0          | 0         | 0       | 0       | 0     | 0    | 0    | 0     | 0       | 0          |

# **Routing Table**

The Routing Table screen displays the list of routes the WDR-3124A uses to send packets on each interface.

Routing Table

| a Add relies  |                 |               |       |        |     |     |       |  |  |
|---------------|-----------------|---------------|-------|--------|-----|-----|-------|--|--|
| Destination   | Gateway         | Netmask       | Flags | Metric | Ref | Use | Iface |  |  |
| 192.168.128.0 | 0.0.0.0         | 255.255.255.0 | U     | 0      | 0   | 0   | WLAN  |  |  |
| 192.168.127.0 | 0.0.0.0         | 255.255.255.0 | U     | 0      | 0   | 0   | LAN   |  |  |
| 169.254.0.0   | 0.0.0.0         | 255.255.0.0   | U     | 0      | 0   | 0   | WLAN  |  |  |
| 0.0.0         | 192.168.128.253 | 0.0.0         | UG    | 0      | 0   | 0   | WLAN  |  |  |

Possible flags include:

U: route is up

D: route is down

G: use gateway

+: default gateway

T: static route

H: target is a host

# Associated Client List (for AP mode only)

Associated Client List shows all the clients that are currently associated to a particular WDR-3124A. You can click **Select all** to select all the content in the list for further editing. You can click **Refresh** to update the list.

|  | <br> | <br> |
|--|------|------|
|  |      |      |
|  |      |      |
|  |      |      |
|  |      |      |
|  |      |      |
|  |      |      |
|  |      |      |
|  |      |      |
|  |      |      |
|  |      |      |

# DHCP Client List (for AP mode only)

The DHCP Client List shows all the clients that require and have successfully received IP assignments. You can click the **Refresh** button to refresh the list.

## **DHCP Client List**

|    | MAC               | IP            | <u> </u> |
|----|-------------------|---------------|----------|
| 1. | 00:13:ce:e1:ee:ef | 192.168.127.2 | v        |
|    |                   |               |          |

Select all Refresh

You can press **Select all** button to select all content in the list for further editing.

|    | MAC               | IP                | <u>_</u> |
|----|-------------------|-------------------|----------|
| 1. | 00:13:ce:e1:ee:ef | 192 168 12<br>Cut | .7.2     |
|    |                   | Сору              |          |
|    |                   | Paste             | <b>V</b> |
|    |                   | Select All        |          |
|    |                   | Print             |          |
| Se | lect all Refresh  |                   |          |

## System Log

Triggered events are recorded in the system log. You can export the log contents to an available viewer by clicking **Export Log**. You can use the **Clear Log** button to clear the log contents and the **Refresh** button to refresh the log.

```
System Log
```

| (983)  | 2015/02                                                                                                    | /25,18h:21m:1                                                                                                    | 3s Console :                                                                                                    | authentication                                                                                                    | failure                                                                                                    |                                                                                                    |                                                                                                    |                                                                                                    |                                                                                                    |
|--------|----------------------------------------------------------------------------------------------------|----------------------------------------------------------------------------------------------------|----------------------------------------------------------------------------------------------------|----------------------------------------------------------------------------------------------------|----------------------------------------------------------------------------------------------------|----------------------------------------------------------------------------------------------------|----------------------------------------------------------------------------------------------------|----------------------------------------------------------------------------------------------------|----------------------------------------------------------------------------------------------------|
| (984)  | 2015/02                                                                                                    | /25,18h:21m:1                                                                                                    | 3s Console :                                                                                                    | authentication                                                                                                    | failure                                                                                                    |                                                                                                    |                                                                                                    |                                                                                                    |                                                                                                    |
| (985)  | 2015/02                                                                                                    | /25,18h:21m:2                                                                                                    | 0s Console :                                                                                                    | authentication                                                                                                    | failure                                                                                                    |                                                                                                    |                                                                                                    |                                                                                                    |                                                                                                    |
| (986)  | 2015/02                                                                                                    | /25,18h:21m:2                                                                                                    | 0s Console (                                                                                                    | authentication                                                                                                    | failure                                                                                                    |                                                                                                    |                                                                                                    |                                                                                                    |                                                                                                    |
| (987)  | 2015/02                                                                                                    | /25,18h:21m:2                                                                                                    | 0s Console :                                                                                                    | authentication                                                                                                    | failure                                                                                                    |                                                                                                    |                                                                                                    |                                                                                                    |                                                                                                    |
| (988)  | 2015/02                                                                                                    | /25,18h:21m:2                                                                                                    | 7s Console :                                                                                                    | authentication                                                                                                    | failure                                                                                                    |                                                                                                    |                                                                                                    |                                                                                                    |                                                                                                    |
| (989)  | 2015/02                                                                                                    | /25,18h:21m:2                                                                                                    | 7s Console :                                                                                                    | authentication                                                                                                    | failure                                                                                                    |                                                                                                    |                                                                                                    |                                                                                                    |                                                                                                    |
| (990)  | 2015/02                                                                                                    | 25,18h:21m:2                                                                                                    | 7s Console i                                                                                                    | authentication                                                                                                    | failure                                                                                                    |                                                                                                    |                                                                                                    |                                                                                                    |                                                                                                    |
| (991)  | 2015/02                                                                                                    | /25,18h:21m:4                                                                                                    | 1s Console :                                                                                                    | authentication                                                                                                    | failure                                                                                                    |                                                                                                    |                                                                                                    |                                                                                                    |                                                                                                    |
| (992)  | 2015/02                                                                                                    | /25,18h:21m:4                                                                                                    | 1s Console :                                                                                                    | authentication                                                                                                    | failure                                                                                                    |                                                                                                    |                                                                                                    |                                                                                                    |                                                                                                    |
| (993)  | 2015/02                                                                                                    | /25,18h:21m:4                                                                                                    | 1s Console                                                                                                    | authentication                                                                                                    | failure                                                                                                    |                                                                                                    |                                                                                                    |                                                                                                    |                                                                                                    |
| (994)  | 2015/02                                                                                                    | /25,18h:40m:4                                                                                                    | 0s LAN 4 lin                                                                                                    | ik off                                                                                                    |                                                                                                    |                                                                                                    |                                                                                                    |                                                                                                    |                                                                                                    |
| (995)  | 2015/02                                                                                                    | /25,19h:01m:1                                                                                                    | 5s LAN 4 lin                                                                                                    | ik on                                                                                                    |                                                                                                    |                                                                                                    |                                                                                                    |                                                                                                    |                                                                                                    |
| (996)  | 2015/02                                                                                                    | /25,19h:02m:0                                                                                                    | 4s Console                                                                                                    | authentication                                                                                                    | failure                                                                                                    |                                                                                                    |                                                                                                    |                                                                                                    |                                                                                                    |
| (997)  | 2015/02                                                                                                    | /25,19h:24m:0                                                                                                    | Bs Configura                                                                                                    | ation changed                                                                                                    |                                                                                                    |                                                                                                    |                                                                                                    |                                                                                                    |                                                                                                    |
| (998)  | 2015/02                                                                                                    | /25,19h:24m:2                                                                                                    | 5s Configur                                                                                                    | ation changed                                                                                                    |                                                                                                    |                                                                                                    |                                                                                                    |                                                                                                    |                                                                                                    |
| (999)  | 2015/02                                                                                                    | /25,19h:32m:2                                                                                                    | 2s LAN 4 III                                                                                                    | ік оп                                                                                                    |                                                                                                    |                                                                                                    |                                                                                                    |                                                                                                    |                                                                                                    |
| (1000) | 2015/02                                                                                                    | 2/25,22n:13m:5                                                                                                    | 55 LAN 4 III                                                                                                    | nk on                                                                                                    |                                                                                                    |                                                                                                    |                                                                                                    |                                                                                                    | -                                                                                                    |
|        |                                                                                                    |                                                                                                    |                                                                                                    |                                                                                                    |                                                                                                    |                                                                                                    |                                                                                                    |                                                                                                    |                                                                                                    |
|        |                                                                                                    |                                                                                                    |                                                                                                    |                                                                                                    |                                                                                                    |                                                                                                    |                                                                                                    |                                                                                                    |                                                                                                    |
|        | (983)<br>(984)<br>(985)<br>(986)<br>(987)<br>(988)<br>(988)<br>(990)<br>(991)<br>(991)<br>(992)<br>(993)<br>(993)<br>(993)<br>(995)<br>(995)<br>(997)<br>(998)<br>(999)<br>(1000) | (983) 2015/02<br>(984) 2015/02<br>(985) 2015/02<br>(985) 2015/02<br>(987) 2015/02<br>(987) 2015/02<br>(988) 2015/02<br>(990) 2015/02<br>(991) 2015/02<br>(993) 2015/02<br>(993) 2015/02<br>(996) 2015/02<br>(997) 2015/02<br>(998) 2015/02<br>(999) 2015/02<br>(999) 2015/02 | (983) 2015/02/25,18h:21m:1<br>(984) 2015/02/25,18h:21m:1<br>(985) 2015/02/25,18h:21m:2<br>(986) 2015/02/25,18h:21m:2<br>(987) 2015/02/25,18h:21m:2<br>(988) 2015/02/25,18h:21m:2<br>(989) 2015/02/25,18h:21m:2<br>(990) 2015/02/25,18h:21m:2<br>(990) 2015/02/25,18h:21m:4<br>(991) 2015/02/25,18h:21m:4<br>(993) 2015/02/25,18h:21m:4<br>(993) 2015/02/25,18h:21m:4<br>(993) 2015/02/25,18h:02m:0<br>(996) 2015/02/25,19h:01m:10<br>(996) 2015/02/25,19h:02m:0<br>(998) 2015/02/25,19h:02m:0<br>(998) 2015/02/25,19h:24m:0<br>(998) 2015/02/25,19h:32m:2<br>(1000) 2015/02/25,22h:13m:5 | (983) 2015/02/25,18h:21m:13s Console<br>(984) 2015/02/25,18h:21m:13s Console<br>(985) 2015/02/25,18h:21m:20s Console<br>(986) 2015/02/25,18h:21m:20s Console<br>(987) 2015/02/25,18h:21m:20s Console<br>(988) 2015/02/25,18h:21m:27s Console<br>(989) 2015/02/25,18h:21m:27s Console<br>(990) 2015/02/25,18h:21m:27s Console<br>(991) 2015/02/25,18h:21m:41s Console<br>(992) 2015/02/25,18h:21m:41s Console<br>(993) 2015/02/25,18h:21m:41s Console<br>(993) 2015/02/25,18h:21m:41s Console<br>(993) 2015/02/25,18h:01m:16s LAN 4 lir<br>(995) 2015/02/25,19h:02m:04s Console<br>(997) 2015/02/25,19h:02m:04s Console<br>(997) 2015/02/25,19h:24m:08s Configur<br>(998) 2015/02/25,19h:24m:25s Configur<br>(999) 2015/02/25,19h:32m:22s LAN 4 lir<br>(1000) 2015/02/25,22h:13m:55s LAN 4 lir | (983) 2015/02/25,18h:21m:13s Console authentication<br>(984) 2015/02/25,18h:21m:13s Console authentication<br>(985) 2015/02/25,18h:21m:20s Console authentication<br>(987) 2015/02/25,18h:21m:20s Console authentication<br>(987) 2015/02/25,18h:21m:27s Console authentication<br>(988) 2015/02/25,18h:21m:27s Console authentication<br>(990) 2015/02/25,18h:21m:27s Console authentication<br>(991) 2015/02/25,18h:21m:27s Console authentication<br>(992) 2015/02/25,18h:21m:27s Console authentication<br>(991) 2015/02/25,18h:21m:41s Console authentication<br>(992) 2015/02/25,18h:21m:41s Console authentication<br>(993) 2015/02/25,18h:21m:41s Console authentication<br>(993) 2015/02/25,18h:12m:41s Console authentication<br>(995) 2015/02/25,19h:01m:16s LAN 4 link off<br>(995) 2015/02/25,19h:02m:04s Console authentication<br>(997) 2015/02/25,19h:24m:08s Configuration changed<br>(998) 2015/02/25,19h:24m:25s Configuration changed<br>(999) 2015/02/25,19h:32m:22s LAN 4 link off<br>(1000) 2015/02/25,22h:13m:55s LAN 4 link on | (983) 2015/02/25,18h:21m:13s Console authentication failure<br>(984) 2015/02/25,18h:21m:13s Console authentication failure<br>(985) 2015/02/25,18h:21m:20s Console authentication failure<br>(987) 2015/02/25,18h:21m:20s Console authentication failure<br>(988) 2015/02/25,18h:21m:20s Console authentication failure<br>(988) 2015/02/25,18h:21m:27s Console authentication failure<br>(989) 2015/02/25,18h:21m:27s Console authentication failure<br>(990) 2015/02/25,18h:21m:27s Console authentication failure<br>(991) 2015/02/25,18h:21m:27s Console authentication failure<br>(992) 2015/02/25,18h:21m:41s Console authentication failure<br>(991) 2015/02/25,18h:21m:41s Console authentication failure<br>(993) 2015/02/25,18h:21m:41s Console authentication failure<br>(993) 2015/02/25,18h:21m:41s Console authentication failure<br>(993) 2015/02/25,18h:01m:16s LAN 4 link off<br>(995) 2015/02/25,19h:02m:04s Console authentication failure<br>(997) 2015/02/25,19h:24m:08s Configuration changed<br>(998) 2015/02/25,19h:32m:22s LAN 4 link off<br>(1000) 2015/02/25,22h:13m:55s LAN 4 link on | <ul> <li>(983) 2015/02/25,18h:21m:13s Console authentication failure</li> <li>(984) 2015/02/25,18h:21m:13s Console authentication failure</li> <li>(985) 2015/02/25,18h:21m:20s Console authentication failure</li> <li>(987) 2015/02/25,18h:21m:20s Console authentication failure</li> <li>(987) 2015/02/25,18h:21m:20s Console authentication failure</li> <li>(988) 2015/02/25,18h:21m:27s Console authentication failure</li> <li>(990) 2015/02/25,18h:21m:27s Console authentication failure</li> <li>(991) 2015/02/25,18h:21m:27s Console authentication failure</li> <li>(991) 2015/02/25,18h:21m:27s Console authentication failure</li> <li>(991) 2015/02/25,18h:21m:41s Console authentication failure</li> <li>(992) 2015/02/25,18h:21m:41s Console authentication failure</li> <li>(993) 2015/02/25,18h:21m:41s Console authentication failure</li> <li>(993) 2015/02/25,18h:21m:41s Console authentication failure</li> <li>(993) 2015/02/25,18h:21m:41s Console authentication failure</li> <li>(993) 2015/02/25,18h:21m:41s Console authentication failure</li> <li>(993) 2015/02/25,18h:21m:41s Console authentication failure</li> <li>(993) 2015/02/25,19h:01m:16s LAN 4 link off</li> <li>(995) 2015/02/25,19h:02m:04s Console authentication failure</li> <li>(996) 2015/02/25,19h:02m:04s Console authentication failure</li> <li>(997) 2015/02/25,19h:24m:25s Configuration changed</li> <li>(998) 2015/02/25,19h:32m:22s LAN 4 link off</li> <li>(1000) 2015/02/25,22h:13m:55s LAN 4 link on</li> </ul> | <ul> <li>(983) 2015/02/25,18h:21m:13s Console authentication failure</li> <li>(984) 2015/02/25,18h:21m:13s Console authentication failure</li> <li>(985) 2015/02/25,18h:21m:20s Console authentication failure</li> <li>(987) 2015/02/25,18h:21m:20s Console authentication failure</li> <li>(987) 2015/02/25,18h:21m:20s Console authentication failure</li> <li>(988) 2015/02/25,18h:21m:27s Console authentication failure</li> <li>(989) 2015/02/25,18h:21m:27s Console authentication failure</li> <li>(990) 2015/02/25,18h:21m:27s Console authentication failure</li> <li>(991) 2015/02/25,18h:21m:27s Console authentication failure</li> <li>(991) 2015/02/25,18h:21m:41s Console authentication failure</li> <li>(992) 2015/02/25,18h:21m:41s Console authentication failure</li> <li>(993) 2015/02/25,18h:21m:41s Console authentication failure</li> <li>(993) 2015/02/25,18h:21m:41s Console authentication failure</li> <li>(994) 2015/02/25,18h:21m:41s Console authentication failure</li> <li>(995) 2015/02/25,18h:21m:41s Console authentication failure</li> <li>(995) 2015/02/25,19h:01m:16s LAN 4 link off</li> <li>(996) 2015/02/25,19h:02m:04s Console authentication failure</li> <li>(997) 2015/02/25,19h:24m:08s Configuration changed</li> <li>(998) 2015/02/25,19h:24m:25s Configuration changed</li> <li>(999) 2015/02/25,19h:32m:22s LAN 4 link off</li> <li>(1000) 2015/02/25,22h:13m:55s LAN 4 link on</li> </ul> | (983) 2015/02/25,18h:21m:13s Console authentication failure<br>(984) 2015/02/25,18h:21m:13s Console authentication failure<br>(985) 2015/02/25,18h:21m:20s Console authentication failure<br>(987) 2015/02/25,18h:21m:20s Console authentication failure<br>(988) 2015/02/25,18h:21m:27s Console authentication failure<br>(989) 2015/02/25,18h:21m:27s Console authentication failure<br>(990) 2015/02/25,18h:21m:27s Console authentication failure<br>(991) 2015/02/25,18h:21m:27s Console authentication failure<br>(992) 2015/02/25,18h:21m:41s Console authentication failure<br>(992) 2015/02/25,18h:21m:41s Console authentication failure<br>(993) 2015/02/25,18h:21m:41s Console authentication failure<br>(993) 2015/02/25,18h:21m:41s Console authentication failure<br>(994) 2015/02/25,18h:21m:41s Console authentication failure<br>(995) 2015/02/25,18h:02m:41s Console authentication failure<br>(995) 2015/02/25,19h:01m:16s LAN 4 link off<br>(996) 2015/02/25,19h:02m:04s Console authentication failure<br>(997) 2015/02/25,19h:24m:08s Configuration changed<br>(998) 2015/02/25,19h:24m:25s Configuration changed<br>(999) 2015/02/25,19h:32m:22s LAN 4 link off<br>(1000) 2015/02/25,22h:13m:55s LAN 4 link on |

Export Log Clear Log Refresh

# **Relay Status**

The status of user-configurable events can be found under **Relay Status**.

If an event is triggered, the event is included on this list.

After you have addressed an event, click **Acknowledge Event**.

| Dol |     | Cto | +   |
|-----|-----|-----|-----|
| Re  | lav | SLd | uus |
|     |     |     |     |

| 🗷 Auto refresh              |                       |
|-----------------------------|-----------------------|
| Relay Status                |                       |
| Power 1 transition (On>Off) | <br>Acknowledge Event |
| Power 2 transition (On>Off) | <br>Acknowledge Event |
| DI 1 transition (On>Off)    | <br>Acknowledge Event |
| DI 1 transition (Off>On)    | <br>Acknowledge Event |
| DI 2 transition (On>Off)    | <br>Acknowledge Event |
| DI 2 transition (Off>On)    | <br>Acknowledge Event |
| LAN 1 link on               | <br>Acknowledge Event |
| LAN 1 link off              | <br>Acknowledge Event |
| LAN 2 link on               | <br>Acknowledge Event |
| LAN 2 link off              | <br>Acknowledge Event |
| LAN 3 link on               | <br>Acknowledge Event |
| LAN 3 link off              | <br>Acknowledge Event |
| LAN 4 link on               | <br>Acknowledge Event |
| LAN 4 link off              | <br>Acknowledge Event |

## **DI and Power Status**

You can view the digital input (DI) and power input information in the DI and Power Status screen.

| DI and Power Status |              |     |          |
|---------------------|--------------|-----|----------|
| Auto refresh        |              |     |          |
|                     | Input Status |     | On / Off |
| Power 1 status      |              | Off |          |
| Power 2 status      |              | On  |          |
| DI 1 status         |              | Off |          |
| DI 2 status         |              | Off |          |
### **VPN** Log

The VPN Log screen displays VPN connection information.

```
"sandiago2"[1] 49.216.148.168 #12: NAT-Traversal: Result using draft-ietf-ipsec-nat-t-ike (MacOS
X): peer is NATed
"sandiago2"[1] 49.216.148.168 #12: transition from state STATE_MAIN_R1 to state
STATE_MAIN_R2
"sandiago2"[1] 49.216.148.168 #12: STATE_MAIN_R2: sent MR2, expecting MI3
"sandiago2"[1] 49.216.148.168 #12: Main mode peer ID is ID_IPV4_ADDR: '192.168.127.253'
  match id a=192.168.127.253
        b=192.168.127.253
  results matched
"sandiago2"[1] 49.216.148.168 #12: transition from state STATE_MAIN_R2 to state
STATE_MAIN_R3
"sandiago2"[1] 49.216.148.168 #12: new NAT mapping for #12, was 49.216.148.168:57473, now
49.216.148.168:57474
"sandiago2"[1] 49.216.148.168 #12: STATE_MAIN_R3: sent MR3, ISAKMP SA established
{auth=OAKLEY_PRESHARED_KEY cipher=oakley_des_cbc_64 prf=oakley_md5 group=modp1024}
sandiago2"[1] 49.216.148.168 #12: the peer proposed: 192.168.128.0/24:0/0 ->
192.168.127.0/24:0/0
"sandiago2"[1] 49.216.148.168 #12: find_client_connection starting with sandiago2
'sandiago2"[1] 49.216.148.168 #12: looking for 192.168.128.0/24:0/0 -> 192.168.127.0/24:0/0
'sandiago2"[1] 49.216.148.168 #12: concrete checking against sr#0 192.168.128.0/24 ->
```

```
Export Log Clear Log Refresh
```

## Maintenance

Maintenance functions provide the administrator with tools to manage the WDR-3124A and wired/wireless networks.

### **Console Settings**

You can enable or disable access permission for the following consoles: HTTP, HTTPS, Telnet and SSH connections on the LAN and WAN interfaces. For security reasons, we recommend that you only allow access for the HTTPS and SSH consoles.

| Console Settings                                               |                                                                                                    |
|----------------------------------------------------------------|----------------------------------------------------------------------------------------------------|
| LAN Console Setting                                            |                                                                                                    |
| HTTP console<br>HTTPS console<br>Telnet console<br>SSH console | <ul> <li>Enable</li> <li>Disable</li> <li>Enable</li> <li>Disable</li> <li>Enable</li> <li>Disable</li> <li>Enable</li> <li>Disable</li> </ul> |
| WAN Console Setting                                            |                                                                                                    |
| HTTP console<br>HTTPS console<br>Telnet console<br>SSH console | <ul> <li>Enable</li> <li>Disable</li> <li>Enable</li> <li>Disable</li> <li>Enable</li> <li>Disable</li> <li>Enable</li> <li>Disable</li> </ul> |
|                                                                |                                                                                                    |

Submit

### Ping

**Ping** helps to diagnose the integrity of wired or wireless networks. By inputting a node's IP address in the **Destination** field, you can use the **ping** command to make sure it exists and whether or not the access path is available.

### Ping

| Destination | 192.168.253.2 |
|-------------|---------------|
| Ping        |               |

If the node and access path are available, you will see that all packets were successfully transmitted with no loss. Otherwise, some, or even all, packets may get lost, as shown in the following figure.

| Ping                |  |
|---------------------|--|
| Destination<br>Ping |  |

PING 192.168.127.2 (192.168.127.2): 56 data bytes

--- 192.168.127.2 ping statistics ---4 packets transmitted, 0 packets received, 100% packet loss

### **Firmware Upgrade**

The WDR-3124A can be enhanced with more value-added functions by installing firmware upgrades. The latest firmware is available at Moxa's download center.

Before running a firmware upgrade, make sure the WDR-3124A is off-line. Click **Choose File** to select the firmware image file and click **Firmware Upgrade and Restart** to start the firmware upgrade. After the progress bar reaches 100%, the WDR-3124A will reboot itself.

When upgrading your firmware, the WDR-3124A's other functions are forbidden.

### Firmware Upgrade

| Se | lect | upd | ate | image |  |
|----|------|-----|-----|-------|--|
|    |      | upu |     | mage  |  |

Choose File No file chosen

Firmware Upgrade and Restart

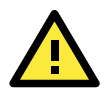

### ATTENTION

Please make sure the power source is stable when you upgrade your firmware. An unexpected power breakup may damage your WDR-3124A.

### **Configuration Import Export**

You can use the Config Import Export screen to back up or restore the following information:

- Configuration settings on the WDR-3124A
- ABC-01 configuration
- MIB

In the **Config Import** section, click **Choose File** to select a configuration file and click **Config Import** button to begin importing configuration.

To save the configuration file to a storage media, click **Config Export**. The configuration file is a text file and you can view and edit it with a general text-editing tool.

For MIBs, click **MIB Export** to save the MIB file to a storage media. The configuration file is a .my file and you can import it with a general SNMP tool to remote control or set WDR-3124A.

| Config Import Export                       |                            |
|--------------------------------------------|----------------------------|
| Config Import<br>Select configuration file | Choose File No file chosen |
| Config Import                              |                            |
| Config Export                              |                            |
| Config Export                              |                            |
| ABC-01 Import                              |                            |
| Config Import                              |                            |
| ABC-01 Export                              |                            |
| Config Export                              |                            |
| SNMP MIB File Export                       |                            |
| MIB Export                                 |                            |

To download the configuration to the WDR-3124A, complete the following steps:

- 1. Turn off the WDR-3124A.
- 2. Connect ABC-01 to the WDR-3124A's RS-232 console.
- 3. Turn on the WDR-3124A.
- 4. The WDR-3124A detects ABC-01 during bootup and automatically downloads the configuration from ABC-01. After the configuration is downloaded and if the configuration format is correct, the WDR-3124A emits three short beeps before continuing the bootup process.
- 5. After the bootup process is complete, the WDR-3124A emits two beeps, and the **Ready** LED turns solid green.

### Load Factory Default

To reset the WDR-3124A back to the factory default values, click **Activate in the Load Factory Default** screen. You can also press the **Reset** button on the WDR-3124A to reset the settings.

Load Factory Default

Reset to Factory Default

Click Activate to reset all settings, including the console password, to the factory default values.

The system will be restarted immediately.

Activate

### Password

You can change the administration password for each of the WDR-3124A's console managers by using the **Password** function. Before you set up a new password, you must input the current password and reenter the new password for confirmation. For your security, do not use the default password **root**, and remember to change the administration password regularly.

#### Password

| Current password | ••••  |
|------------------|-------|
| New password     | ••••• |
| Confirm password | ••••• |

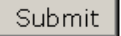

### **Misc. Settings**

Additional settings to help you manage your WDR-3124A, are available on this page.

#### Misc. Settings

### Reset button

| Setting              | Description                                                   | Factory Default |
|----------------------|---------------------------------------------------------------|-----------------|
| Always enable        | The WDR-3124A's Reset button works normally.                  | Always enable   |
| Disable after 60 sec | The WDR-3124A's reset to default function will be inactive 60 |                 |
|                      | seconds after the WDR-3124A finishes booting up.              |                 |

### **Remote SMS Control**

In cases where the WDR-3124A is installed in a location with limited GPRS service, you can use the remote SMS control feature to get the current status of the WDR-3124A or restart the WDR-3124A.

The **Command** field in the **Remote SMS Control** screen shows the SMS message format.

| Remote SMS Control         |        |             |                       |  |  |  |
|----------------------------|--------|-------------|-----------------------|--|--|--|
| Remote SMS Control         |        | Disable 🔻   |                       |  |  |  |
| Remote SMS Control Configu | ration |             |                       |  |  |  |
| Password                   |        |             |                       |  |  |  |
| Auth type                  |        | None 🔻      |                       |  |  |  |
| Caller ID 1                |        |             |                       |  |  |  |
| Caller ID 2                |        |             |                       |  |  |  |
| Caller ID 3                |        |             |                       |  |  |  |
| Caller ID 4                |        |             |                       |  |  |  |
| Item                       | Action | Acknowledge | Command               |  |  |  |
| Restart                    |        |             | @password@restart     |  |  |  |
| Cellular report            |        |             | @password@cell.report |  |  |  |

### Submit

| Field       | Description                                                         | Default setting |
|-------------|---------------------------------------------------------------------|-----------------|
| Remote SMS  | Select Enable to activate the remote SMS control feature.           | Disable         |
| Control     |                                                                     |                 |
| Password    | Enter a password (4 to 16 characters).                              |                 |
| Auth type   | To restrict access to the WDR-3124A, select the Caller ID           | None            |
|             | authentication type.                                                |                 |
| Caller ID   | If you use the caller ID authentication type, enter the caller ID   |                 |
|             | number that can send SMS messages to control the WDR-3124A.         |                 |
| Action      | Select this check box to perform the SMS control action.            |                 |
| Acknowledge | Select this check box to send a reply to the SMS sender with an SMS |                 |
|             | message after the operation is completed.                           |                 |

For example, if you enter "12345" for the password and send an SMS message with the content of

"@12345@cell.report" to the WDR-3124A, the WDR-3124A sends an SMS message with the current status to the sender.

## Save Configuration

The following figure shows how the WDR-3124A stores the setting changes into volatile and non-volatile memory. All data stored in volatile memory will disappear when the WDR-3124A is shutdown or rebooted unless they are  $\mathbf{y}$ . Because the WDR-3124A starts up and initializes with the settings stored in flash memory, all new changes must be saved to flash memory before restarting the WDR-3124A.

This also means the new changes will not work unless you run either the **Save Configuration** function or the **Restart** function.

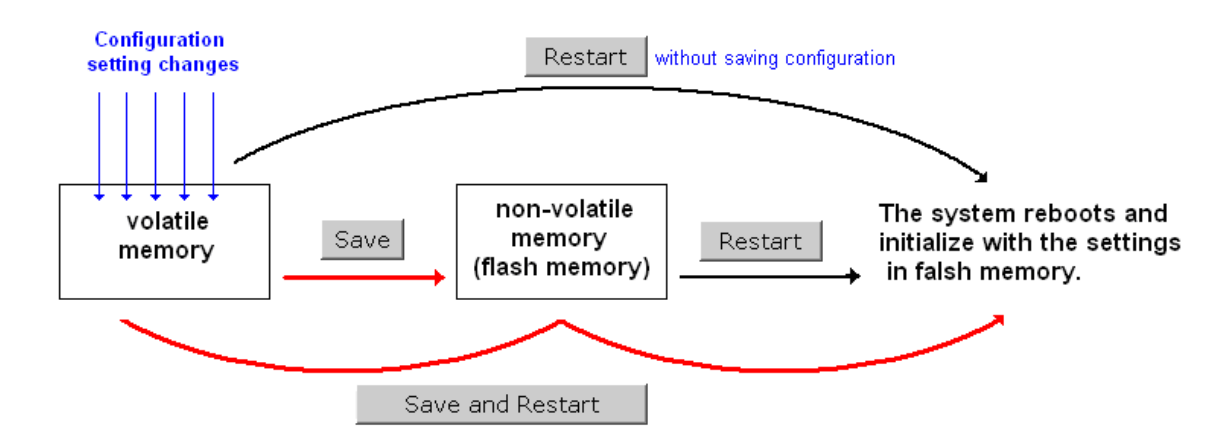

After you click on **Save Configuration** in the left menu box, the following screen will appear. Click **Save** if you wish to update the configuration settings in the flash memory at this time. Alternatively, you may choose to run other functions and put off saving the configuration until later. However, the new setting changes will remain in the non-volatile memory until you save the configurations.

#### Save Configuration

If you have submitted any configuration changes, you must save the changes and restart the system before they take effect. Click Save to save the changes in WDR-3124A-US's memory. Click Restart to activate new settings in the navigation panel.

Save

#### Network Settings after Reboot

| Network Info    |                 |
|-----------------|-----------------|
| LAN IP address  | 192.168.127.254 |
| LAN subnet mask | 255.255.255.0   |
| LAN gateway     | 0.0.0.0         |

## Restart

If you submitted configuration changes, you will find a blinking string in the upper right corner of the screen. After making all your changes, click the **Restart** function in the left menu box. One of two different screens will appear.

If you made changes recently but did not save, you will be given two options. Clicking the **Restart** button here will reboot the WDR-3124A directly, and all setting changes will be ignored. Clicking the **Save and Restart** button will apply all setting changes and then reboot the WDR-3124A.

| Re | 25 | ta | rt |  |
|----|----|----|----|--|
|    |    |    |    |  |

| !!! Warning !!!                |                                                                                                    |  |  |  |  |  |  |  |  |
|--------------------------------|----------------------------------------------------------------------------------------------------|--|--|--|--|--|--|--|--|
| Click "Rest<br>Click "Save and | Click "Restart" to discard changes and reboot WDR-3124A-US directly.<br>Click "Save and Restart" to apply all setting changes and reboot WDR-3124A-US. |  |  |  |  |  |  |  |  |
|                                | Restart Save and Restart                                                                                                    |  |  |  |  |  |  |  |  |
| Network Settings after Reboot  |                                                                                                    |  |  |  |  |  |  |  |  |
| Network Info                   |                                                                                                    |  |  |  |  |  |  |  |  |
| LAN IP address                 | 192.168.127.254                                                                                                    |  |  |  |  |  |  |  |  |
| LAN subnet mask                | 255.255.255.0                                                                                                    |  |  |  |  |  |  |  |  |
| LAN gateway                    | 0.0.0.0                                                                                                    |  |  |  |  |  |  |  |  |

If you run the **Restart** function without changing any configurations or saving all your changes, you will see just one **Restart** button on your screen.

#### Restart

!!! Warning !!!

| warning                       |                                                                                    |  |
|-------------------------------|------------------------------------------------------------------------------------|--|
|                               | Clicking Restart will disconnect all Ethernet connections and reboot WDR-3124A-US. |  |
|                               | Restart                                                                            |  |
| Network Settings after Reboot |                                                                                    |  |
| Network Info                  |                                                                                    |  |
| LAN IP address                | 192.168.127.254                                                                    |  |
| LAN subnet mask               | 255.255.255.0                                                                      |  |
| LAN gateway                   | 0.0.0.0                                                                            |  |

You will not be able to run any of the WDR-3124A's functions while the system is rebooting.

## Logout

**Logout** helps users disconnect the current HTTP or HTTPS session and go to the Login page. For security reasons, we recommend you logout before quitting the console manager.

### Logout

Click Logout button to defalut Login page.

Logout

# **Software Installation and Configuration**

The following topics are covered in this chapter:

- Overview
- Wireless Search Utility
  - ➢ Installing the Wireless Search Utility
  - Configuring the Wireless Search Utility

## **Overview**

The Documentation & Software CD included with your WDR-3124A is designed to make the installation and configuration procedure easy and straightforward. This auto-run CD includes the Wireless Search Utility (to broadcast search for all the WDR-3124A's accessible over the network), the WDR-3124A User's Manual, and Quick Installation Guide.

## **Wireless Search Utility**

### **Installing the Wireless Search Utility**

Click the **INSTALL UTILITY** button in the WDR-3124A Installation CD auto-run window to install the Wireless Search Utility. Once the program starts running, click **Yes** to proceed.

1. Click **Next** when the **Welcome** screen opens to proceed with the installation.

| 😼 Setup - Wireless Search U | tility                                                                        |
|-----------------------------|-------------------------------------------------------------------------------|
|                             | Welcome to the Wireless Search<br>Utility Setup Wizard                        |
|                             | This will install Wireless Search Utility on your computer.                   |
|                             | It is recommended that you close all other applications before<br>continuing, |
|                             | Click Next to continue, or Cancel to exit Setup.                              |
|                             | Next > Cancel                                                                 |

2. Click Next to install program files to the default directory, or click Browse to select an alternate location.

| 🖁 Setup - Wireless Search Utility                                                 |         |
|-----------------------------------------------------------------------------------|---------|
| Select Destination Location<br>Where should Wireless Search Utility be installed? |         |
| Setup will install Wireless Search Utility into the following folder.             |         |
| To continue, click Next. If you would like to select a different folder, click    | Browse. |
| C:\Program Files (x86)\Moxa\Wireless\Wireless Search Utility                      | Browse  |
| At least 3.4 MB of free disk space is required.                                   |         |
| < Back Next >                                                                     | Cancel  |

3. Click **Next** to create the program's shortcut files to the default directory, or click **Browse** to select an alternate location.

| 👸 Setup - Wireless Search Utility                                              |              |
|--------------------------------------------------------------------------------|--------------|
| Select Start Menu Folder<br>Where should Setup place the program's shortcuts?  |              |
| Setup will create the program's shortcuts in the following Start M             | lenu folder. |
| To continue, click Next. If you would like to select a different folder, click | Browse.      |
| Moxa\Wireless\Wireless Search Utility                                          | Browse       |
|                                                                                |              |
|                                                                                |              |
|                                                                                |              |
|                                                                                |              |
|                                                                                |              |
|                                                                                |              |
| < <u>B</u> ack Next >                                                          | Cancel       |

4. Click **Next** to select additional tasks.

| 🔂 Setup - Wireless Search Utility                                                                                |          |
|----------------------------------------------------------------------------------------------------|----------|
| Select Additional Tasks<br>Which additional tasks should be performed?                                           |          |
| Select the additional tasks you would like Setup to perform while installing<br>Search Utility, then click Next. | Wireless |
| Additional icons:                                                                                                |          |
| Create a desktop icon                                                                                            |          |
| Create a Quick Launch icon                                                                                       |          |
|                                                                                                    |          |
|                                                                                                    |          |
|                                                                                                    |          |
|                                                                                                    |          |
|                                                                                                    |          |
|                                                                                                    |          |
|                                                                                                    |          |
| < <u>Back</u> <u>N</u> ext >                                                                                     | Cancel   |

5. Click **Next** to proceed with the installation. The installer then displays a summary of the installation options.

| 🔂 Setup - Wireless Search Utility                                                                                                    | X     |
|----------------------------------------------------------------------------------------------------|-------|
| Ready to Install<br>Setup is now ready to begin installing Wireless Search Utility on your computer.                                                   | ð     |
| Click Install to continue with the installation, or click Back if you want to review or<br>change any settings.                                        |       |
| Destination location:<br>C: \Program Files (x86) \Moxa\Wireless\Wireless Search Utility<br>Start Menu folder:<br>Moxa\Wireless\Wireless Search Utility | *     |
| K                                                                                                    | Ŧ     |
| < Back Instal C                                                                                                    | ancel |

- 6. Click **Install** to begin the installation. The setup window will report the progress of the installation. To change the installation settings, click **Back** and navigate to the previous screen.
- 7. Click **Finish** to complete the installation of the Wireless Search Utility.

| 😼 Setup - Wireless Search U | tility                                                                                                    |
|-----------------------------|----------------------------------------------------------------------------------------------------|
|                             | Completing the Wireless Search<br>Utility Setup Wizard<br>Setup has finished installing Wireless Search Utility on your<br>computer. The application may be launched by selecting the<br>installed icons.<br>Click Finish to exit Setup.<br>Iv Launch Wireless Search Utility |
|                             | Einish                                                                                                    |

### **Configuring the Wireless Search Utility**

The Broadcast Search function is used to locate all WDR-3124A devices that are connected to the same LAN as your computer. After locating a WDR-3124A, you will be able to change its IP address. Since the Broadcast Search function searches by TCP packet and not IP address, it doesn't matter if the WDR-3124A is configured as an AP or Client. In either case, APs and Clients connected to the LAN will be located, regardless of whether or not they are part of the same subnet as the host.

1. Start the **Wireless Search Utility** program. When the Login page appears, select the "Device Search Only" option to search for WDR-3124As and to view each WDR-3124A's configuration. Select the "Device management" option to assign IPs, upgrade firmware, and locate devices.

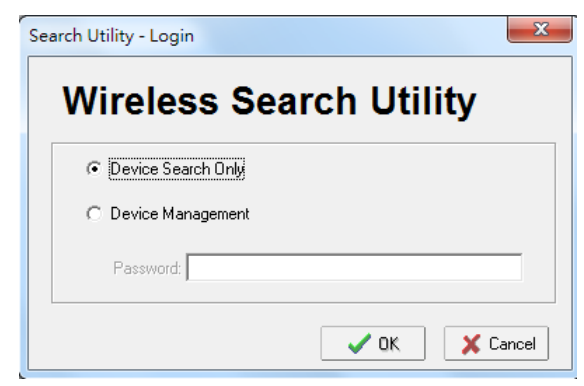

2. Open the Wireless Search Utility and then click the Search icon.

| 🔊 Wi     | reless Search                 | Utility          | _              |              |          |           |                | _             | -              |         |                      |                     | • <b>X</b>                         |
|----------|-------------------------------|------------------|----------------|--------------|----------|-----------|----------------|---------------|----------------|---------|----------------------|---------------------|------------------------------------|
| <u> </u> | <u>E</u> dit F <u>u</u> nctio | n T <u>o</u> ol: | s <u>H</u> elp |              |          |           |                |               |                |         |                      |                     |                                    |
| <u>S</u> | 🙅 💈                           | h Ex             | Locate         | web •        | <u> </u> | Assign IP | <u>U</u> nlock | upgrade 🖉     | <u>E</u> xport | import_ | ≪<br><u>R</u> efresh | Refresh <u>A</u> ll | . <mark>∦-</mark><br>E <u>x</u> it |
| No       | Model nam                     | e I              | P address      | Device MAC a | ddress   | Subnet ma | sk Fin         | mware version | Proto          |         |                      |                     | <b></b>                            |
|          |                               |                  |                |              |          |           |                |               |                |         |                      |                     |                                    |
|          |                               |                  |                |              |          |           |                |               |                |         |                      |                     |                                    |
|          |                               |                  |                |              |          |           |                |               |                |         |                      |                     |                                    |
|          |                               |                  |                |              |          |           |                |               |                |         |                      |                     |                                    |
|          |                               |                  |                |              |          |           |                |               |                |         |                      |                     |                                    |
|          |                               |                  |                |              |          |           |                |               |                |         |                      |                     |                                    |
|          |                               |                  |                |              |          |           |                |               |                |         |                      |                     |                                    |

3. The screen indicates the progress of the search. When the search is complete, all WDR-3124A units that are located will be displayed in the Wireless Search Utility window.

| 💫 Wirele       | ss Search Utility                  |                 |                      |                  |                      |                   |                                                                                                    | _ <b>_</b> X                                                                    |
|----------------|------------------------------------|-----------------|----------------------|------------------|----------------------|-------------------|----------------------------------------------------------------------------------------------------|---------------------------------------------------------------------------------|
| <u> </u>       | t F <u>u</u> nction T <u>o</u> ols | <u>H</u> elp    |                      |                  |                      |                   |                                                                                                    |                                                                                 |
| <u>S</u> earch | n Sear <u>c</u> h Ex 📍             | Locate M        | /eb <u>I</u> elnet . | Assign IP Unlock | Upgrade <u>E</u> xpo | rt <u>I</u> mport |                                                                                                    | ,ll E⊻it                                                                        |
| No             | Model name                         | IP address      | Device MAC address   | Subnet mask      | Firmware version     | Protocol versior  | Overview                                                                                                    | ₽                                                                               |
| <b></b> 1 1    | WDR-3124A-US                       | 192.168.127.254 | 00:90:E8:00:00:29    | 255.255.255.0    | 1.1 Build 15042915   | 2                 | System Info Network                                                                                                    | Info Cellular Info 802.11 Info                                                  |
|                |                                    |                 |                      |                  |                      |                   | Model name<br>Device name<br>Device location<br>Device description<br>Serial No.<br>System up time<br>Firmware version | WDR-3124A-US<br>WDR-3124A_0001<br>1<br>0 days 00h:01m:15s<br>1 1 8-idd 15042915 |

4. Click **Locate** to set the selected device to beep.

| <u>F</u> ile<br>Sea | Edit Function Tools<br>and Search Ex T | Help                          | eb <u>I</u> elnet                              |                                                            | Upgrade <u>E</u> xpo                     | rt <u>I</u> mport     | ≪ ≷<br><u>R</u> efresh Refresh                                                            | All Egit                                                                 |
|---------------------|----------------------------------------|-------------------------------|------------------------------------------------|------------------------------------------------------------|------------------------------------------|-----------------------|-------------------------------------------------------------------------------------------|--------------------------------------------------------------------------|
| No<br><b>1</b>      | Model name<br>WDR-3124A-US             | IP address<br>192.168.127.254 | Device MAC address<br>00:90:E8:00:00:29        | Subnet mask<br>255.255.255.0                               | Firmware version<br>1.1 Build 15042915   | Protocol versior<br>2 | Overview<br>System Info Networ<br>Model name<br>Device name                               | k Info   Cellular Info   802.11 Info  <br>WDR-3124A-US<br>WDR-3124A 0001 |
|                     |                                        |                               | Locate<br>Locatin<br>Mod<br>IP:<br>MAC<br>Netr | g<br>et: WDR-31<br>192.168<br>2: 00.90.Et<br>nask: 255.255 | 244-US<br>127.254<br>3:00.00.29<br>255.0 | ✓ 0K                  | Device location<br>Device description<br>Serial No.<br>System up time<br>Firmware version | 1<br>0 days 00h:01m:15s<br>1.1 Build 15042915                            |

- Make sure that your WDR-3124A is unlocked before using utility to manage the WDR-3124A. The WDR-3124A will unlock automatically if the password is set to the default. Otherwise, you must enter the password.
- 6. Go to **Tools** → **Login Options** to manage and unlock additional WDR-3124A units.

| 5 | Wireles                   | s Search U        | Itility                     |           |                   |                |              |       |                  |                 |                     |                  | - • • ×     |
|---|---------------------------|-------------------|-----------------------------|-----------|-------------------|----------------|--------------|-------|------------------|-----------------|---------------------|------------------|-------------|
|   | <u>F</u> ile <u>E</u> dit | F <u>u</u> nction | T <u>o</u> ols <u>H</u> elp |           |                   |                |              |       |                  |                 |                     |                  |             |
|   | <u>_</u>                  | ្ត 💁              | Utility Login Options.      |           | . <u>P</u>        | ſ              | . 🛃          | _≛.   | #                |                 | . <u> </u>          | <u>*</u> -       |             |
| Ľ | <u>s</u> earch            | sear <u>c</u> n   | Login Options               | Teinet    | Assi <u>gn</u> ir | <u>U</u> nlock | Upgrade      | Expor | t <u>i</u> mport | <u>H</u> ellesh | nerresh <u>A</u> li | EXIC             |             |
|   | lo M                      | fodel name        | <u>A</u> dvanced Options    | AC addres | s Subnet ma       | sk Firm        | ware version |       | Protocol versior | Overview        |                     |                  | д           |
|   | <b>1</b> V                | VDR-3124A         | <u>C</u> ustomize List View | .00:00:29 | 255.255.25        | 55.0 1.1 8     | Build 150429 | 15    | 2                | System Info     | Network In          | fo Cellular Info | 802.11 Info |
| ŀ |                           |                   |                             |           |                   |                |              |       |                  | Model name      |                     | WDR-3124A-       | US          |
|   |                           |                   |                             |           |                   |                |              |       |                  | Device nam      | e                   | WDR-3124A        | _0001       |
|   |                           |                   |                             |           |                   |                |              |       |                  | Device loca     | tion                |                  |             |
|   |                           |                   |                             |           |                   |                |              |       |                  | Device desc     | ription             |                  |             |
|   |                           |                   |                             |           |                   |                |              |       |                  | Serial No.      |                     | 1                |             |
|   |                           |                   |                             |           |                   |                |              |       |                  | System up ti    | me                  | 0 days 00h:01    | 1m:15s      |
|   |                           |                   |                             |           |                   |                |              |       |                  | Firmware ve     | rsion               | 1.1 Build 150    | 42915       |

7. Use the scroll down list to select the MAC addresses of those the WDR-3124As you would like to manage, and then click Add. Enter the password for the WDR-3124A and click OK to save. If you return to the search page and search for the WDR-3124A again, you will find that the WDR-3124A will be unlocked automatically.

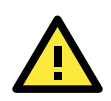

### **ATTENTION**

For security purposes, we strongly recommend that you change the login password for the Wireless Search Utility.

| Last IP Device MAC address Username Password                                                                                |  |
|----------------------------------------------------------------------------------------------------|--|
| Default         *         admin         root           192.168.127.254         00:90:E8:00:00:29         admin         root |  |
|                                                                                                    |  |

To modify the configuration of the selected WDR-3124A, click the **Web** icon to open the web console where you can make all configuration changes. Refer to Chapter 3, "Using the Web Console," for information on how to use the web console.

| 沟 Wirel      | ess Search Utility            |                 |                    |               |                    |                   |                                                                                  |                                          |
|--------------|-------------------------------|-----------------|--------------------|---------------|--------------------|-------------------|----------------------------------------------------------------------------------|------------------------------------------|
| <u> </u>     | Eile Edit Function Tools Help |                 |                    |               |                    |                   |                                                                                  |                                          |
| <u>S</u> ear | ch Sear <u>c</u> h Ex T       | Locate          | eb <u>I</u> elnet  |               | Upgrade Expo       | rt <u>I</u> mport | ≪<br><u>R</u> efresh Refresh <u>A</u> ll                                         | E <u>x</u> it                            |
| No           | Model name                    | IP address      | Device MAC address | Subnet mask   | Firmware version   | Protocol versior  | Overview                                                                         | <b>4</b>                                 |
| 61           | WDR-3124A-US                  | 192.168.127.254 | 00:90:E8:00:00:29  | 255.255.255.0 | 1.1 Build 15042915 | 2                 | System Info Network Ir                                                           | nfo Cellular Info 802.11 Info            |
|              |                               |                 |                    |               |                    |                   | Model name<br>Device name<br>Device location<br>Device description<br>Serial No. | WDR-3124A-US<br>WDR-3124A_0001           |
|              |                               |                 |                    |               |                    |                   | System up time<br>Firmware version                                               | 0 days 00h:01m:15s<br>1.1 Build 15042915 |

Click **Telnet** if you would like to use telnet to configure your WDR-3124A.

| 😡 Wireless Search Utility            |                                       |                                        | - • • ×-                                                                                                    |  |  |  |
|--------------------------------------|---------------------------------------|----------------------------------------|----------------------------------------------------------------------------------------------------|--|--|--|
| <u>File Edit Function Tools Help</u> | Eile Edit Function Tools Help         |                                        |                                                                                                    |  |  |  |
| Search Search Ex Lo                  | ocate 👑 Telnet Assign IP              | Unlock Upgrade Export Import           |                                                                                                    |  |  |  |
| No Model name IP ad                  | address Device MAC address Subnet     | mask Firmware version Protocol version | Overview 4                                                                                                    |  |  |  |
| 1 WDR-3124A-US 192.                  | .168.127.254 00:90:E8:00:00:29 255.25 | 5.255.0 1.1 Build 15042915 2           | System Info Network Info Cellular Info 802.11 Info                                                                                                    |  |  |  |
|                                      |                                       |                                        | Model name     WDR-3124A-US       Device name     WDR-3124A_0001       Device location     Device description       Serial No.     1       System up time     0 days 00h:01m:15s       Firmware version     1.1 Build 15042915 |  |  |  |

Click **Assign IP** to change the IP address of the WDR-3124A.

| 💫 Wireless Search Utilit      | у                  |                              |                            |                  |                                          |                                   |
|-------------------------------|--------------------|------------------------------|----------------------------|------------------|------------------------------------------|-----------------------------------|
| Eile Edit Function Tools Help |                    |                              |                            |                  |                                          |                                   |
| Search Search Ex              | ت <u>ل</u> ocate ک | veb <b>I</b> elnet Assign IP | Unlock Upgrade Expor       | t Import         | ≪<br><u>R</u> efresh Refresh <u>A</u> ll | E <u>x</u> it                     |
| No Model name                 | IP address         | Device MAC address Subnet    | mask Firmware version      | Protocol versior | Overview                                 | д                                 |
| 1 WDR-3124A-US                | 192.168.127.254    | 00:90:E8:00:00:29 255.25     | 5.255.0 1.1 Build 15042915 | 2                | System Info Network In                   | nfo   Cellular Info   802.11 Info |
|                               |                    | Assign IP                    |                            | <u>×</u>         | Model name                               | WDR-3124A-US                      |
|                               |                    |                              |                            |                  | Device name                              | WDR-3124A_0001                    |
|                               |                    | Current Operation Mode       | AP                         |                  | Device location                          |                                   |
|                               |                    |                              |                            |                  | Device description                       |                                   |
|                               |                    | Network Interface            | LAN                        |                  | Serial No.                               | 1                                 |
|                               |                    | IP configuration             | Static                     |                  | System up time                           | 0 days 00h:01m:15s                |
|                               |                    | in conignation               |                            |                  | Firmware version                         | 1.1 Build 15042915                |
|                               | -                  | IP address                   | 192 . 168 . 127 . 254      |                  |                                          |                                   |
|                               |                    | Subnet mask                  | 255 . 255 . 255 . 0        |                  |                                          |                                   |
|                               | -                  | Gateway                      | 0.0.0.0                    |                  |                                          |                                   |
|                               |                    | Primary DNS server           | 0.0.0.0                    |                  |                                          |                                   |
|                               |                    | Secondary DNS server         | 0.0.0.0                    |                  |                                          |                                   |
|                               |                    |                              | 🗸 OK 🕺 Can                 | cel              |                                          |                                   |

### **Advanced Options**

This section describes the advanced options in the Wireless Search Utility.

#### Search

- **Retry count (default=5):** Indicates how many times to retry the search.
- Retry interval (ms): The time to wait between retries.

| Advanced Options                            |               |  |  |  |  |
|---------------------------------------------|---------------|--|--|--|--|
| Search Connection Misc.                     |               |  |  |  |  |
| Retry count: 5<br>Retry interval (ms): 1000 |               |  |  |  |  |
|                                             | V OK X Cancel |  |  |  |  |

#### Connection

- Connection timeout (secs): Use this option to set the waiting time for the Default Login, Locate, Assign IP, Upload Firmware, and Unlock to complete.
- **Upgrade timeout (secs):** Use this option to set the waiting time for the connection to disconnect while the firmware is upgrading. Use this option to set the waiting time for the firmware to write to flash.

| Advanced Options                                             | ×             |
|--------------------------------------------------------------|---------------|
| Search Connection Misc.                                      |               |
| Connection timeout (secs): 10<br>Upgrade timeout (secs): 500 |               |
|                                                              | V OK X Cancel |

### Misc.

**Search on start:** Checkmark this box if you would like the search function to start searching for devices after you log in to the Wireless Search Utility.

| Advanced Options        |               |
|-------------------------|---------------|
| Search Connection Misc. |               |
| Search on start         |               |
|                         |               |
|                         | V OK X Cancel |

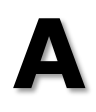

# References

This chapter provides more detailed information about wireless-related technologies. The information in this chapter can help you administer your WDR-3124A units and plan your industrial wireless network better.

The following topics are covered in this appendix:

- Beacon
- D DTIM
- Fragment
- RTS Threshold

## Beacon

A beacon is a packet broadcast by the AP to keep the network synchronized. A beacon includes the wireless LAN service area, the AP address, the Broadcast destination address, a time stamp, Delivery Traffic Indicator Maps (DTIM), and the Traffic Indicator Message (TIM). Beacon Interval indicates the frequency interval of AP.

## DTIM

Delivery Traffic Indication Map (DTIM) is contained in beacon frames. It is used to indicate that broadcast and multicast frames buffered by the AP will be delivered shortly. Lower settings result in more efficient networking, while preventing your PC from dropping into power-saving sleep mode. Higher settings allow your PC to enter sleep mode, thus saving power.

## Fragment

A lower setting means smaller packets, which will create more packets for each transmission. If you have decreased this value and experience high packet error rates, you can increase it again, but it will likely decrease overall network performance. Only minor modifications of this value are recommended.

## **RTS Threshold**

RTS Threshold (256-2346) – This setting determines how large a packet can be before the Access Point coordinates transmission and reception to ensure efficient communication. This value should remain at its default setting of 2,346. When you encounter inconsistent data flow, only minor modifications are recommended.

# **Supporting Information**

This chapter presents additional information about this product. You can also learn how to contact Moxa for technical support.

The following topics are covered in this appendix:

- Firmware Recovery
- DoC (Declaration of Conformity)
  - > Federal Communication Commission Interference Statement
  - R&TTE Compliance Statement

### Firmware Recovery

When the LEDs of **FAULT**, **Signal Strength** and **WLAN** all light up simultaneously and blink at one-second interval, it means the system booting has failed. It may result from some wrong operation or uncontrollable issues, such as an unexpected shutdown during firmware update. The WDR-3124A is designed to help administrators recover such damage and resume system operation rapidly. You can refer to the following instructions to recover the firmware:

Connect to the WDR-3124A serial console with connection settings 115200bps and N-8-1. You will see the following message shown on the terminal emulator every one second.

please set-up TFTP server 192.168.127.1 contains the WDR-3124A1131a.rom for firmware recovery. please set-up TFTP server 192.168.127.1 contains the WDR-3124A1131a.rom for firmware recovery. please set-up TFTP server 192.168.127.1 contains the WDR-3124A1131a.rom for firmware recovery. please set-up TFTP server 192.168.127.1 contains the WDR-3124A1131a.rom for firmware recovery. please set-up TFTP server 192.168.127.1 contains the WDR-3124A1131a.rom for firmware recovery. please set-up TFTP server 192.168.127.1 contains the WDR-3124A1131a.rom for firmware recovery. please set-up TFTP server 192.168.127.1 contains the WDR-3124A1131a.rom for firmware recovery.

Take the following steps for the firmware recovery:

- 1. Change the IP address of the laptop to 192.168.127.1.
- 2. Set up a TFTP sever in your laptop.
- 3. Download WDR-3124A's firmware from Moxa Website
- 4. Change firmware file name to the WDR-3124A1131a.rom
- 5. Connect to the WDR-3124A's RJ45 Ethernet port

If setting is correct, you will see the following message shown on the terminal emulator, and the WDR-3124A will reboot when the firmware recovery process has been finished.

## **DoC (Declaration of Conformity)**

### **Federal Communication Commission Interference Statement**

This equipment has been tested and found to comply with the limits for a Class B digital device, pursuant to Part 15 of the FCC Rules. These limits are designed to provide reasonable protection against harmful interference in a residential installation. This equipment generates, uses and can radiate radio frequency energy and, if not installed and used in accordance with the instructions, may cause harmful interference to radio communications. However, there is no guarantee that interference will not occur in a particular installation. If this equipment does cause harmful interference to radio or television reception, which can be determined by turning the equipment off and on, the user is encouraged to try to correct the interference by one of the following measures:

- Reorient or relocate the receiving antenna.
- Increase the separation between the equipment and receiver.
- Connect the equipment into an outlet on a circuit different from that to which the receiver is connected.
- Consult the dealer or an experienced radio/TV technician for help.

**FCC Caution:** To assure continued compliance, (example – use only shielded interface cables when connecting to computer or peripheral devices). Any changes or modifications not expressly approved by the party responsible for compliance could void the user's authority to operate this equipment. This transmitter must not be co-located or operated in conjunction with any other antenna or transmitter.

#### FCC Radiation Exposure Statement

This equipment complies with FCC radiation exposure limits set forth for an uncontrolled environment. This equipment should be installed and operated with a minimum distance of 20 cm between the radiator & your body.

This device complies with Part 15 of the FCC Rules. Operation is subject to the following two conditions: (1) This device may not cause harmful interference, and (2) this device must accept any interference received, including interference that may cause undesired operation.

FCC 15.407(e): Within the 5.15-5.25 GHz band, U-NII devices will be restricted to indoor operations to reduce any potential for harmful interference to co-channel MSS operations.

### **R&TTE Compliance Statement**

Moxa declares that the apparatus WDR-3124A complies with the essential requirements and other relevant provisions of Directive 1999/5/EC.

This equipment complies with all the requirements of DIRECTIVE 1999/5/CE OF THE EUROPEAN PARLIAMENT AND THE COUNCIL OF 9 March 1999 on radio equipment and telecommunication terminal equipment and the mutual recognition of their conformity (R&TTE).

The R&TTE Directive repeals and replaces in the directive 98/13/EEC (Telecommunications Terminal Equipment and Satellite Earth Station Equipment) as of April 8, 2000.

#### Safety

This equipment is designed with the utmost care for the safety of those who install and use it. However, special attention must be paid to the dangers of electric shock and static electricity when working with electrical equipment. All guidelines of this and of the computer manufacturer must therefore be allowed at all times to ensure the safe use of the equipment.

#### EU Countries Intended for Use

The ETSI version of this device is intended for home and office use in Austria, Belgium, Denmark, Finland, France (with Frequency channel restrictions), Germany, Greece, Ireland, Italy, Luxembourg, Portugal, Spain, Sweden, The Netherlands, and United Kingdom.

The ETSI version of this device is also authorized for use in EFTA member states Norway and Switzerland.

#### EU Countries Not Intended for Use

None.

#### Potential Restrictive Use

France: only channels 10, 11, 12, and 13.

# **Dynamic Domain Name Server**

This appendix explains how to use the WDR-3124A with DDNS. When the WDR-3124A receives its IP address from a DHCP (Dynamic Host Configuration Protocol) server, remote servers will be unable to access it using a fixed IP address. With DDNS (Dynamic Domain Name Server), a remote server can access the WDR-3124A using its domain name instead of its IP address.

## **Overview**

The following is a summary of the process:

- The WDR-3124A sends a request for an IP address to the DHCP server. At the same time, it notifies the DHCP server of its desired server name (WDR-3124A in the illustration) according to the option 12 standard.
- 2. The DHCP server replies with the IP address that is assigned to the WDR-3124A, along with the domain name ("moxa.com" in the illustration) and the IP addresses for the DNS server and gateway.
- If the WDR-3124A has authorization to update the DNS server, it will register its FQDN (Fully Qualified Domain Name) with the DNS server. The WDR-3124A's FQDN will be in the format [server name].[domain name] (WDR-3124A.moxa.com" in the illustration).
- 4. If the WDR-3124A is not authorized to update the DNS server, the DHCP server can be used to update the DNS server. The DHCP server will register the DNS server with the PTR RR (the record of request for a domain name with IP address).

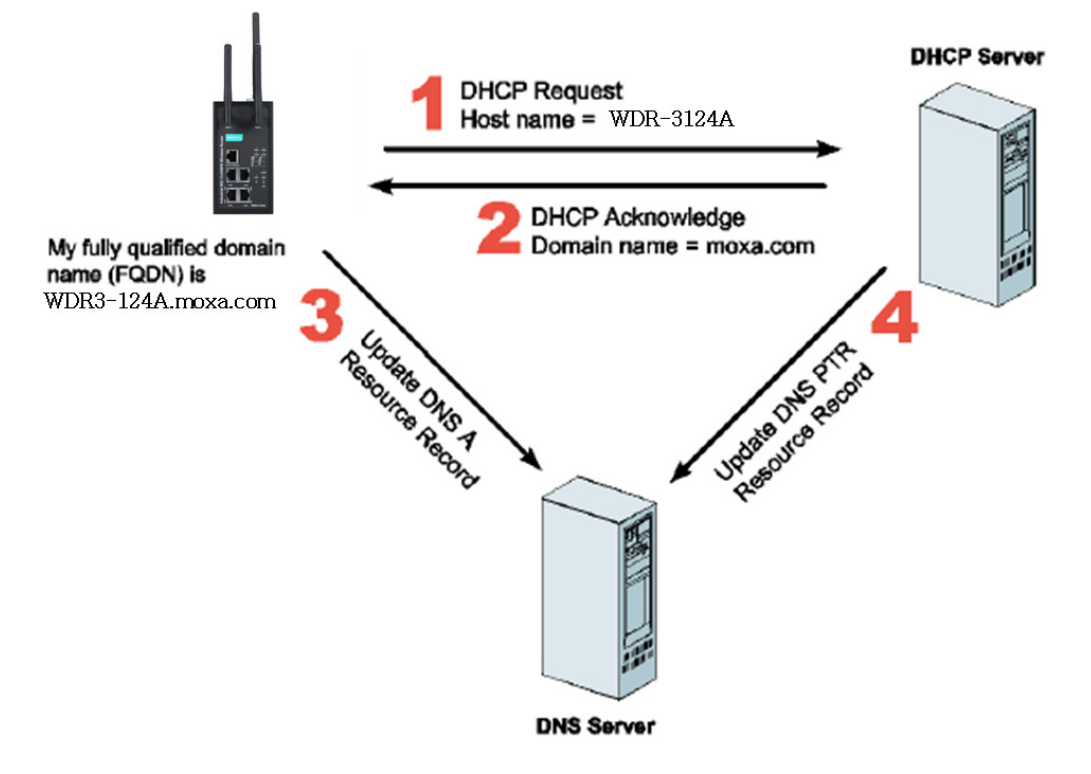

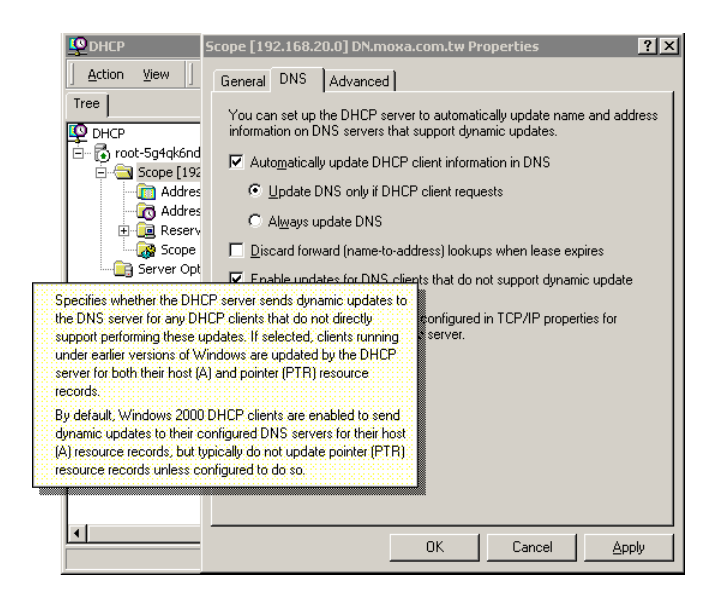

The above screenshot shows how DHCP can be set up to update the DNS.

Currently, the WDR-3124A supports DNS service as provided by DynDNS. For detailed information on this option, please visit <u>http://www.noip.com</u> or <u>https://www.dyndns.com</u>.